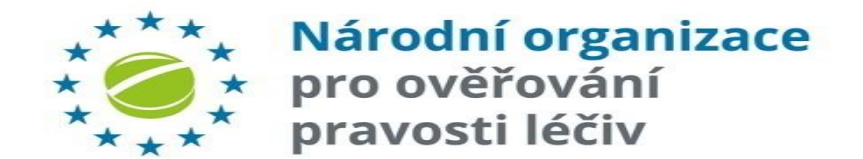

# NÁRODNÍ SYSTÉM OVĚŘOVÁNÍ LÉČIV (NSOL)

# NÁVOD

# KONCOVÝ UŽIVATEL

pro NSOL VER. 16.3

Dotazy: <u>registrace@czmvo.cz</u> +420 224 834 153-5

28. března 2025

# NÁVOD PRO KONCOVÉ UŽIVATELE - ÚVOD

### Úvod

Tato uživatelská příručka je určena koncovým uživatelům (tj. zejména lékárnám a distributorům) a slouží jako pomůcka při používání Národního systému pro ověřování léčivých přípravků.

Příklady použité v návodu mohou obsahovat údaje specifické pro distributora nebo lékárny, ale všechny procesy a funkce jsou stejně použitelné pro výše uvedený typ organizace. Oba typy uživatelů se liší pouze rozsahem oprávnění pro některé změnové operace.

### Předpoklad pro používání Národního systému pro ověřování pravosti léčivých :

Uživatel **úspěšně ukončil registrační proces**, uživatel je **připojen** k Národnímu systému pro ověřování léčivých přípravků. Detailní popis registračního procesu je uveden na stránkách Národní organizace pro ověřování pravosti léčiv., z.s., Registrace <u>Lékárny zde</u>

Registrace **Distributoři zde** 

### Terminologie

Národní organizace pro ověřování pravosti léčiv, z.s. (NOOL)

Nezisková organizace zřízená národními zúčastněnými stranami pro správu Národního systému pro ověřování pravosti léčiv v České republice.

#### Národní systém pro ověřování pravosti léčiv (NSOL)

Systém v evropském prostředí pro ověřování pravosti léčiv, který slouží jako ověřovací platforma v České republice. Koncoví uživatelé kontrolují autentičnost léčivého přípravku na předpis pomocí připojení k tomuto systému.

#### Koncový uživatel

Organizace povinná k použití NSOL k ověření pravosti léčivého přípravku (lékárna, distributor).

#### Primární kontakt

Úvodní kontaktní místo v organizaci pro registrační proces.

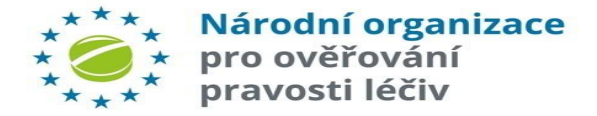

### TERMINOLOGIE

### Terminologie

Národní organizace pro ověřování pravosti léčiv, z.s. (NOOL)

Nezisková organizace zřízená národními zúčastněnými stranami pro správu Národního systému pro ověřování pravosti léčiv v České republice.

### Národní systém pro ověřování pravosti léčiv (NSOL)

Systém v evropském prostředí pro ověřování pravosti léčiv, který slouží jako ověřovací platforma v České republice. Koncoví uživatelé kontrolují autentičnost léčivého přípravku na předpis pomocí připojení k tomuto systému.

#### Koncový uživatel

Organizace povinná k použití NSOL k ověření pravosti léčivého přípravku (lékárna, distributor).

#### Primární kontakt

Úvodní kontaktní osoba v organizaci pro registrační proces.

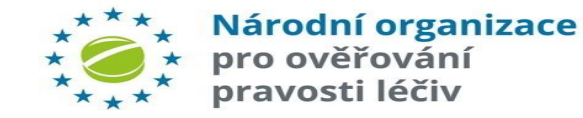

| Zkratka          | Definice                                                       |
|------------------|----------------------------------------------------------------|
| EVA              | Nouzový portál pro nouzové ověřování pravosti léčiv            |
| NOOL             | Národní organizace pro ověřování pravosti léčiv                |
| NSOL             | Národní systém pro ověřování pravosti léčiv                    |
| КО               | Koncový uživatel                                               |
| Primární kontakt | Kontaktní osoba v organizaci pro zasílání důležitých informací |
| SW               | Software                                                       |
| IQE              | Prostředí pro kvalifikaci dodavatele SW                        |

# NÁVOD PRO KONCOVÉ UŽIVATELE - ÚVOD

### Uživatelé

Uživatel systému je fyzický uživatel, tj. osoba.

- Uživatel komunikuje s NSOL prostřednictvím portálu Správa NSOL (ev. nouzového portálu EVA).
- Uživatel potřebuje účet v NSOL k přihlášení k administračnímu portálu (ev. k portálu pro nouzové ověření).
- Uživatelský účet je přiřazen k uživatelské roli, která definuje oprávnění, přístupná dané roli.
- Uživatelské role jsou definovány prostřednictvím administračního portálu NSOL. Roli uživatele mohou být poskytnuty kompletní oprávnění nebo omezené sady oprávnění.

### Klient/klientský systém

Klient NSOL je dalším IT systémem (tj. lékárenskou nebo distributorskou SW aplikací).

- Klientský systém komunikuje s NMVS (National Medicines Verification System) prostřednictvím technického rozhraní a jsou mu vydána pověření klientského systému.
- Prostřednictvím portálu je možné upravit sadu oprávnění pro Klientský systém v mezích oprávnění typu organizace.

| URL adresy NSOL - PRODUKČNÍ:        |                                               |  |  |  |  |  |  |  |
|-------------------------------------|-----------------------------------------------|--|--|--|--|--|--|--|
| Administrační Portal NSOL           | https://portal-cz.nmvo.eu                     |  |  |  |  |  |  |  |
| Portál pro nouzové ověření<br>(EVA) | https://eva-cz.nmvo.eu                        |  |  |  |  |  |  |  |
|                                     |                                               |  |  |  |  |  |  |  |
| Pack API Endpoint                   | https://api-cz.nmvo.eu/verification/          |  |  |  |  |  |  |  |
| Reporting API Endpoint              | https://api-cz.nmvo.eu/report/                |  |  |  |  |  |  |  |
| Authorization Endpoint              | https://api-cz.nmvo.eu/identity/connect/token |  |  |  |  |  |  |  |

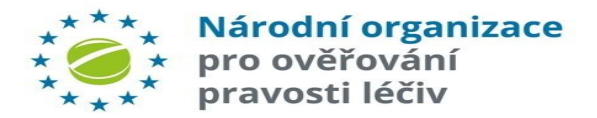

### **OBSAH**

| #  | Oblast                                                        | Strana |
|----|---------------------------------------------------------------|--------|
| 1  | Přihlášení do portálu                                         | 6      |
| 2  | Role uživatele                                                | 15     |
| 3  | Nastavení - přidání uživatele                                 | 20     |
| 4  | Nastavení - editace uživatele                                 | 23     |
| 5  | Nastavení - vymazání uživatele                                | 24     |
| 6  | Nastavení - zablokování uživatele                             | 26     |
| 7  | Zaslání pozvánky                                              | 30     |
| 8  | Přidání nové provozovny                                       | 31     |
| 9  | <u>Přidání zařízení</u>                                       | 35     |
| 10 | Role uživatele                                                | 48     |
| 11 | Role klienta                                                  | 53     |
| 12 | Oprávnění klienta                                             | 56     |
| 13 | <u> Oprávnění klienta - Obnovení primárního tajného klíče</u> | 61     |
| 14 | Reporty                                                       | 66     |
| 15 | Aplikace pro nouzovou verifikaci (EVA)                        | 83     |

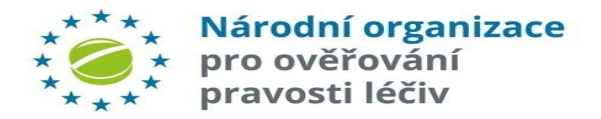

# PŘIHLÁŠENÍ DO PORTÁLU

### Link na portál NSOL: https://portal-cz.nmvo.eu

- Vložte přihlašovací jméno (jméno Super-uživatele) a heslo do přihlašovací obrazovky (uživatelské jméno je emailová adresa).
- Funkce automatického vyplňování podporuje silná hesla. Vypnutí této funkce může vést k nedostatečně silnému heslu či kompromitaci účtu.
- 3. Klikněte na "*Přihlásit se*".

Po kliknutí na tlačítko *"Přihlásit se*" se zobrazí výzva k zadání kódu oprávnění.

Pozn.: Pokud jste zapomněli heslo, klikněte na "Změna hesla"

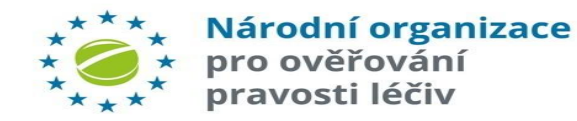

### Národní systém ověřování pravosti léčiv (NSOL)

| C7Test Pharmacy@czmvc cz                                                                  |                                           |
|-------------------------------------------------------------------------------------------|-------------------------------------------|
| leslo                                                                                     |                                           |
| •••••                                                                                     | <b>0</b> '                                |
| estlíže jste zapomněli své uživatelské jmé<br>iživatelů ve Vaší organizaci                | Přihlásit se<br>no, obratte se na správce |
| estliže jste zapomněli heslo, použijte<br>ostupujte pečlivě podle pokynů.: <u>Změna t</u> | níže uvedený odkaz a<br>nesla             |
|                                                                                           |                                           |
|                                                                                           |                                           |
|                                                                                           |                                           |
|                                                                                           | anly 2022                                 |

### Klikněte pro zobrazení hesla

Uživatel po zadání "Uživatelského jména", tj. registrované e-mailové adresy, a po stisknutí tlačítka "*Odeslat*" obdrží e-mail pro obnovu hesla. Platí pouze v případě, že je registrován jako uživatel systému.

| Domů > Uživatelé > | Zapomenuté heslo             |
|--------------------|------------------------------|
| Správa po          | rtálu pro ověřování léčivých |
| přípravků          |                              |
| Zapomenuté he      | eslo                         |
| * E-mail           |                              |
|                    |                              |
|                    | Odeslat                      |

# PŘIHLÁŠENÍ DO PORTÁLU

### DVOU-FAKTOROVÉ OVĚŘOVÁNÍ

Na e-mail uživatele je zaslán **šestimístný číselný autorizační kód**. Ten vložte do přihlašovacího řádku v autorizačním okně.

Příklad autorizačního e-mailu:

From: EMVS Authorization <<u>notification@nmvo.eu</u>> Sent: Saturday, October 20, 2022 8:49 AM To: <u>test@test.cz</u> Subject: Autorizační kód portálu pro správa Národního systému pro ověřování pravosti léčiv (NSOL)

Vážený uživateli, váš autorizační kód je: 138778 S pozdravem Národní organizace pro ověřování pravosti léčiv (NOOL).

Kliknutím na volbu *"Pokračovat"* potvrdíte autorizačníkód.

Autorizační kód má dobu exspirace **5 min**. Pokud se přihlášení neprovede do této doby - klikněte na "Začít **\*** znovu".

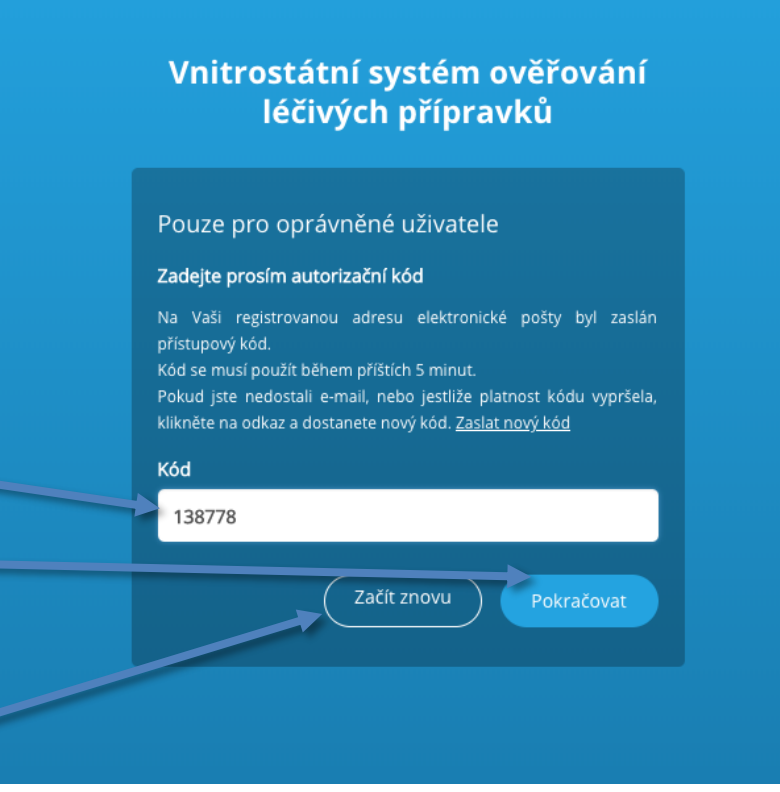

Po ověření autorizačního kódu se dostanete na úvodní obrazovku - Hlavní stránku portálu.

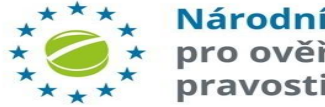

# HLAVNÍ STRÁNKA

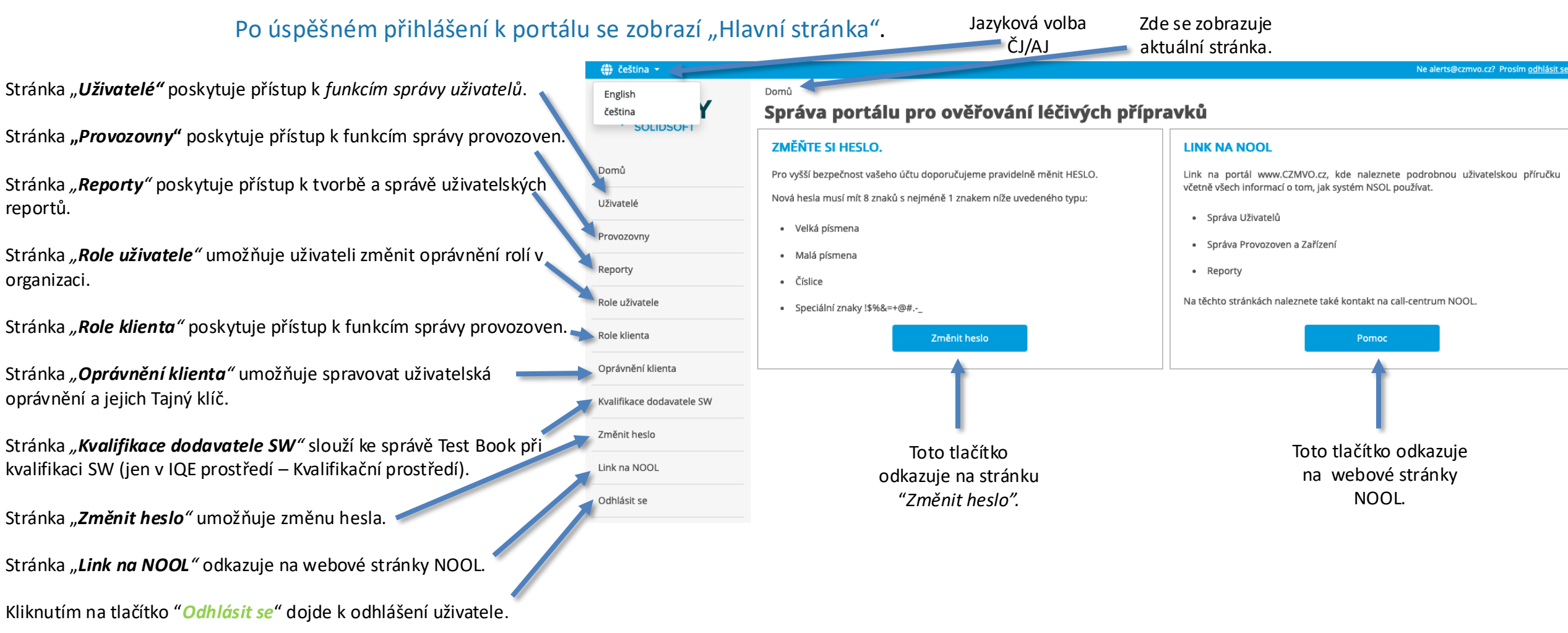

\*\*\*\* Národní organizace
\* \* \* \* pro ověřování
pravosti léčiv

**POZNÁMKA:** Položky nabídky "Uživatelé", "Provozovny", "Role klienta", "Role uživatele" a "Oprávnění klienta" budou uživateli dostupné pouze v případě, že jeho role má oprávnění spravovat uživatele, provozovny nebo autorizační role.

### **OBRAZOVKA ODHLÁŠENÍ**

Toto je obrazovka odhlášení, která se zobrazí při odhlášení uživatele ze systému.

Pro návrat do přihlašovací obrazovky, klikněte na odkaz "Portál pro ověřování léčivých přípravků".

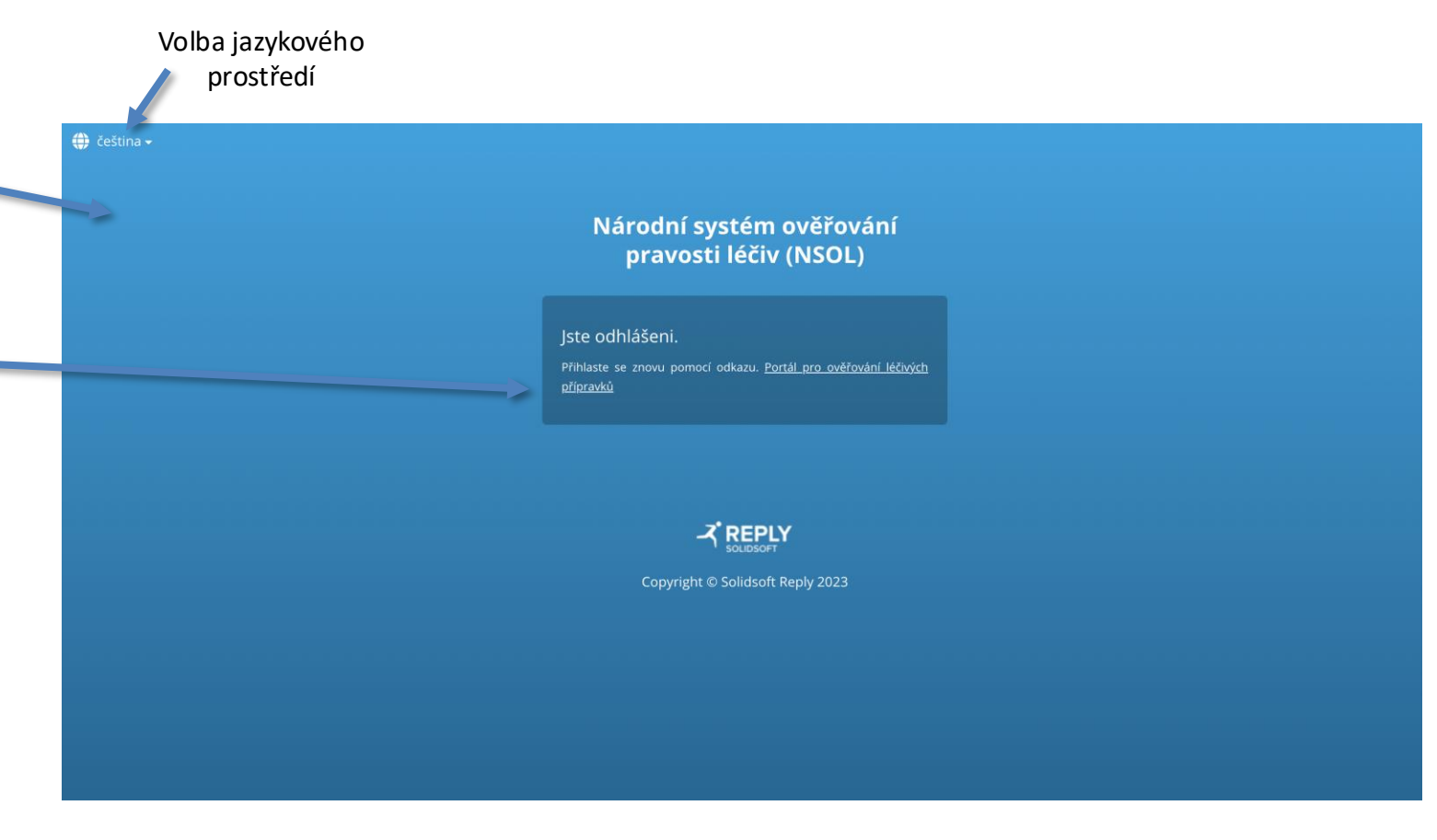

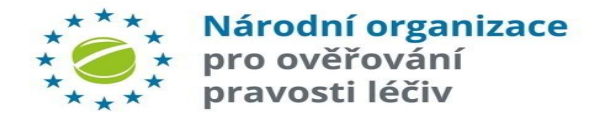

Po určité době **neaktivity** uživatele v portálu (30 minut), se zobrazí tato obrazovka.

Kliknutím na označený odkaz, a znovu přihlášením, se uživatel vrátí na stránku, na které byl v momentě vypršení relace.

### Národní systém ověřování pravosti léčiv (NSOL)

Platnost přihlašovací relace vypršela Vaše přihlašovací relace vypršela. Klikněte ode <u>zde</u> Obnovit stránku a přihlášení.

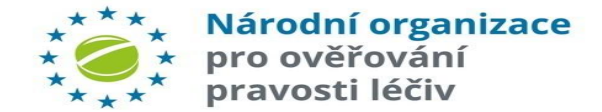

### **OBRAZOVKA ÚČET UZAMČEN**

Toto je obrazovka, která se zobrazí pokud uživatel provedl příliš mnoho neúspěšných pokusů o přihlášení opakovaným zadáním nesprávného hesla.

Účet uživatele je tím uzamčen na dobu 60 minut.

Účet může dříve odemknout administrátor dané organizace.

### Národní systém ověřování pravosti léčiv (NSOL)

Tento účet je zablokovaný, obratte se na svého správce systému!

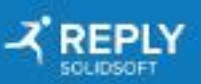

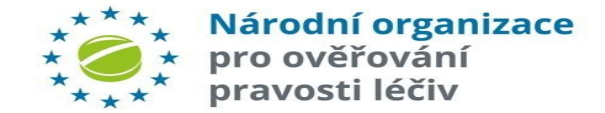

### **OBRAZOVKA ÚČET BYL POZASTAVEN**

Tato obrazovka znázorňuje stav, kdy je uživatelský účet pozastaven, kdy je pozastavena organizace, nebo kdy jsou pozastaveny či deaktivovány všechny jeho provozovny.

Pokud je uživatel v době pozastavení jeho účtu nebo organizace přihlášen, dojde k jeho automatickému odhlášení.

Příklad zobrazuje uživatele pozastaveného organizací. Další scénáře a odpovídající zprávy jsou následující:

• Pozastaveno ze strany NOOL:

"Tento účet byl pozastaven ze strany NOOL. Pro více informací prosím kontaktujte NOOL.".

- Pozastaveno nebo nedostupné umístění:
  - " Všechny uživatelské provozovny jsou pozastaveny nebo nedostupné, protože byly deaktivovány, odstraněny nebo přesunuty. Pro více informací se obraťte na NOOL".
- Pozastavené provozovny (pouze portál pro nouzové ověřování EVA): "Vybraná provozovna uživatele byla pozastavena. Kontaktujte prosím NOOL pro další informace."

### Národní systém pro ověřování pravosti léčiv (NSOL)

#### Pouze pro oprávněné uživatele

Tento účet byl pozastaven ze strany Vaší Organizace.. Pro více informací prosím kontaktujte zástupce Vaší Organizace..

#### Jméno uživatele

# Heslo Přihlásit se Jestliže jste zapomněli své uživatelské jméno, obratte se na správce uživatelů ve Vaší organizaci.

Jestliže jste zapomněli heslo, použijte níže uvedený odkaz, a postupujte podle pokynů: <u>Změna hesla</u>

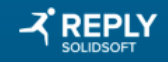

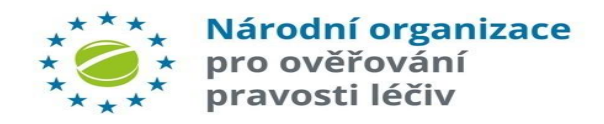

### NEPLATNÉ PŘIHLAŠOVACÍ ÚDAJE

### Národní systém pro ověřování pravosti léčiv (NSOL)

#### Pouze pro oprávněné uživatele

Uživatelské jméno nemůže být prázdné. Heslo nemůže být prázdné. Vámi zadané přihlašovací údaje nebyly správné. Ověřte prosím své uživatelské jméno a heslo a zkuste to znovu.

#### Jméno uživatele

Uživatelské jméno nemůže být prázdné.

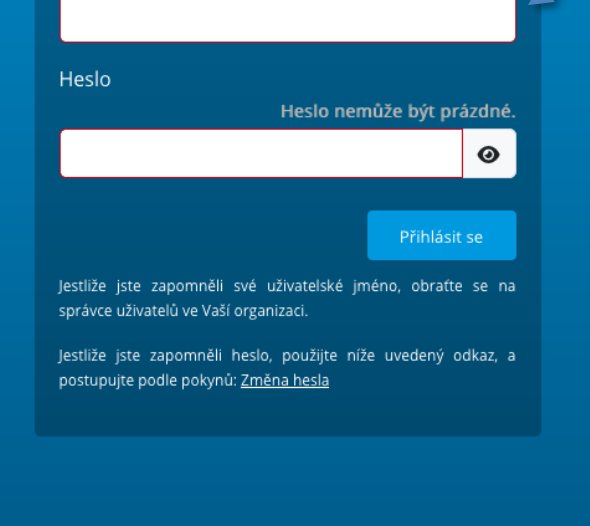

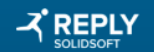

#### Copyright © Solidsoft Reply 2025

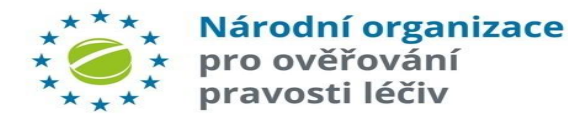

Pokud je do pole zadáno prázdné uživatelské jméno nebo heslo a klikne se na tlačítko "Přihlásit se", zobrazí se chybová zpráva s upozorněním, že pole nemůže být prázdné.

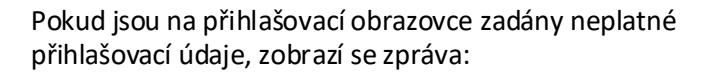

" Vámi zadané přihlašovací údaje nebyly správné. Ověřte své uživatelské jméno a heslo a zkuste to znovu".

Kombinace, které mohou tuto zprávu vyvolat:

- Platné uživatelské jméno + nesprávné heslo
- Nesprávné uživatelské jméno + platné heslo
- Nesprávné uživatelské jméno + neplatné heslo

### Národní systém pro ověřování pravosti léčiv (NSOL)

### Pouze pro oprávněné uživatele

Vámi zadané přihlašovací údaje nebyly správné. Ověřte prosím své uživatelské jméno a heslo a zkuste to znovu.

Jméno uživatele

#### testuser@priklad.cz

Heslo

•••••

Přihlásit se

0

Jestliže jste zapomněli své uživatelské jméno, obratte se na správce uživatelů ve Vaší organizaci.

Jestliže jste zapomněli heslo, použijte níže uvedený odkaz, a postupujte podle pokynů: <u>Změna hesla</u>

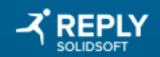

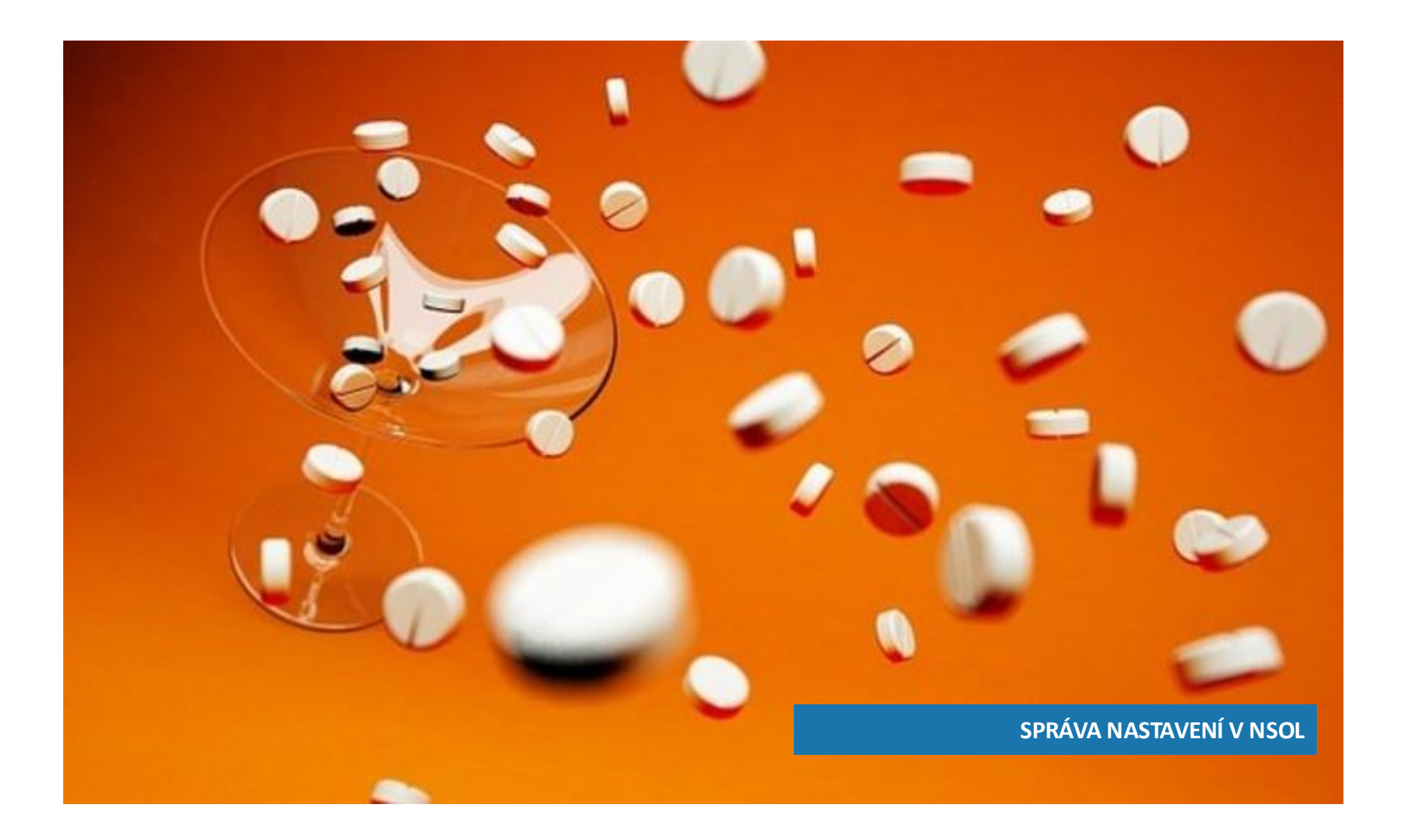

### **ROLE UŽIVATELE**

Volba "*Role uživatele*" umožňuje uživateli definovat nové role, spravovat a odstraňovat stávající role pro konkrétní uživatele. Základem správy rolí je definice oprávnění pro každou roli.

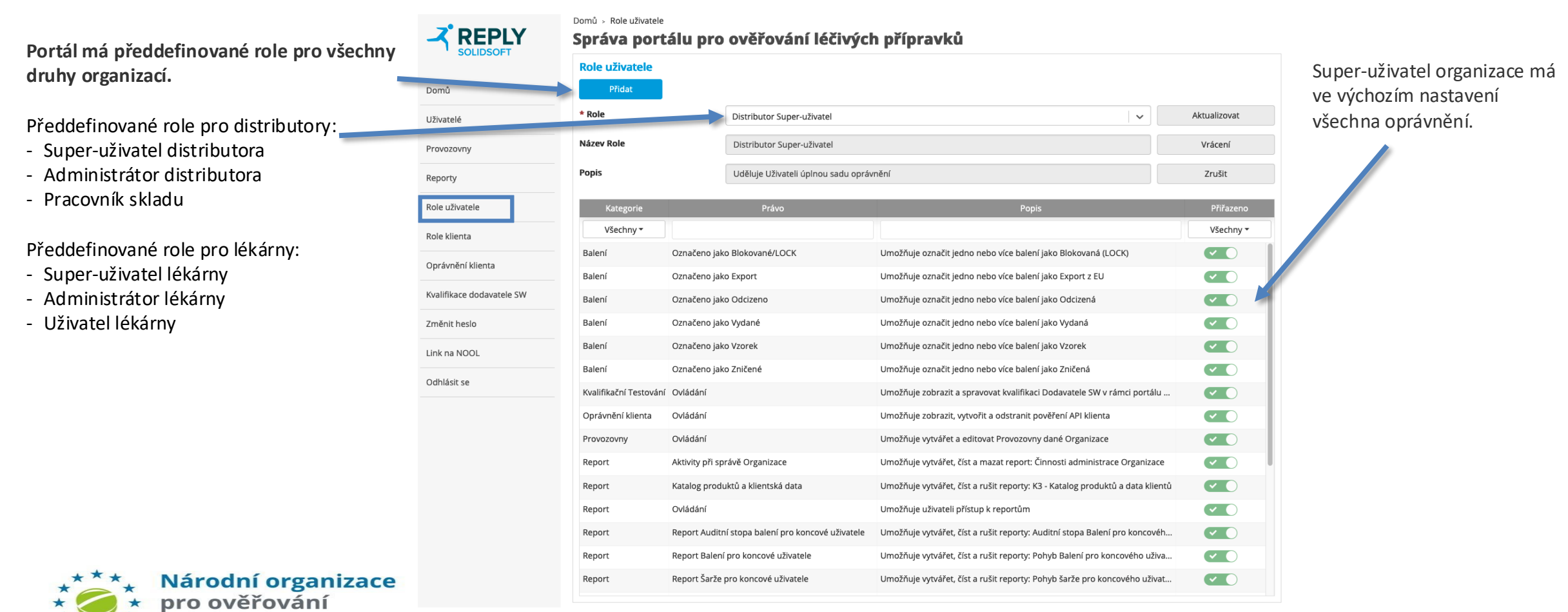

pravosti léčiv

# NASTAVENÍ ROLE UŽIVATELE(1)

Domů > Role uživatele

### Správa portálu pro ověřování léčivých přípravků

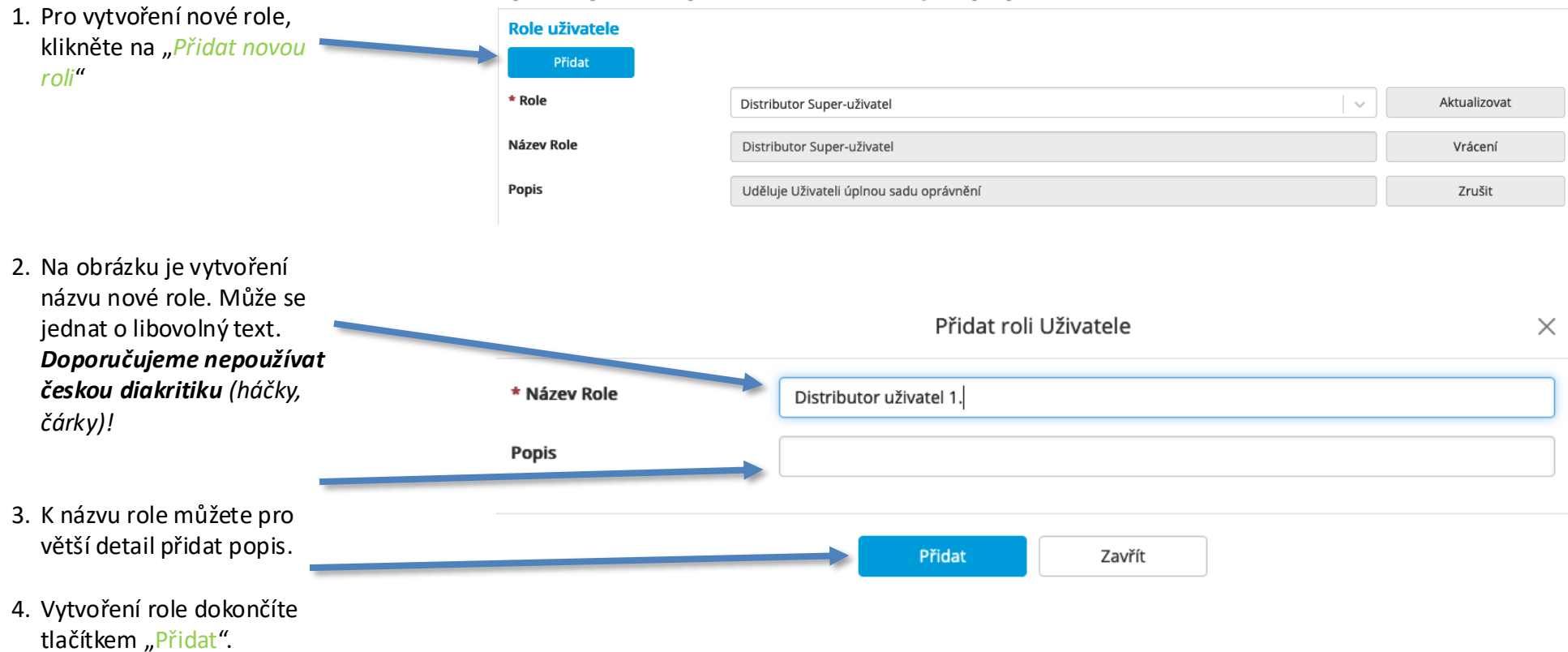

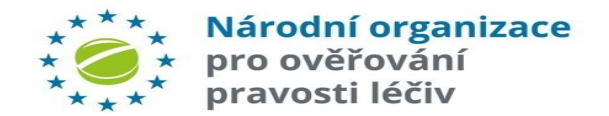

# NASTAVENÍ ROLE UŽIVATELE(2)

- 5. Ve výchozím stavu jsou nové role vytvářeny bez oprávnění. Pro povolení/zakázání práv jednotlivých rolí vyberte oprávnění v seznamu. Přepnutím vypínače (zelená/šedá) povolíte nebo zakážete jednotlivá práva. Přiřazená práva se zobrazují ve sloupci "Přiřazeno".
- Pro povolení/zakázání práv jednotlivých rolí, vyberte oprávnění v seznamu "Právo" a klepnutím na přepínač (zapnete/vypnete).
- Kliknutím na tlačítko "Aktualizovat" uložíte nastavená oprávnění do nové role.
- Případně můžete práva vrátit do základního nastavení pomocí tlačítka "Vrácení".
- Odstranění celé Role včetně všech přidělených práv provedete pomocí tlačítka "Zrušit".

| ole uživatele           |                                                   |                                                                               |                       |
|-------------------------|---------------------------------------------------|-------------------------------------------------------------------------------|-----------------------|
| Přidat                  |                                                   |                                                                               |                       |
| Role                    | Distributor uživatel 1.                           |                                                                               | Aktualizovat          |
| Název Role              | Distributor uživatel 1.                           |                                                                               | Vrácení               |
| opis                    | Příklad Distributor uživatel 1.                   |                                                                               | Zrušit                |
| Kategorie               | Právo                                             | Popis                                                                         | Přiřazeno             |
| Všechny <del>-</del>    |                                                   |                                                                               | Všechny 🔻             |
| Balení                  | Označeno jako Blokované/LOCK                      | Umožňuje označit jedno neboce balení jako Blokovaná (LOCK)                    | <ul> <li></li> </ul>  |
| Balení                  | Označeno jako Evport                              | Umožňuje označi , jedno nebo více balení jako Export z EU                     | <ul> <li>O</li> </ul> |
| Balení                  | Otraceno jako Odcizeno                            | Umočauje označit jedno nebo více balení jako Odcizená                         | <ul> <li></li> </ul>  |
| Balení                  | Označeno jako Vydané                              | Umožňuje označit jedno nebo více balení jako Vydaná                           | <ul> <li>O</li> </ul> |
| Balení                  | Označeno "ако Vzorek                              | Umožňuje označit jedno nebo více balení jako Vzorek                           | <ul> <li></li> </ul>  |
| Balení                  | Označeno jako Zničena                             | Umožňuje označit jedno nebo více balení jako Zničená                          | <ul> <li>O</li> </ul> |
| Kvalifi Lacní Testování | Ovládápí                                          | Umožňuje zobrazit a spravovat kvalifikaci Dodavatele SW v rámci portálu       | <ul> <li></li> </ul>  |
| Oprávnění klienta       | Ovládání                                          | Umožňuje zobrazit, vytvořit a odstranit pověření API klienta                  | <ul> <li>O</li> </ul> |
| Provozvny               | Ovládání                                          | Umožňuje vytvářet a editovat Provozovny dané Organizace                       | <ul> <li></li> </ul>  |
| Report                  | Aktivity při správě Organizace                    | Umožňuje vytvářet, číst a mazat report: Činnosti administrace Organizace      | <ul><li></li></ul>    |
| Report                  | Katalog produktů a klientská data                 | Umožňuje vytvářet, číst a rušit reporty: K3 - Katalog produktů a data klientů | <ul><li></li></ul>    |
| Report                  | Ovládání                                          | Umožňuje uživateli přístup k reportům                                         | <ul> <li></li> </ul>  |
| Report                  | Report Auditní stopa balení pro koncové uživatele | Umožňuje vytvářet, číst a rušit reporty: Auditní stopa Balení pro koncovéh    | <ul> <li></li> </ul>  |
| Penort                  | Report Balení pro koncové uživatele               | Umožňuje vytvářet, číst a rušit reporty: Pohyb Balení pro koncového uživa     |                       |

Po vytvoření nové role nebo po úpravě stávající role je možné v záložce "*Uživatelé"* měnit role a práva pro konkrétního uživatele.

Poznámka: Uživatel, který definuje nebo mění oprávnění rolí, může provést pouze změny v oprávněních, která jsou přiřazená k jejich uživatelskému účtu.

Například uživatel bez oprávnění "Balení/Označeno jako Zničené" nemůže přiřadit toto oprávnění jiné roli.

Výběr položek v seznamu "*Právo*" představuje souhrn oprávnění, které má daný uživatel přidělené.

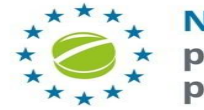

Národní organizace pro ověřování pravosti léčiv

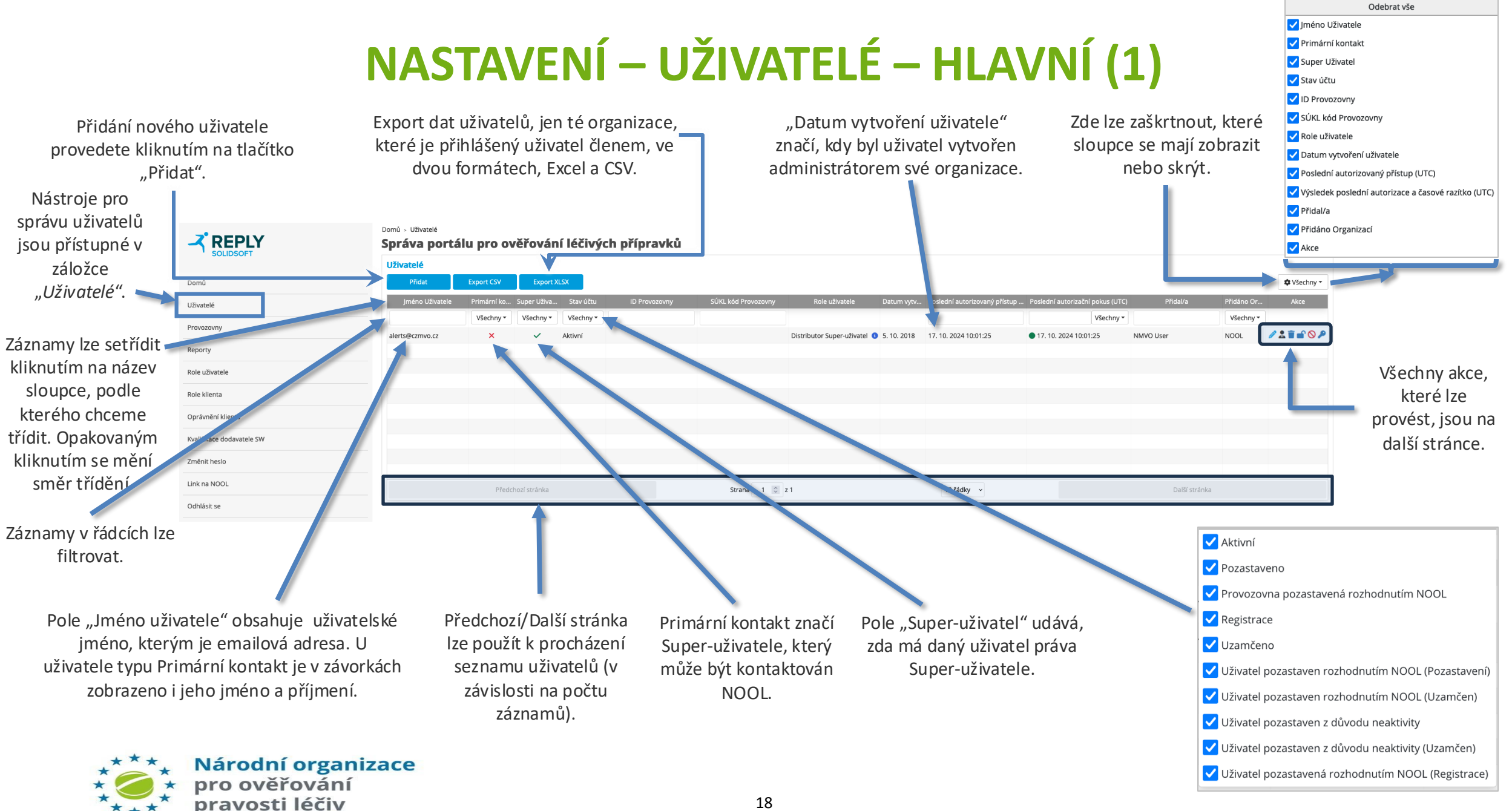

# NASTAVENÍ – UŽIVATELÉ – HLAVNÍ (2)

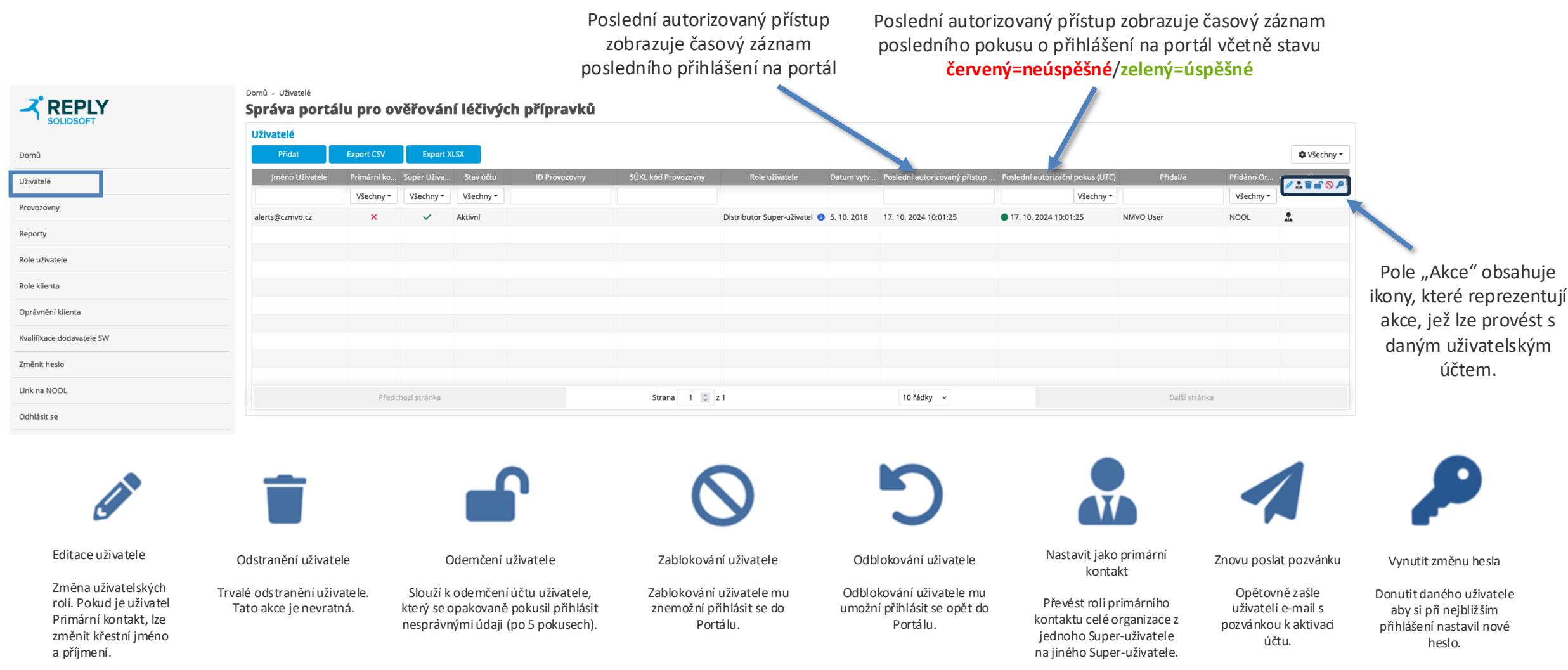

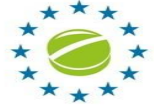

Národní organizace

pro ověřování pravosti léčiv

# NASTAVENÍ – PŘIDÁNÍ UŽIVATELE (1)

### Volba "Uživatelé" umožňuje uživateli vytvořit a pozvat nové uživatele do portálu NSOL.

| 1. Pro přístup k funkci    |                            | Domů > Uživatelé<br>Správa portálu        | ı pro ov    | ěřován      | í léčivýci | h přípravků   |                     |                                                               |              |                               |                               |                 |            |             |
|----------------------------|----------------------------|-------------------------------------------|-------------|-------------|------------|---------------|---------------------|---------------------------------------------------------------|--------------|-------------------------------|-------------------------------|-----------------|------------|-------------|
| přidávání nových           | SOLIDSOFI                  | Uživatelé                                 |             |             |            |               |                     |                                                               |              |                               |                               |                 |            |             |
| uživatelů přejděte         | Domů                       | Přidat E                                  | Export CSV  | Export X    | LSX        |               |                     |                                                               |              |                               |                               |                 |            | 🌣 Všechny 👻 |
| na stránku 👘 🔫             | Uživatelé                  | Jméno Uživatele                           | Primární ko | Super Uživa | Stav účtu  | ID Provozovny | SÚKL kód Provozovny | Role uživatele                                                | Datum vytv   | Poslední autorizovaný přístup | Poslední autorizační pokus (U | Přidal/a        | Přidáno Or | Akce        |
| Uživatelé"                 | Provozovny                 |                                           | Všechny 🕶   | Všechny 🕶   | Všechny 🕶  |               |                     |                                                               |              |                               | Všechny -                     | J               | Všechny 🕶  |             |
|                            | Reporty                    | alerts@czmvo.cz<br>example@exampleuser.cz | ×           | ×           | Připojení  |               |                     | Distributor Super-uživatel ()<br>Distributor administrátor () | 5. 10. 2018  | 18. 10. 2024 6:45:05          | 18. 10. 2024 6:45:05          | alerts@czmvo.cz | Organizace |             |
| 2. Kliknutím na tlačítko 🚽 | Role uživatele             | Marek.X@seznam.cz                         | ×           | ×           | Aktivní    |               |                     | Uživatel sklad ()                                             | 17. 10. 2024 | 17. 10. 2024 14:39:07         | 17. 10. 2024 14:39:07         | alerts@czmvo.cz | Organizace |             |
| "Přidat" spustíte          | Role klienta               |                                           |             |             |            |               |                     |                                                               |              |                               |                               |                 |            |             |
| proces vytváření           | Oprávnění klienta          |                                           |             |             |            |               |                     |                                                               |              |                               |                               |                 |            |             |
| nového uživatele.          | Kvalifikace dorf satele SW |                                           |             |             |            |               |                     |                                                               |              |                               |                               |                 |            |             |
|                            | -měnit heslo               |                                           |             |             |            |               |                     |                                                               |              |                               |                               |                 |            |             |
| 3. Seznam stávajících      | Link na NOOL               |                                           | Předch      | ozí stránka |            |               | Strana 1 0 z        | 1                                                             |              | 10 řádky                      |                               | Další stránka   |            |             |
| uživatelů je zobrazen      | Odhlásit se                |                                           |             |             |            |               |                     |                                                               |              |                               |                               |                 |            |             |
| v tabulce.                 |                            |                                           |             |             |            |               |                     |                                                               |              |                               |                               |                 |            |             |

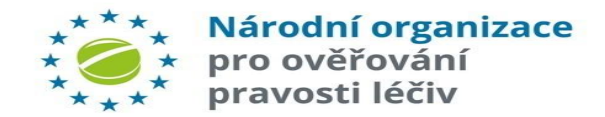

# NASTAVENÍ – PŘIDÁNÍ UŽIVATELE (2)

| <ol> <li>Vložte e-mailovou adresu nového uživatele.</li> </ol>                      | Přidat Llživatele    |                                                                                                    |  |  |  |  |
|-------------------------------------------------------------------------------------|----------------------|----------------------------------------------------------------------------------------------------|--|--|--|--|
| 2. Uživatel může volitelně zadat provozovnu, která bude                             |                      | Pridat Ozivatele X                                                                                                    |  |  |  |  |
| automatický prirázena novemu uzivateli pri pristupu<br>prostřednictvím portálu EVA. | * E-mail             | example@example.cz                                                                                                    |  |  |  |  |
| 3. Možné uživatelské role jsou uvedené v poli <i>"Role uživatele"</i> .             | Provozovna uživatele | Všechny Provozovny 🗸 🗸                                                                                                    |  |  |  |  |
| definována role uživatele (na stránce Nastavení organizace).                        | * Role uživatele     | Distributor administrátor () × Uživatel sklad () × × ×                                                                                                    |  |  |  |  |
| Vyberte roli uživatele ze seznamu. Jeden uživatel může mít více <del></del> rolí.   |                      | <b>Distributor administrátor:</b> Umožňuje spravovat uživatele, Provozovny a Zařízení v rámci dané Organizace<br><b>Uživatel sklad:</b> Umožňuje uživateli provádět transakce pomocí Portálu pro nouzové ověření (EVP) |  |  |  |  |
| 4. V tomto příkladu je vytvořen nový uživatel, který zastupuje obě                  |                      |                                                                                                    |  |  |  |  |
| <ul> <li>5. Klikněte na tlačítko "<i>Přidat"</i>.</li> </ul>                        |                      | Přidat Zavřít                                                                                                    |  |  |  |  |

6. Novému uživateli je odeslán e-mail s pozvánkou k zahájení procesu registrace.

POZNÁMKA: Pro možnost využití všech dostupných rolí a oprávnění je potřeba v poli "*Provozovna uživatele*" zvolit volbu "*Všechny Provozovny*", a to i v případě, že má Uživatel pod danou Organizací pouze jednu provozovnu. Po přiřazení provozovny nemůže uživatel měnit role a oprávnění, i když má přiřazenou roli Super-uživatele.

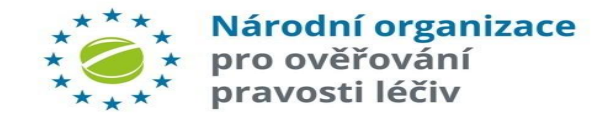

# NASTAVENÍ – PŘIDÁNÍ UŽIVATELE (3)

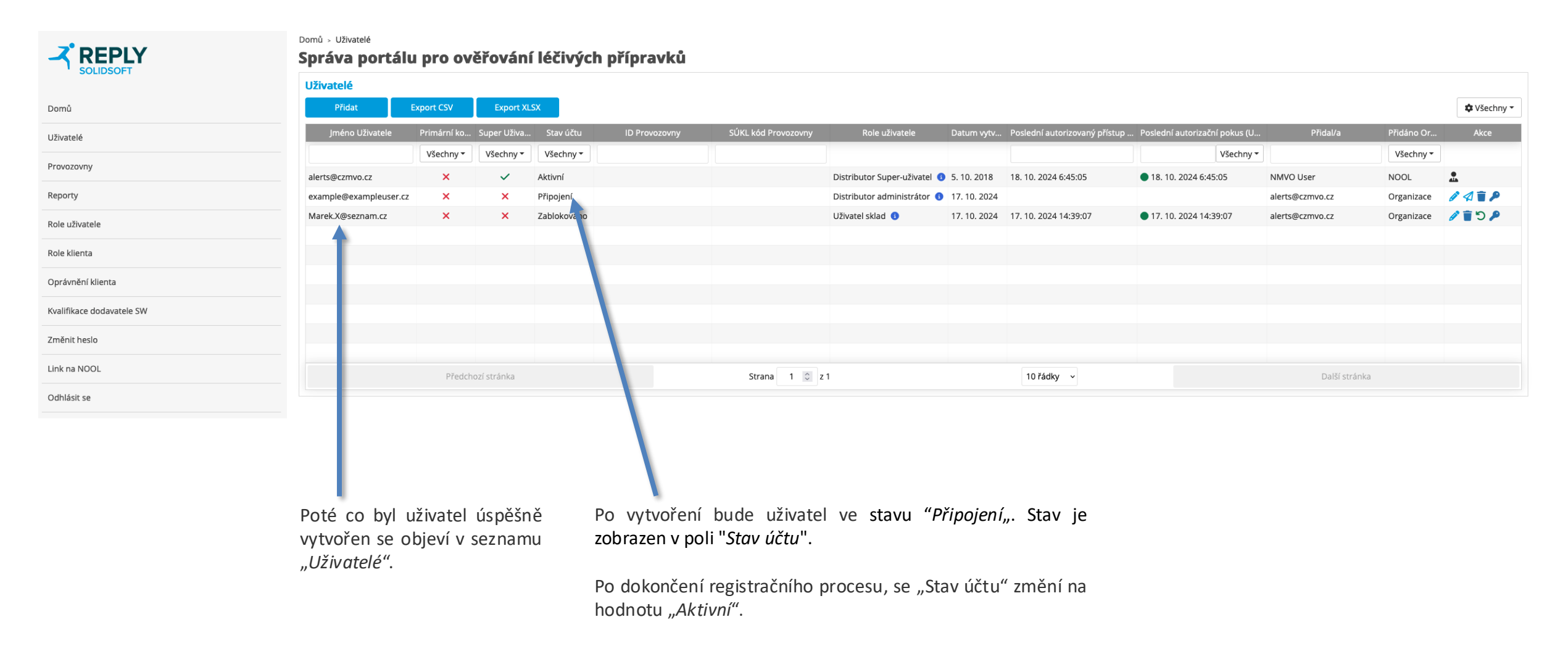

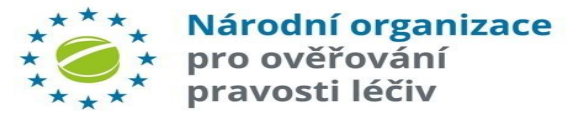

## NASTAVENÍ – EDITACE UŽIVATELE

 Pro editaci uživatele (změnu jeho uživatelských rolí), klikněte na ikonu tužky v řádku daného uživatele.

| 🕀 čeština 👻               | Upravit × 2. "Jméno uživatele"                                                                                                    |
|---------------------------|----------------------------------------------------------------------------------------------------|
|                           | • E-mail       example@exampleuser.cz       nelze změnit.         Provozovna uživatele       všechny Provozovny       3. Přednastavenou provozovnu lze změnit                                                                                                    |
|                           | (konkrétní provozovny, nebo všechny)                                                                                                    |
| Domů                      | Distributor administrator × Uzivatel sklad × × × ×<br>Distributor administrator: Umožňuje spravovat uživatele, Provozovny a Zařízení v rámci dané Organizace<br>Uživatel sklad: Umožňuje uživateli provádět transakce pomocí Portálu pro nouzové ověření (EVP)<br>přidány nebo odebrány. Pokud byl |
| Uživatelé                 | Aktualizovat Zavřít zavřít zavřít                                                                                                    |
| Provozovny                | UPOZORNĚNÍ: Pokud má uživatel nastavenou restrikci na konkrétní provozovny 5. Klikněte na tlačítko "Aktualizovat" pro uložení změn.                                                                                                    |
| Reporty                   | (nepoužívá volbu "Všechny Provozovny"), ztrácí právo na změnu rolí, oprávnění atd.,<br>bez ohledu na to, že je "Super-uživatel". Tlačítka pro tyto volby nejsou uživateli k                                                                                                    |
| Kvalifikace dodavatele SW | dispozici. Informace o primární kontaktní osobě X                                                                                                    |
| Změnit heslo              | E-mail alerts@czmvo.cz                                                                                                    |
| Link na NOOL              | * Křestní jméno     * Příjmení     * Příjmení                                                                                                    |
| Odhlásit se               | Měníte Primární kontaktní osobu Vaší organizace. Jste si jistí, že ji chcete změnit? Tímto neodstraníte jeho účet Super-uživatele       Jimeno bude take viditelne pro         Přířadit       Zavřít       NOOL.                                                                                   |

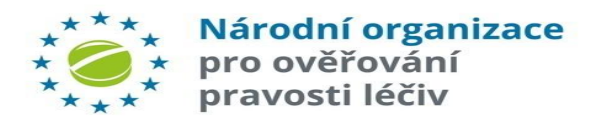

NOOL TEST

## NASTAVENÍ – VYMAZÁNÍ UŽIVATELE

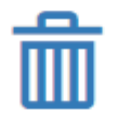

1. Pro trvalé odstranění uživatele klikněte na ikonu popelnice v řádku odpovídajícího uživatele. Poznámka: Tato akce je nevratná.

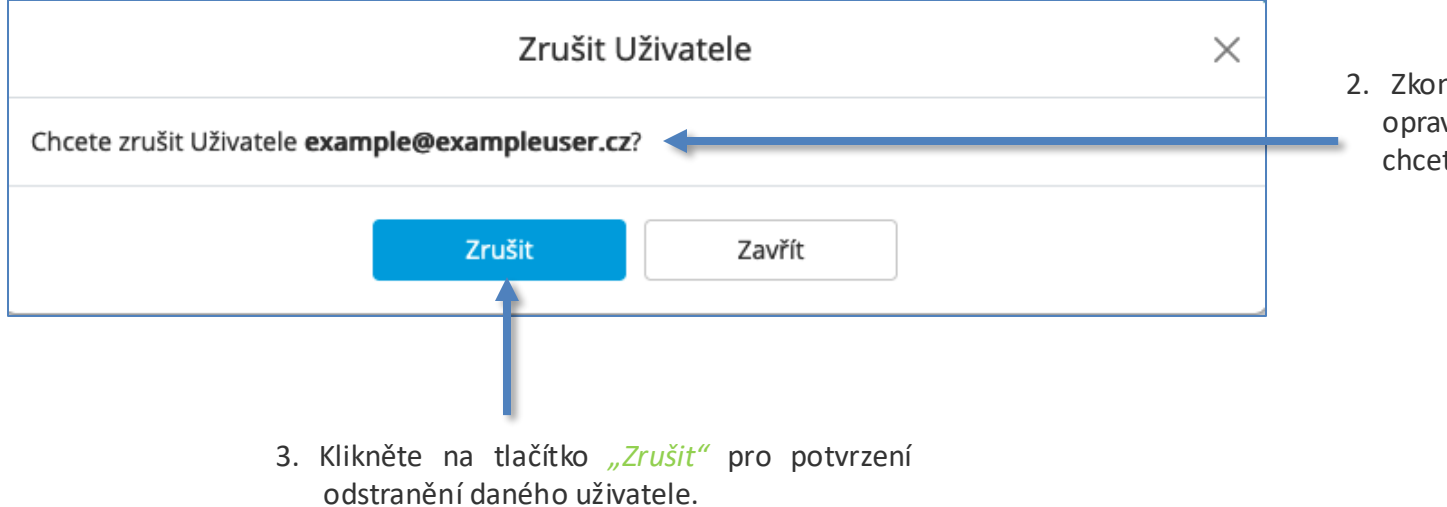

 Zkontrolujte, zda Jméno uživatele opravdu náleží uživateli, kterého chcete odstranit.

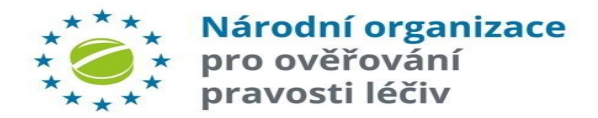

# NASTAVENÍ – ODEMKNUTÍ UŽIVATELE

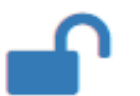

1. Pro odemknutí uživatele (účet je uzamčen po **5** neúspěšných pokusech o přihlášení), klikněte na ikonu odemčeného visacího zámku v řádku daného uživatele.

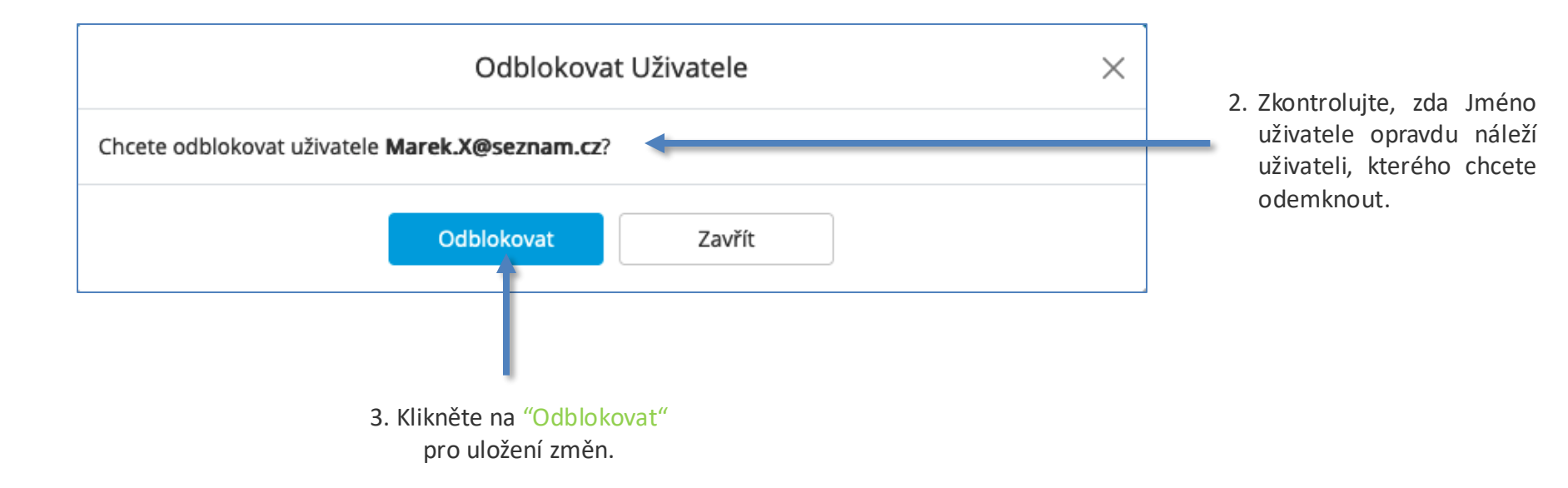

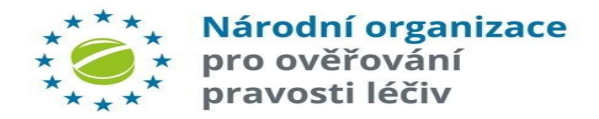

# NASTAVENÍ – ZABLOKOVÁNÍ UŽIVATELE

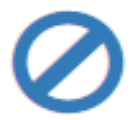

1. Pro zablokování uživatele, které mu znemožní přístup do portálu, klikněte na ikonu přeškrtnutého kolečka v řádku daného uživatele.

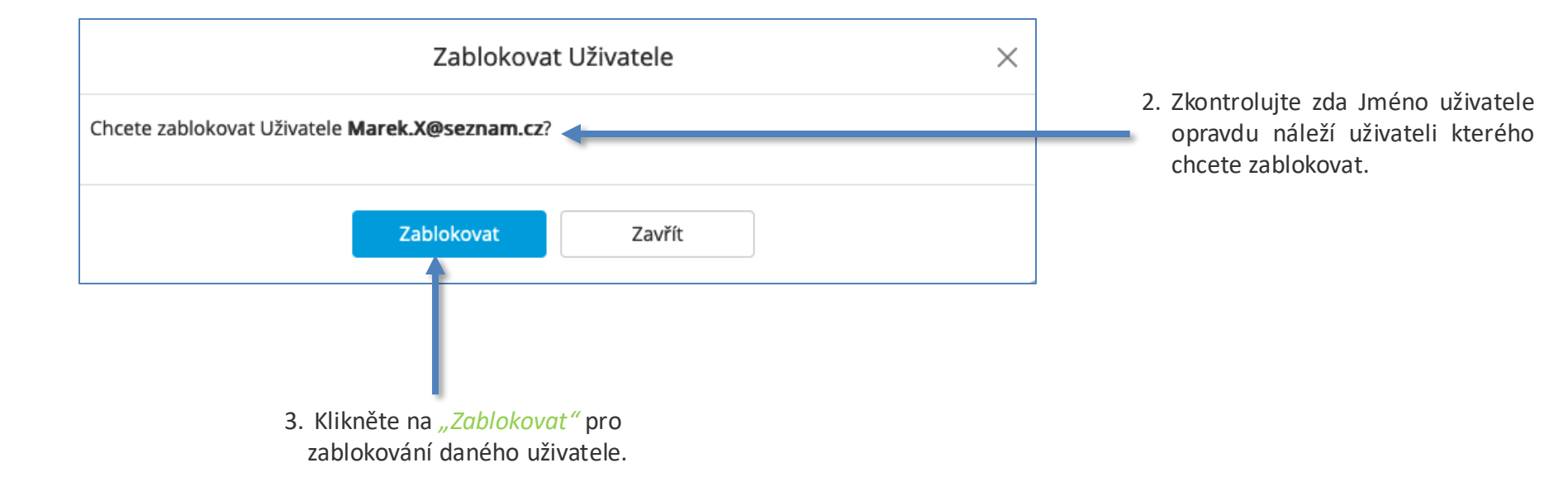

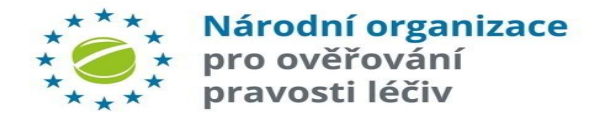

# NASTAVENÍ – ODBLOKOVÁNÍ UŽIVATELE (1)

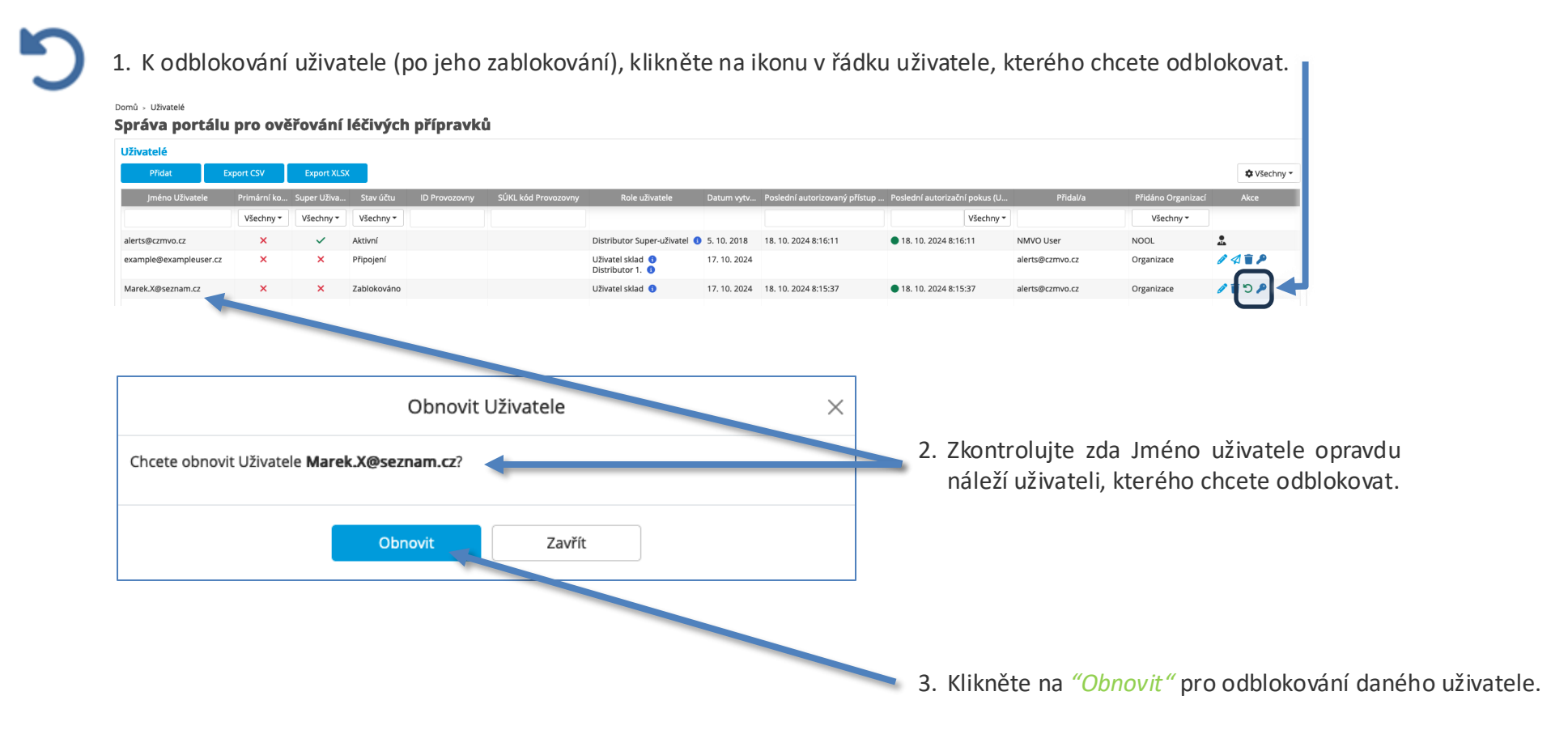

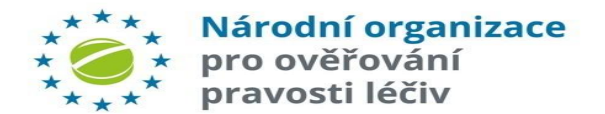

# NASTAVENÍ – VYNUTIT ZMĚNU HESLA UŽIVATELE

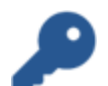

1. Kliknutím na ikonu klíče v řádku pro daného uživatele lze vynutit změnu hesla uživatele při jeho nejbližším přihlášení.

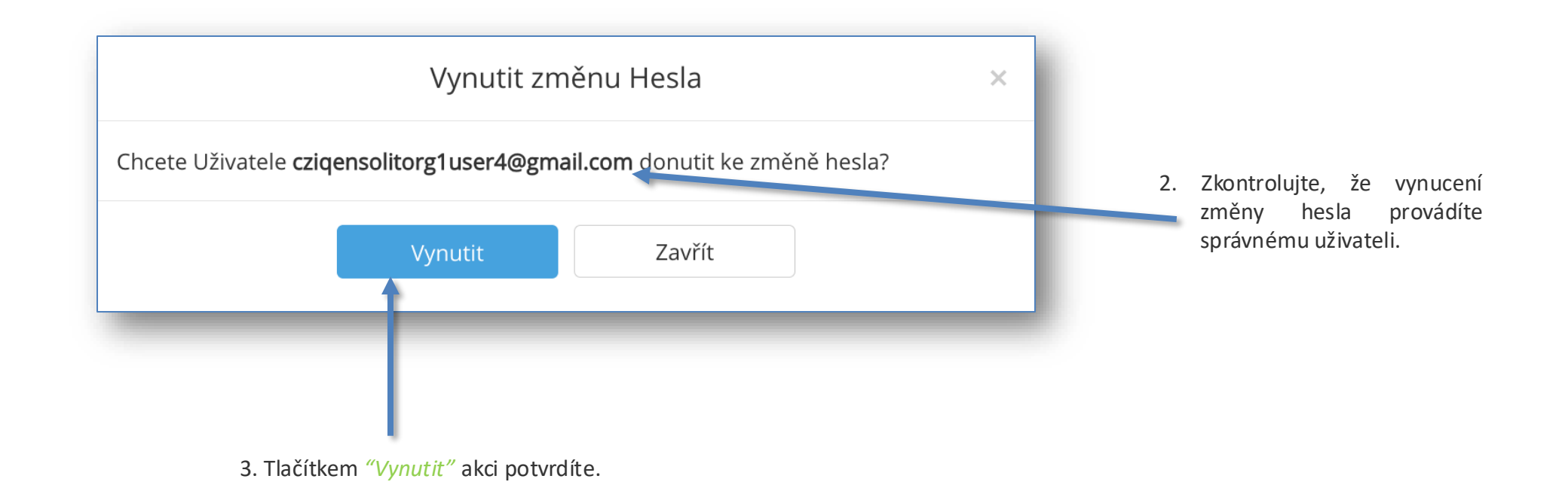

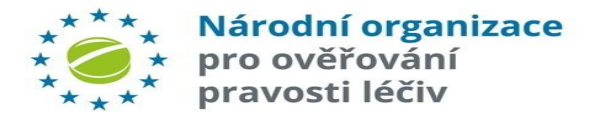

### NASTAVENÍ – ZMĚNA PRIMÁRNÍHO KONTAKTU UŽIVATELE

#### Domů > Uživatelé

#### Správa portálu pro ověřování léčivých přípravků

| Sprava portaiu pro              | overova              | ani ieciv            | yen prip  | Jravku                                                   |                |                               |                                 |                 |            |           |  |
|---------------------------------|----------------------|----------------------|-----------|----------------------------------------------------------|----------------|-------------------------------|---------------------------------|-----------------|------------|-----------|--|
| Uživatelé                       |                      |                      |           |                                                          |                |                               |                                 |                 |            |           |  |
| Přidat Export CSV               | Ехро                 | ort XLSX             |           |                                                          |                |                               |                                 |                 |            |           |  |
| Jméno Uživatele                 | Primární ko          | Super Uživatel       | Stav účtu | Role uživatele                                           | Datum vytv     | Poslední autorizovaný přístup | . Poslední autorizační pokus (U | Přidal/a        | Přidáno Or | Akce      |  |
|                                 | Všechny <del>-</del> | Všechny <del>-</del> | Všechny 🕶 |                                                          |                |                               | Všechny <del>-</del>            |                 | Všechny 🔻  |           |  |
| alerts@czmvo.cz                 | ×                    | ~                    | Aktivní   | Distributor Super-uživatel                               | 3 5. 10. 2018  | 18. 10. 2024 13:27:53         | 18. 10. 2024 13:27:53           | NMVO User       | NOOL       |           |  |
| example@exampleuser.cz          | ×                    | ×                    | Připojení | Distributor 1. 🜖                                         | 17. 10. 2024   |                               |                                 | alerts@czmvo.cz | Organizace | 0419      |  |
| Marek.X@seznam.cz (Marek Novák) | ~                    | ~                    | Aktivní   | Distributor Super-uživatel                               | 3 17. 10. 2024 | 18. 10. 2024 11:55:07         | 18. 10. 2024 13:07:27           | alerts@czmvo.cz | Organizace | Ø 0       |  |
| testuser03@centrum.cz           | ×                    | ~                    | Aktivní   | Distributor Super-uživatel<br>Distributor uživatel 1. () | 3 18. 10. 2024 | 18. 10. 2024 13:26:35         | 18. 10. 2024 13:26:35           | alerts@czmvo.cz | Organizace | N 🚨 🗑 🚫 🔎 |  |

Ikona Primárního kontaktu bude zobrazena v poli akcí vedle každého Super-uživatele.

Kliknutím na ikonu Primárního kontaktu se zobrazí vyskakovací okno, do kterého se vloží křestní jméno a příjmení nového primárního kontaktu. Provedení změny potvrdíte tlačítkem "Přidat".

|                                   | Informace o primární kontaktní osobi                                                               | × |
|-----------------------------------|----------------------------------------------------------------------------------------------------|---|
| E-mail                            | testuser03@centrum.cz                                                                              |   |
| * Křestní jméno                   | Jan                                                                                                |   |
| * Příjmení                        | Novák                                                                                              |   |
| Měníte Primární kontaktní osobu \ | 'aší organizace. Jste si jistí, že ji ci, ete změnit? Tímto neodstraníte jeho účet Super-uživatele |   |
|                                   | Přířadit Zavřít                                                                                    |   |

| Domů - Uživatelé<br>Správa portálu pro | uzivatelé<br>áva portálu pro ověřování léčivých přípravků |                |           |                               |              |                               |                               |                 |            |             | a successfully made the Prime Contact. $	imes$ |
|----------------------------------------|-----------------------------------------------------------|----------------|-----------|-------------------------------|--------------|-------------------------------|-------------------------------|-----------------|------------|-------------|------------------------------------------------|
| Uživatelé                              |                                                           |                |           |                               |              |                               |                               |                 |            |             |                                                |
| Přidat Export CSV                      | / Expo                                                    | rt XLSX        |           |                               |              |                               |                               |                 |            |             | 🌣 Všechny 👻                                    |
| Jméno Uživatele                        | Primární ko                                               | Super Uživatel | Stav účtu | Role uživatele                | Datum vytv   | Poslední autorizovaný přístup | Poslední autorizační pokus (U | Přidal/a        | Přidáno Or | Akce        |                                                |
|                                        | Všechny 🕶                                                 | Všechny 🕶      | Všechny - |                               |              |                               | Všechny 🕶                     |                 | Všechny 🕶  |             |                                                |
| alerts@czmvo.cz                        | ×                                                         | ~              | Aktivní   | Distributor Super-uživatel 🚯  | 5. 10. 2018  | 18. 10. 2024 13:27:53         | 18. 10. 2024 13:27:53         | NMVO User       | NOOL       |             |                                                |
| example@exampleuser.cz                 | ×                                                         | ×              | Připojení | Distributor 1.                | 17. 10. 2024 |                               |                               | alerts@czmvo.cz | Organizace | 0 ATP       |                                                |
| Marek.X@seznam.cz                      | ×                                                         | ~              | Aktivní   | Distributor Super-uživatel 🗿  | 17. 10. 2024 | 18. 10. 2024 11:55:07         | 18. 10. 2024 13:07:27         | alerts@czmvo.cz | Organizace | 1 🖉 🚨 🖀 🚫 🔎 |                                                |
| testuser03@centrum.cz (Jan Novák)      |                                                           | ~              | Aktivní   | Distributor Super-uživatel () | 18. 10. 2024 | 18. 10. 2024 13:26:35         | 18. 10. 2024 13:26:35         | alerts@czmvo.cz | Organizace | 0 O P       |                                                |
|                                        |                                                           |                |           |                               |              |                               |                               |                 |            |             |                                                |

Primární kontakt byl změněn a jméno uživatele je zobrazeno v závorkách.

POZNÁMKA: Pouze Super-uživatelé bez přiřazených provozoven se mohou stát Primárním kontaktem.

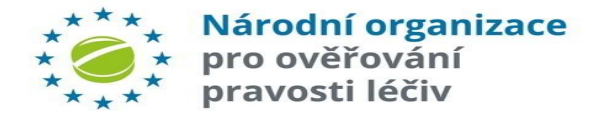

### NASTAVENÍ – ZNOVU ZASLAT E-MAIL S POZVÁNKOU

| Uživatelė<br>Přidat Export CSV | Expor       | rt XLSX     |                      |               |                     |                              |              |                               |                                 |                               |                                            | 🔹 Všechny 🔻 |
|--------------------------------|-------------|-------------|----------------------|---------------|---------------------|------------------------------|--------------|-------------------------------|---------------------------------|-------------------------------|--------------------------------------------|-------------|
| Jméno Uživatele                | Primární ko | Super Uživa | Stav účtu            | ID Provozovny | SÚKL kód Provozovny | Role uživatele               | Datum vytv   | Poslední autorizovaný přístup | . Poslední autorizační pokus (U | Přidal/a                      | Přidáno Or                                 | Akce        |
|                                | Všechny 🕶   | Všechny 🕶   | Všechny <del>-</del> |               |                     |                              |              |                               | Všechny 🕶                       |                               | Všechny 🕶                                  |             |
| alerts@czmvo.cz                | ×           | ~           | Aktivní              |               |                     | Distributor Super-uživatel ( | 5. 10. 2018  | 18. 10. 2024 12:36:28         | 18. 10. 2024 12:36:28           | NMVO User                     | NOOL                                       |             |
| xample@exampleuser.cz          | ×           | ×           | Připojení            |               |                     | Distributor 1. 3             | 17. 10. 2024 |                               |                                 | alerts@czmvo.cz               | Organizace                                 | 0 A T P     |
| arek.X@seznam.cz (Marek Novák) | ~           | ~           | Aktivní              |               |                     | Distributor Super-uživatel 🤅 | 17. 10. 2024 | 18. 10. 2024 11:55:07         | 18. 10. 2024 11:55:07           | alerts@czmvo.cz               | Organizace                                 | N 🚫 🔑       |
| estuser3@centrum.cz            | ×           | ×           | Připojení            |               |                     | Distributor 1. 🜖             | 18. 10. 2024 |                               |                                 | alerts@czmvo.cz               | Organizace                                 | (A=P        |
|                                |             |             |                      | Ikona "Znov   | u poslat pozv       | vánku" se zot                | orazí v s    | eznamu akcí                   | u uživatelů, kt                 | eří maií sta                  | v účtu "                                   | Připoiení". |
|                                |             |             | L                    | Ikona "Znov   | u poslat pozv       | vánku" se zok                | prazí v s    | eznamu akcí                   | u uživatelů, kt                 | eří mají sta                  | ıv účtu "∣                                 | Připojení". |
|                                |             |             | L                    | Ikona "Znov   | u poslat pozv       | vánku" se zok                | orazí v s    | eznamu akcí                   | u uživatelů, kt<br>Zaslat znovu | eří mají sta<br>e-mail s pozv | v účtu "l<br>ránkou                        | Připojení". |
|                                |             |             | L                    | Ikona "Znov   | u poslat pozv       | vánku" se zok                | Orazí v s    | e znovu zaslat e-mai          | u uživatelů, kt<br>Zaslat znovu | eří mají sta<br>e-mail s pozv | v účtu "I<br>vánkou<br><b>zentrum.cz</b> ? | Připojení". |

DY. wtypřopí uživatele se na jeho e-mail pro dokončení okud je z nějakého ail ztracen, tlačítko odešle na e-mail " nku, aby bylo možné ončit.

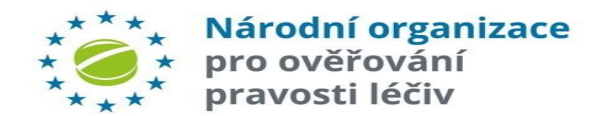

# NASTAVENÍ – PŘIDÁNÍ PROVOZOVNY (1)

Záložka "Provozovny" poskytuje funkce pro správu klientských zařízení na provozovnách, které se připojují k NSOL.

Každá organizace musí mít definovanou alespoň jednu provozovnu, ve kterém se provádí operace s Léčivými přípravky.

Každá provozovna by měla být definována v souladu s následujícími kroky viz. další strana.

Výsledkem tohoto procesu je vygenerování přístupových údajů, pro jednotlivé provozovny/zařízení, které musí být vloženy do IT systému uživatele. Vlastní způsob vložení přístupových údajů konzultujte se svým poskytovatelem IT služeb.

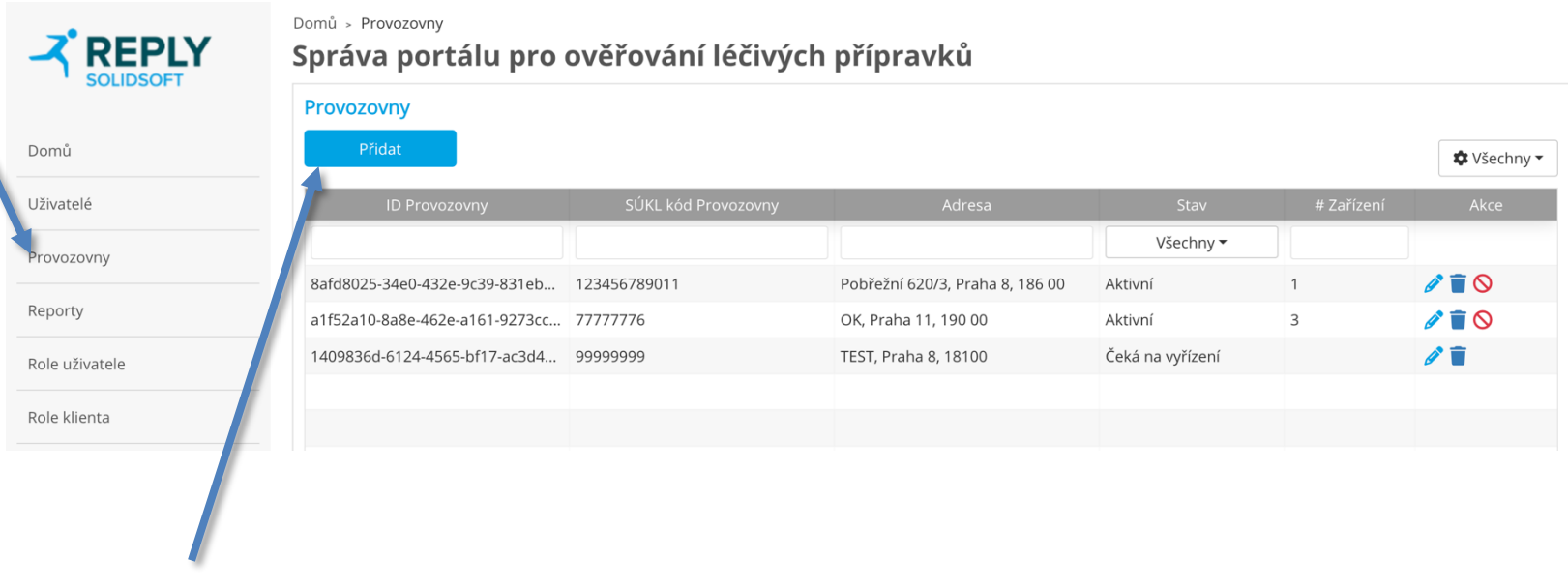

1. Pro zahájení procesu přidání místa, klikněte na tlačítko "*Přidat"*.

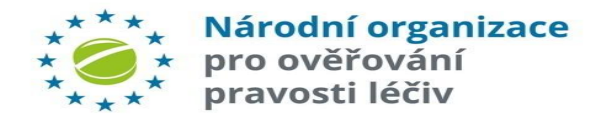

# NASTAVENÍ – PŘIDÁNÍ PROVOZOVNY (2)

| 1. Vyplňte následující pole:                                                     |                    |                                                                                            |
|----------------------------------------------------------------------------------|--------------------|--------------------------------------------------------------------------------------------|
| Název provozovny: Zadejte <i>Název</i>                                           |                    |                                                                                            |
| provozovny, kde budou prováděny operace s přípravky.                             | * Název Provozovny | Provozovna 123                                                                             |
|                                                                                  | Adresa             | U padělatelů 21                                                                            |
| Adresa: Fyzická adresa místa, kde budou prováděny operace s přípravky.           | Obec               | Praha                                                                                      |
| Město: Obec, ve které budou prováděny operace s přípravky.                       | * PSČ              | 18600                                                                                      |
| PSČ: Poštovní směrovací číslo místa, kde<br>budou prováděny operace s přípravky. |                    | Přidat Zavřít                                                                              |
|                                                                                  |                    | <ol> <li>Pro přidání nové provozovny,<br/>klepněte na tlačítko <i>"Přídat".</i></li> </ol> |

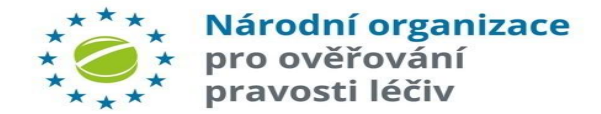

# NASTAVENÍ – PŘIDÁNÍ PROVOZOVNY (3)

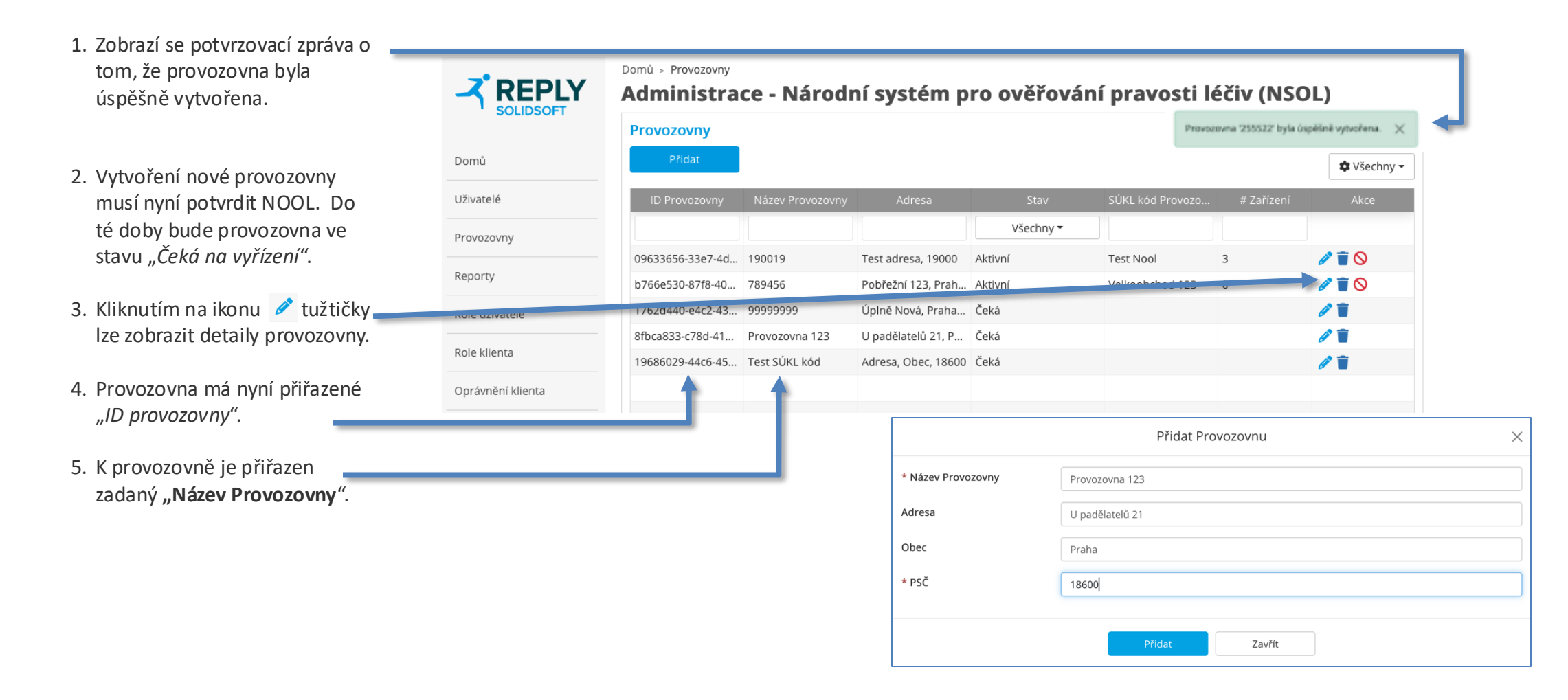

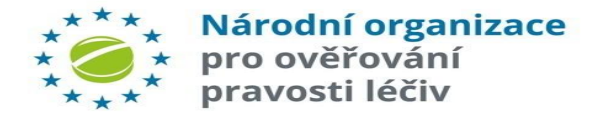

### NASTAVENÍ – POSTUP NOOL PŘI VYTVOŘENÍ NOVÉ PROVOZOVNY

NOOL může odeslat požadavek na revizi údajů o provozovně. V takovém případě obdrží Primární kontakt Organizace e-mail.

Uživatel může informace o provozovně opravit. Při změně údajů se aktivuje tlačítko *"Aktualizovat".* NOOL poté provede opětovnou revizi.

| Vážený uživateli NSOL, |
|------------------------|
|------------------------|

Probíhá kontrola údajů o Provozovně Vaší Organizace s názvem '255522' a ID '4434ace8-7f4f-41c7-8a5d-ccf99e319f25'

| Důvod: |  |
|--------|--|
|--------|--|

Byly nalezeny nesrovnalosti. Prosíme zkontrolujte uvedené údaje

| Provozovna  |                   |                                               |
|-------------|-------------------|-----------------------------------------------|
| 1000200118  |                   |                                               |
| Název       | 255522            |                                               |
| Adresa      | U padělků 21      |                                               |
| Obec        | Praha             |                                               |
| PSČ         | 14000             |                                               |
| PSC         | 14000             |                                               |
| Provedení t | ěchto změn umož   | ní vašemu NMVO přijmout nevyřízené um         |
| V případě d | otazů kontaktujte | NOOL. Kontaktní e-mail: <u>registrace@czn</u> |
| Súctou.     |                   |                                               |

Solidsoft Reply Support Team

| enė ūdaje. | Provozovna 123     |                                      |  |  |  |
|------------|--------------------|--------------------------------------|--|--|--|
|            | ID Provozovny      | 8fbca833-c78d-4137-80df-741bb9f07c99 |  |  |  |
|            | * Název Provozovny | Provozovna 123                       |  |  |  |
|            | Adresa             | U padělatelů 211                     |  |  |  |
|            | Obec               | Praha                                |  |  |  |
|            | * PSČ              | 18600                                |  |  |  |
|            |                    | Altueliaquet 7avět                   |  |  |  |
|            |                    | Aktualizovat                         |  |  |  |

NOOL může také vytvoření nové provozovny zamítnout. V takovém případě obdrží hlavní kontakt Organizace e-mail. Daná provozovna je poté automaticky smazána.

#### Vážený uživateli NSOL,

Provozovna Vaší Organizace s názvem '255522' a ID '4434ace8-7f4f-41c7-8a5d-ccf99e319f25' byla zamítnuta na základě rozhodnutí NOOL.

| Dů | /od | l: |
|----|-----|----|
|    |     |    |
|    |     |    |

#### Provozovna nesplňuje požadavky.

#### Údaje o Provozovně:

| Název  | 255522       |  |
|--------|--------------|--|
| Adresa | U padělků 22 |  |
| Obec   | Praha        |  |
| PSČ    | 14000        |  |

S úctou, Solidsoft Reply Support Team

Toto je automaticky generovaný e-mail. Na tuto zprávu neodpovídejte

Toto je automaticky generovaný e-mail. Na tuto zprávu neodpovídejte.

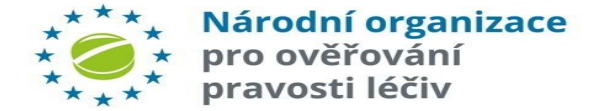

### NASTAVENÍ – AKTIVACE PROVOZOVNY A PŘIDÁNÍ ZAŘÍZENÍ (1)

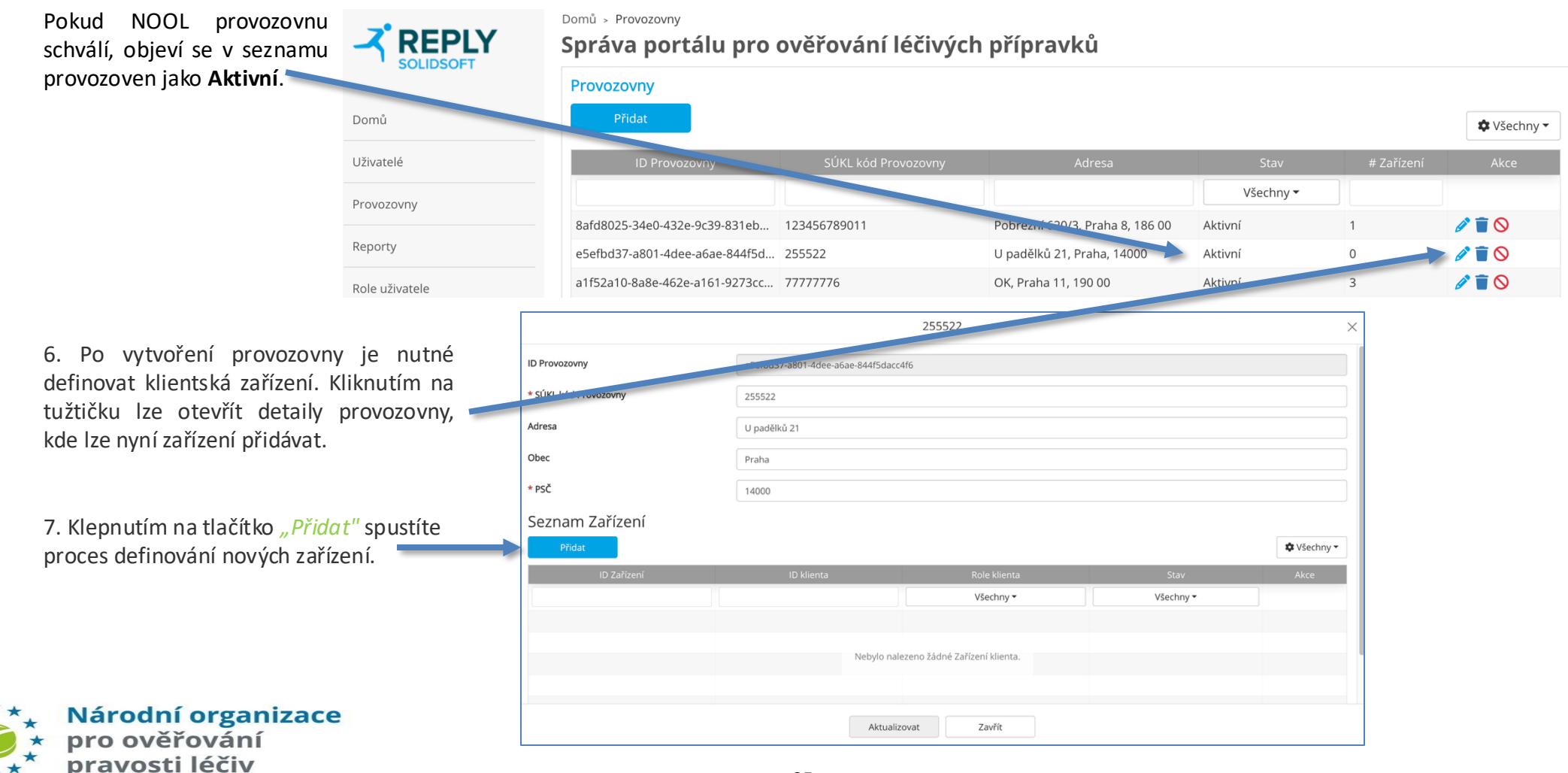

# NASTAVENÍ – PROVOZOVNY – PŘIDÁNÍ ZAŘÍZENÍ (2)

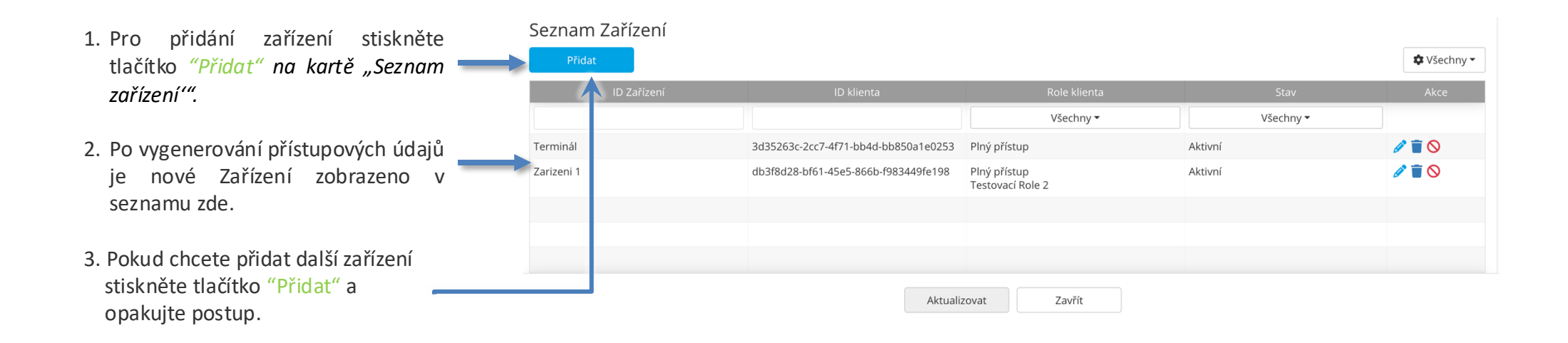

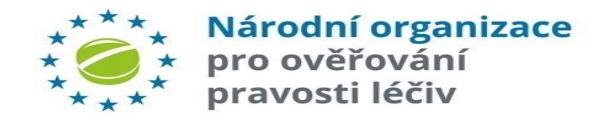
### NASTAVENÍ – PROVOZOVNY – PŘIDÁNÍ ZAŘÍZENÍ (3)

| <ol> <li>ID zarizeni: muze byt libovolny text,<br/>(např. číslo v evidenci majetku nebo text<br/>typu "Vydejni terminal 1", "Pokladna A",</li> </ol>           |                                                                                         | Přidat Zařízení                 | ×     |
|----------------------------------------------------------------------------------------------------|-----------------------------------------------------------------------------------------|---------------------------------|-------|
| "Kasa – FMD", apod.).<br><b>Upozornění: Doporučujeme nepoužívat</b><br>českou diakritiku (háčky, čárky)!                                                       | * ID Zařízení Te                                                                        | erminál 1                       |       |
| 2. V poli "Role klienta" vyberte (volitelně)                                                                                                    | * Role klienta                                                                          | ný přístup 🜖 🗴 Role clienta 🜖 🗙 | ×   ~ |
| roli klienta, která umožní uživateli<br>využívat konkrétní funkce systému. <i>Role<br/>uživatelů se předem definují na záložce</i><br>" <i>Role klienta"</i> . | <b>Plný přístup:</b> Role s přiřazenými všemi dost<br><b>Role clienta:</b> Role clienta | upnými oprávněními              |       |
| Pro jedno zařízení lze přidělit více rolí.                                                                                                    |                                                                                         | Přidat Zavřít                   |       |
| 3. Klikněte na <i>"Přidat".</i>                                                                                                    |                                                                                         |                                 |       |

#### Počet nutných přístupových klíčů pro pracoviště:

Je možné pro všechna zařízení např. v jedné lékárně konkrétního koncového pracoviště vygenerovat pouze jeden identifikátor.

**NOOL musí však mít možnost získat kompletní auditní stopu o výrobku.,** tj. v informačním systému koncového pracoviště musí být uchováno (a v případě podezření na padělek i doloženo), na kterém konkrétním koncovém zařízení se podezření objevilo, a který konkrétní uživatel s ním v době vzniku podezření pracoval!

Záleží tedy na softwarovém řešení, zda konkrétní zařízení a identifikace uživatele zařízení, na kterém vznikl incident, umí toto jednoznačně prokázat i bez nutnosti generovat přístupové klíče pro každé koncové zařízení.

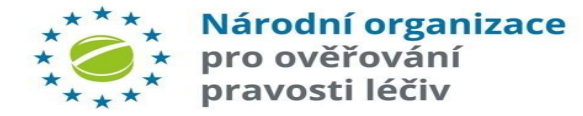

### NASTAVENÍ – PROVOZOVNY – PŘIDÁNÍ ZAŘÍZENÍ (4)

#### Zobrazí se Vám "Přihlašovací údaje uživatele".

Uložte tyto údaje do libovolného dokumentu (Word, Excel, onenote, wordpad, e-mail, apod.) a uschovejte!

Po kliknutí na ikonu 🕒 "Zkopírovat" se text uloží do paměti.

Buďte opatrní, neklikejte na obrazovce někam jinam, aby se okno nezavřelo, dokud si informace nezkopírujete a neuložíte (okno nelze po uzavření znovu otevřít!).

| Upozorn   | ění:   | Vygen  | erované     | přís   | tupové            | kódy  |
|-----------|--------|--------|-------------|--------|-------------------|-------|
| neukláde  | jte po | mocí p | orintscreer | nu, al | e <b>vložte</b> n | ěkam  |
| pomocí    | CTRL   | C/V.   | Idealně     | v      | editovate         | lném  |
| formátu   | typu   | Word,  | Notepad     | atp.   | Ušetříte          | práci |
| Vašich IT | kolegi | ů.     |             |        |                   |       |

Pozor: Ověřte, že jste si přístupové kódy skutečně uložili! Pokud si přístupové kódy nyní neuložíte, nezbude Vám nic jiného, než příslušné Zařízení zrušit a založit znovu!

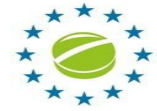

Národní organizace pro ověřování pravosti léčiv

|                                     | Přihlašovací údaje uživatele                                                                    | $\times$ |
|-------------------------------------|-------------------------------------------------------------------------------------------------|----------|
| Tyto přihlašovací údaje se objeví r | na obrazovce jen jednou! Pozorně je ZKOPÍRUJTE, abyste mohli nakonfigurovat váš klientský systé | m!       |
| ID klienta                          | db3f8d28-bf61-45e5-866b-f983449fe198                                                            | ļ        |
| Tajný klíč uživatele                | ee64f484-9cf1-46cb-a11a-d1abc3c4da47                                                            | ļ,       |
|                                     | Zavřít                                                                                          |          |
|                                     |                                                                                                 |          |

Přístupové údaje se skládají z. Tyto údaje musí být vloženy do IT systému uživatele. Vložení údajů do IT systému konzultujte se svým dodavatelem IT služeb.

Po zaznamenání přístupových údajů okno zavřete stiskem tlačítka "Zavřít".

Přístupové údaje jsou citlivé údaje a neměly by být s nikým sdíleny, kromě osob zapojených do procesu připojování zařízení.

## NASTAVENÍ – EDITACE ZAŘÍZENÍ

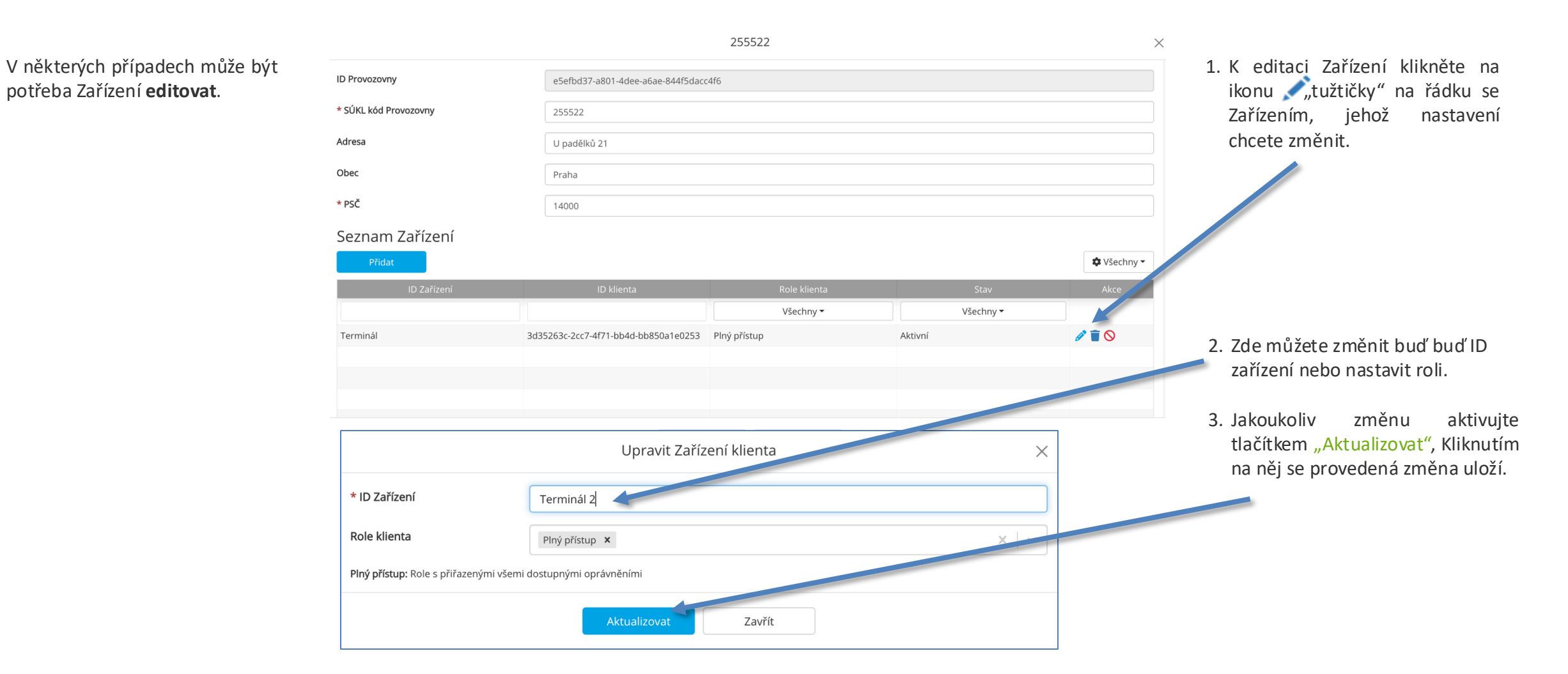

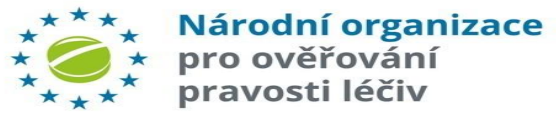

# NASTAVENÍ – ZABLOKOVÁNÍ ZAŘÍZENÍ

|          |                              |                                      | 255522       |         |                          | ×                               |
|----------|------------------------------|--------------------------------------|--------------|---------|--------------------------|---------------------------------|
|          | ID Provozovny                | e5efbd37-a801-4dee-a6ae-844f5dacc    | 4f6          |         |                          |                                 |
|          | * SÚKL kód Provozovny        | 255522                               |              |         |                          |                                 |
| 1        | Adresa                       | U padělků 21                         |              |         |                          |                                 |
| ithe     | Obec                         | Praha                                |              |         |                          |                                 |
|          | * PSČ                        | 14000                                |              |         |                          |                                 |
| že       | Seznam Zařízení              |                                      |              |         |                          |                                 |
| zeni     | Přidat                       |                                      |              |         |                          | 🌣 Všechny 👻                     |
|          | ID Zařízení                  | ID klienta                           | Role klienta |         | Stav                     | Akce                            |
|          |                              |                                      | Všechny 🕶    |         | Všechny 🔻                |                                 |
|          | Terminál                     | 3d35263c-2cc7-4f71-bb4d-bb850a1e0253 | Plný přístup | Aktivní |                          |                                 |
| Ś        |                              |                                      |              |         |                          |                                 |
|          |                              | Aktualiz                             | zovat Zavřít |         |                          |                                 |
| at<br>ze |                              | Zablokovat                           |              | ×       | Objeví se<br>potvrzení   | vyskakovací ok<br>m zablokování |
|          | Chcete zablokovat Zařízení s | s ID zařízení <b>Terminál</b> ?      |              |         | Pro potvrz<br>klikněte n | zení zabloková<br>a tlačítko    |
|          |                              |                                      |              |         | "Zablokov                | vat".                           |

Mohou nastat okolnosti, kdy zablokovat Zařízení klienta.

Zablokování Zařízení způso všechny požadavky z tohoto jsou systémem NSOL zamítnut

Pro zablokování Zařízení klikné ikonku 🚫 na řádku Zařízení, chcete zablokovat.

Upozornění: Je možné zab celou provozovnu, nebo konkrétní zařízení.

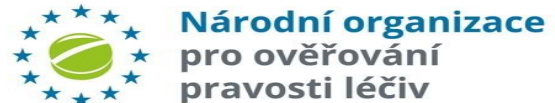

### NASTAVENÍ – OBNOVENÍ ZABLOKOVANÉHO ZAŘÍZENÍ

Činnost zablokovaného Zařízení uživatele může být znovu obnovena.

Požadavky ze Zařízení budou opět zpracovávány systémem NSOL.

|                       |                                                 | 255522       |             | ×                                                                    |
|-----------------------|-------------------------------------------------|--------------|-------------|----------------------------------------------------------------------|
| ID Provozovny         | e5efbd37-a801-4dee-a6ae-844f5dacc               | 4f6          |             |                                                                      |
| * SÚKL kód Provozovny | 255522                                          |              |             |                                                                      |
| Adresa                | U padělků 21                                    |              |             |                                                                      |
| Obec                  | Praha                                           |              |             |                                                                      |
| * PSČ                 | 14000                                           |              |             |                                                                      |
| Seznam Zařízení       |                                                 |              |             |                                                                      |
| Přidat                |                                                 |              |             | <b>☆</b> Všechny ▼                                                   |
| ID Zařízení           | ID klienta                                      | Role klienta | Stav        | Akce                                                                 |
|                       |                                                 | Všechny 🕶    | Všechny 🕶   |                                                                      |
| Terminál              | 3d35263c-2cc7-4f71-bb4d-bb850a1e0253            | Plný přístup | Zablokováno | 0 T D                                                                |
|                       |                                                 |              |             |                                                                      |
|                       |                                                 |              |             |                                                                      |
|                       | Aktualiz                                        | zovat Zavřít |             |                                                                      |
|                       | Obnovit                                         |              | ×           | K obnovení činnosti zablokovaného<br>Zařízení klikněte na ikonku 🔾 a |
| Do you want to re     | einstate the client equipment <b>Terminál</b> ? |              |             | následně na tlačítko "Obnovit" ve vyskakovacím okně.                 |
|                       | Obnovit                                         | Zavřít       |             |                                                                      |

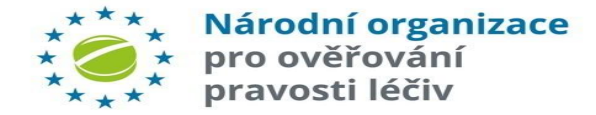

# NASTAVENÍ – EDITACE PROVOZOVNY ZE

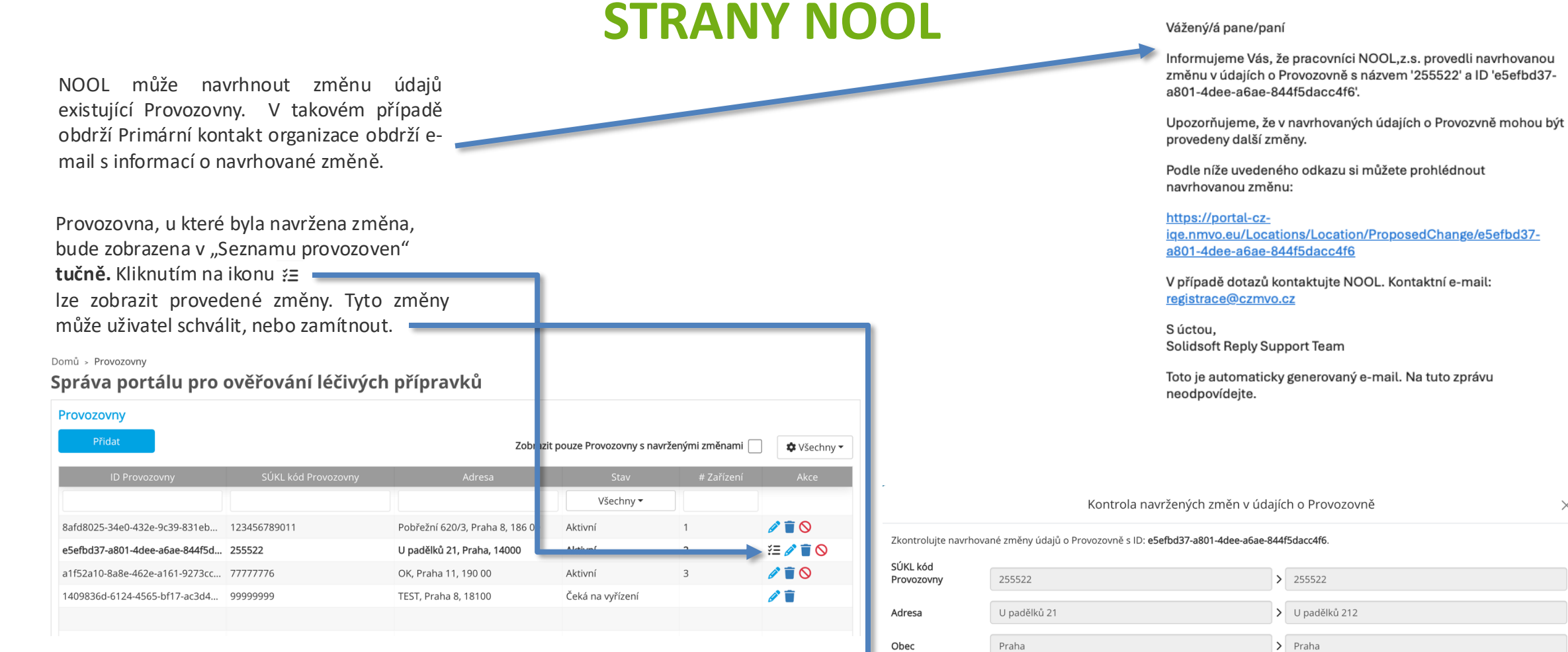

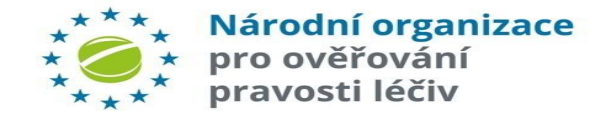

PSČ

14000

> 14000

Zavřít

 $\times$ 

### NASTAVENÍ – EDITACE PROVOZOVNY

|                                                                                    | Domů > Provozovny           |                                      | ~~ ( (                       |                |                     |            |                                     |
|------------------------------------------------------------------------------------|-----------------------------|--------------------------------------|------------------------------|----------------|---------------------|------------|-------------------------------------|
| Údaje spojené s provozovnou je možné                                               | Administrace - Na           | aroani system pi                     | ro overovani prav            | vosti leciv (N | ISOL)               |            |                                     |
| editovat, tj.:                                                                     | Provozovny                  |                                      |                              |                |                     |            |                                     |
|                                                                                    | Přidat                      |                                      |                              |                |                     |            | 🗢 Všechny 🗸                         |
| Název Provozovny                                                                   |                             | Název Provozovny                     | Adresa                       | Stav           | SÚKL kód Provozovny | # Zařízení | Akce                                |
| • Adresa                                                                           |                             |                                      |                              | Všechny 🕶      |                     |            |                                     |
| • Město                                                                            | 09633656-33e7-4d16-b72a-db3 | 190019                               | Test adresa 19000            | Aktivní        | Test Nool           | 3          |                                     |
| • PSC                                                                              | b766e530-87f8-40ba-bc50-4b9 | 789456                               | Pobřežní 123, Praha 8, 18600 | Aktivní        | Velkoobchod 123     | 0          |                                     |
| Pokud dojde ke změně údajů v některých z<br>těchto čtyř polí, rozsvítí se tlačítko |                             |                                      | 255522                       |                |                     |            | · /                                 |
| "Aktualizovat", kterým Uživatel změnu potvrdí.                                     |                             |                                      | 255522                       |                | ×                   | Pro editac | i udaju                             |
|                                                                                    | ID Provozovny               | e5efbd37-a801-4dee-a6ae-844f5daco    | :4f6                         |                |                     | provozovr  | iy, kliknete na<br>tužtičku v řádku |
| Není možné měnit " <i>ID Provozovny",</i> ten je                                   | * SÚKL kód Provozovny       | 255522                               |                              |                |                     | daná Prov  |                                     |
| generován automaticky.                                                             | Adresa                      | U padělků 21                         |                              |                |                     |            | 020 vily.                           |
|                                                                                    | Obec                        | Praha                                |                              |                |                     |            |                                     |
| 7 okra oditaco provozovnu jo takó možnó                                            | * PSČ                       | 14000                                |                              |                |                     |            |                                     |
| nřidávat nová Zařízení a spravovat stávající                                       | Seznam Zařízení             |                                      |                              |                |                     |            |                                     |
| Zařízení v dané provozovně.                                                        | Přidat                      |                                      |                              |                | 🌣 Všechny 👻         |            |                                     |
|                                                                                    | ID Zařízení                 | ID klienta                           | Role klienta                 | Stav           | Akce                |            |                                     |
|                                                                                    | Terminál                    | 2425262626267 4674 6644 660502100252 | Všechny 🕶                    | Všechny -      |                     |            |                                     |
|                                                                                    | reminal                     | susszosc-2007-4171-0040-008508160253 | ену ризсир                   | AKUVII         |                     |            |                                     |
|                                                                                    |                             |                                      |                              |                |                     |            |                                     |
|                                                                                    |                             |                                      |                              |                |                     |            |                                     |
|                                                                                    |                             | Aktuali;                             | zovat Zavřít                 |                |                     |            |                                     |

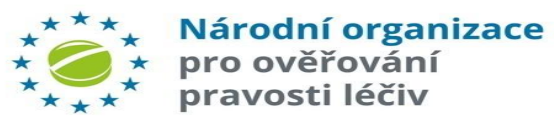

### NASTAVENÍ – ZABLOKOVÁNÍ PROVOZOVNY

Může nastat situace, kdy bude zapotřebí zablokovat Provozovnu.

Při zablokování Provozovny budou veškeré požadavky na NSOL ze všech zařízení dané Provozovny zamítnuty.

| rovozovny                      |                     |                                 |                  |            |                          | kliknéte na ikonu <i>"Zabloková</i>              |
|--------------------------------|---------------------|---------------------------------|------------------|------------|--------------------------|--------------------------------------------------|
| Přidat                         |                     |                                 |                  |            | 🕸 Všechny 👻              | vedle příslušné Provozovny.                      |
| ID Provozovny                  | SÚKL kód Provozovny | Adresa                          | Stav             | # Zařízení | Akce                     |                                                  |
|                                |                     |                                 | Všechny 🗸        |            |                          |                                                  |
| 8afd8025-34e0-432e-9c39-831eb  | 123456789011        | Pobřežní 620/3, Praha 8, 186 00 | Aktivní          | 1          |                          | r                                                |
| e5efbd37-a801-4dee-a6ae-844f5d | 255522              | U padělků 21, Praha, 14000      | Aktivní          | 1          | 1                        |                                                  |
| a1f52a10-8a8e-462e-a161-9273cc | 77777776            | OK, Praha 11, 190 00            | Aktivní          | 3          | 1                        |                                                  |
| 1409836d-6124-4565-bf17-ac3d4  | 99999999            | TEST, Praha 8, 18100            | Čeká na vyřízení |            | Ø                        |                                                  |
|                                | Zablokovat          | Provozovny                      | ×                |            | Potvrzovací<br>aby volbu | okno vybídne uživatele,<br>potvrdil. Klikněte na |

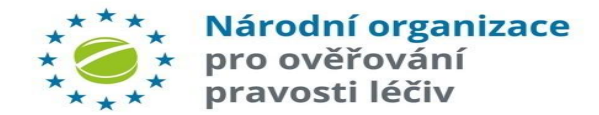

### NASTAVENÍ – OBNOVENÍ ZABLOKOVANÉ PROVOZOVNY

Správa portálu pro ověřování léčivých přípravků

Zablokovaná Provozovna může být obnovena. Tím budou požadavky na NSOL opět přijímány. Domů > Provozovny

Pro obnovení zablokované Provozovny klikněte na ikonu y vedle příslušné Provozovny.

| Provozovny                     |                  |       |                                 |                  |            |             |
|--------------------------------|------------------|-------|---------------------------------|------------------|------------|-------------|
| Přidat                         |                  |       |                                 |                  |            | 💠 Všechny 🗸 |
| ID Provozovny                  | SÚKL kód Provozo | ovny  | Adresa                          | Stav             | # Zařízení | Akce        |
|                                |                  |       |                                 | Všechny 🗸        |            |             |
| 8afd8025-34e0-432e-9c39-831eb  | 123456789011     |       | Pobřežní 620/3, Praha 8, 186 00 | Aktivní          | 1          | 1           |
| e5efbd37-a801-4dee-a6ae-844f5d | 255522           |       | Li pedžiluš 24, Praha, 14000    | Ζασιοκονατιο     |            | 000         |
| a1f52a10-8a8e-462e-a161-9273cc | 7777776          | 5     | OK, Praha 11, 190 00            | Aktivní          | 3          | al 🖉        |
| 1409836d-6124-4565-bf17-ac3d4  | 99999999         | 5     | TEST, Praha 8, 18100            | Čeká na vyřízení |            | Ø           |
|                                |                  |       |                                 |                  |            |             |
|                                | Obnovit Provo    | zovnu |                                 | ×                |            |             |

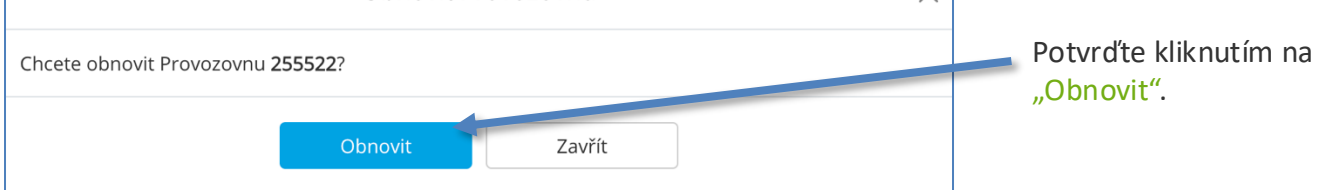

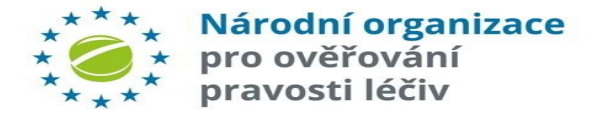

### NASTAVENÍ – ZRUŠENÍ PROVOZOVNY

V některých případech může být potřeba Provozovnu vymazat, např. pokud je lékárna v daném místě uzavřena, nebo pokud v daném místě již neprobíhají žádné operace s Léčivými přípravky.

Pro zrušení Provozovny klikněte na ikonu popelnice vedle Provozovny, která má být odstraněna.

#### Domů > Provozovny

#### Správa portálu pro ověřování léčivých přípravků

|                     |                                                                       |                                                                                                    |                                                                                                    | 🕸 Všechny 🗸                                                                                                    |
|---------------------|-----------------------------------------------------------------------|----------------------------------------------------------------------------------------------------|----------------------------------------------------------------------------------------------------|----------------------------------------------------------------------------------------------------|
| SÚKL kód Provozovny | Adresa                                                                | Stav                                                                                                    | # Zařízení                                                                                                    | Akce                                                                                                    |
|                     |                                                                       | Všechny 🗸                                                                                                    |                                                                                                    |                                                                                                    |
| 123456789011        | Pobřežní 620/3, Praha 8, 186 00                                       | Aktivní                                                                                                    | 1                                                                                                    | 1                                                                                                    |
| 255522              | U padělků 21, Praha, 14000                                            | Zablokováno                                                                                                    | 1                                                                                                    | C 🕽 🐛                                                                                                    |
| 77777776            | OK, Praha 11, 190 00                                                  | Aktivní                                                                                                    | 3                                                                                                    | 1                                                                                                    |
| 99999999            | TEST, Praha 8, 18100                                                  | Čeká na vyřízení                                                                                                    |                                                                                                    | D                                                                                                    |
|                     | SÚKL kód Provozovny<br>123456789011<br>255522<br>77777776<br>99999999 | SÚKL kód Provozovny         Adresa           123456789011         Pobřežní 620/3, Praha 8, 186 00           255522         U padělků 21, Praha, 14000           7777776         OK, Praha 11, 190 00           99999999         TEST, Praha 8, 18100 | SÚKL kód ProvozovnyAdresaStav123456789011Pobřežní 620/3, Praha 8, 186 00Všechny •1255522U padělků 21, Praha, 14000Zablokováno7777776OK, Praha 11, 190 00Aktivní9999999TEST, Praha 8, 18100Čeká na vyřízení | SÚKL kód Provozovny         Adresa         Stav         # Zařízení           I         Všechny •         I           123456789011         Pobřežní 620/3, Praha 8, 186 00         Aktivní         1           255522         U padělků 21, Praha, 14000         Zablokováno         1           7777776         OK, Praha 11, 190 00         Aktivní         3           99999999         TEST, Praha 8, 18100         Čeká na vyřízení         I |

Objeví se dialogové okno, které informuje o počtu zařízení, která jsou v dané provozovně zahrnuta. Aby nedošlo k nechtěnému smazání, **je nutné zadat přesný název Provozovny.** 

Národní organizace

pro ověřování pravosti léčiv

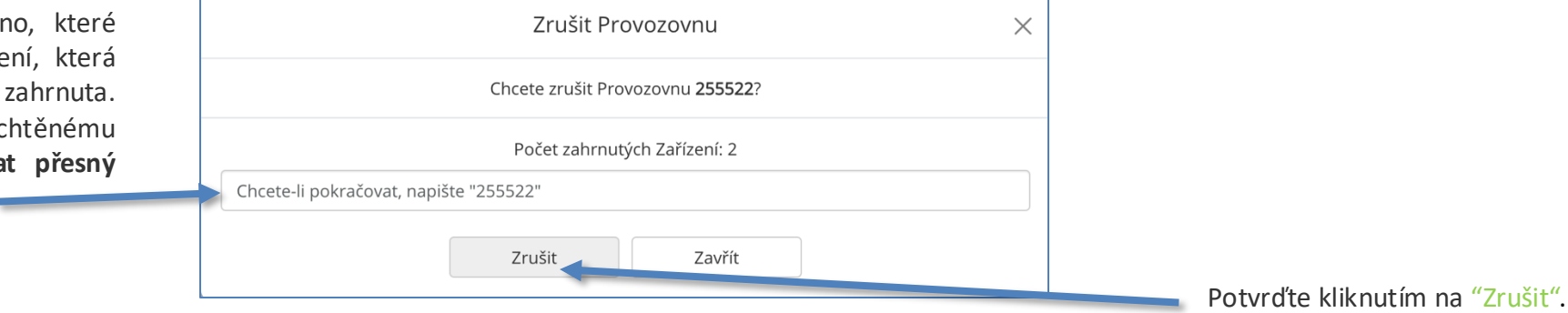

UPOZORNÍ: Pokud bude Provozovna zrušena, nepůjde provést reaktivaci vyřazených balení, protože ID provozovny bude trvale deaktivováno. Používejte tedy s opatrností.

### NASTAVENÍ – ZRUŠENÍ ZAŘÍZENÍ

|                               |                       |                                      | 255522                           |           | ×           |
|-------------------------------|-----------------------|--------------------------------------|----------------------------------|-----------|-------------|
| Pro zrušení Zařízení klikněte | ID Provozovny         | e5efbd37-a801-4dee-a6ae-844f5daco    | 4f6                              |           |             |
| zařízení, které má být        | * SÚKL kód Provozovny | 255522                               |                                  |           |             |
| odstraněno.                   | Adresa                | U padělků 21                         |                                  |           |             |
| 前                             | Obec                  | Praha                                |                                  |           |             |
| шш                            | * PSČ                 | 14000                                |                                  |           |             |
|                               | Seznam Zařízení       |                                      |                                  |           |             |
|                               | Přidat                |                                      |                                  |           | 🕸 Všechny 👻 |
|                               | ID Zařízení           | ID klienta                           | Role klienta                     | Stav      | Akce        |
|                               |                       |                                      | Všechny ▼                        | Všechny 🕶 |             |
|                               | Terminál              | 3d35263c-2cc7-4f71-bb4d-bb850a1e0253 | Plný přístup                     | Aktivní   | 2 🖹 🛇       |
|                               | Zarizeni 1            | db3f8d28-bf61-45e5-866b-f983449fe198 | Plný přístup<br>Testovací Role 2 | Aktivní   |             |
|                               |                       |                                      |                                  |           |             |

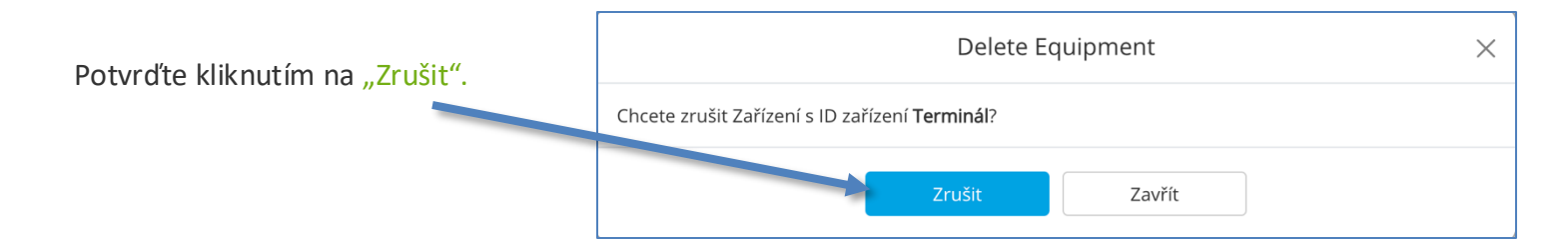

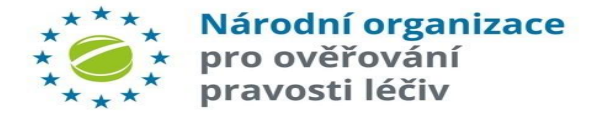

# **ROLE UŽIVATELE – HLAVNÍ**

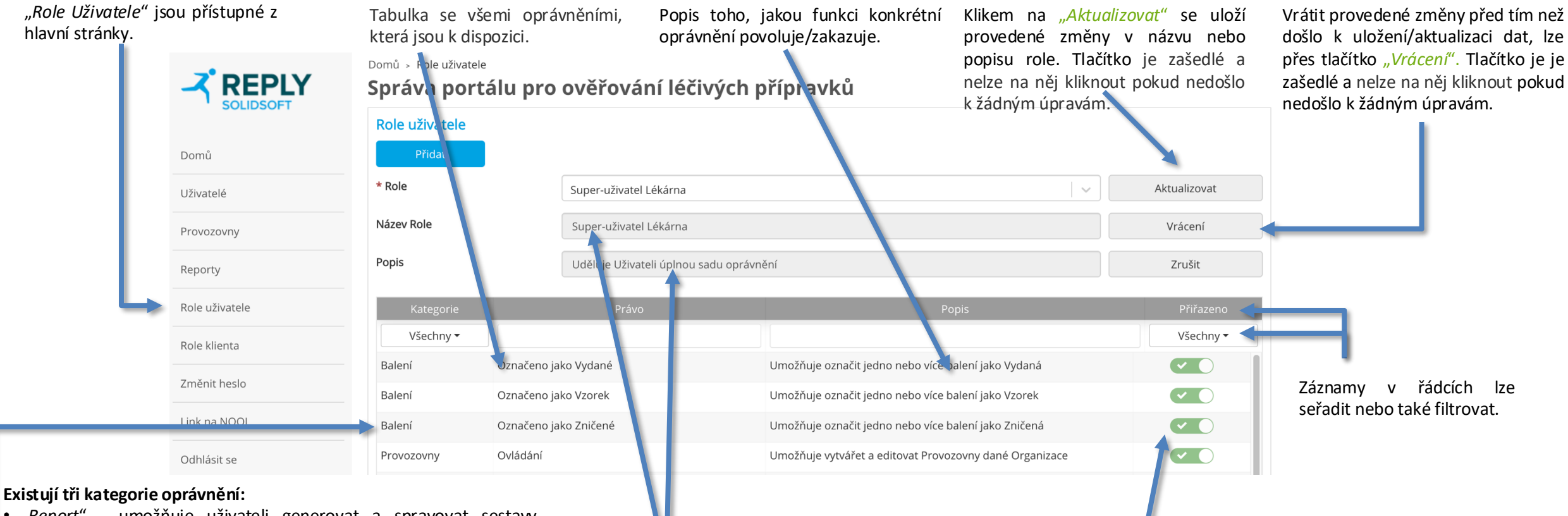

- "Report" umožňuje uživateli generovat a spravovat sestavy. Vztahují se pro každou sestavu jednotlivě.
- "Balení" umožňuje ověřovat balení a provádět nad nimi transakce.
- "Provozovny" Umožňuje vytvářet a editovat provozovny dané organizace.

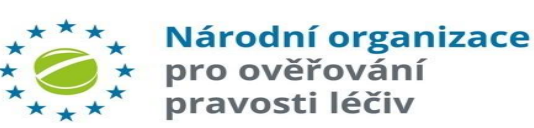

Název role nebo její popis lze změnit úpravou textu v polích "*Název role"* nebo "Popis" a změnu potvrdit tlačítkem "Aktualizovat".

Ve výchozím nastavení jsou nové role vytvářeny bez oprávnění. Klikem na posuvník dané oprávnění aktivujete (udělíte) nebo deaktivujete (odvoláte).

# **ROLE UŽIVATELE – PŘIDÁNÍ**

|                |                       |                     | Přidat                          | roli Uživatele                                   | <br>×                           | ]                     | <u>Přidání</u>                                                                                                    |                                                                                                    |
|----------------|-----------------------|---------------------|---------------------------------|--------------------------------------------------|---------------------------------|-----------------------|----------------------------------------------------------------------------------------------------|----------------------------------------------------------------------------------------------------|
| -              | * Název Role<br>Popis | T                   | EST1<br>estovací role<br>Přidat | Zaužít                                           |                                 |                       | Zadejte název<br>Vytvoření nové r<br>po kliknutí na tlač<br>se dialog uzavře<br>navrácen zpět na<br>,Role klienta'. I<br>přidána. | a popis Role.<br>ole je potvrzeno<br>lítko "Přidat", kdy<br>a uživatel je<br>a hlavní stránku<br>Nová role byla |
| Domů → Role    | uživatele             | مىرىخىردەر اختىرىدە | e žísves dzů                    | Role Uživatele 'TEST1' byla úspěšně vytvořena. 🗙 | <br>                            |                       | Při pokusu o přidá<br>názvem, jako má j<br>zobrazí upozorněr                                                                      | ní Role se stejným<br>iná již existující, se<br>ní.                                                             |
| Role uživa     |                       | overovani lecivych  | рпргачки                        |                                                  |                                 | Přidat roli Uživatele |                                                                                                    | ×                                                                                                    |
| Přida          | at                    |                     |                                 |                                                  | * Název Role                    | TEST1                 |                                                                                                    |                                                                                                    |
| * Název Role   | 2                     | TEST1               |                                 | Aktualizovat                                     | Popis                           | test                  |                                                                                                    |                                                                                                    |
| Popis          |                       | testovací role      |                                 | Zrušit                                           | Již existuje Role s tímto jméne | em.                   |                                                                                                    |                                                                                                    |
| Kateg<br>Všech | gorie<br>Iny ▼        | Právo               | Por                             | ois Přířazeno<br>Všechny ▼                       |                                 | Přidat Zavi           | ít                                                                                                    |                                                                                                    |

Po úspěšném vytvoření nové role se na hlavní stránce rolí krátce zobrazí potvrzovací zpráva.

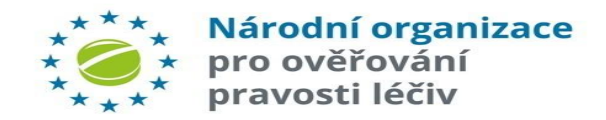

### **ROLE UŽIVATELE – AKTUALIZACE A VRÁCENÍ**

Název 'Role' nebo 'Popis', u kterých došlo ke změně.

| Role uživatele |                       |                                                      |   |              |   |
|----------------|-----------------------|------------------------------------------------------|---|--------------|---|
| Přidat         |                       |                                                      |   |              |   |
| * Role         | TEST1                 |                                                      | ~ | Aktualizovat |   |
| * Název Role   | TEST1 - úprava        |                                                      |   | Vrácení      | + |
| Popis          | testovací role        |                                                      |   | Zrušit       |   |
| Kategorie      | Právo                 | Popis                                                |   | Přiřazeno    |   |
| Všechny 🕶      |                       |                                                      |   | Všechny 🕶    |   |
| Balení         | Označeno jako Vydané  | Umožňuje označit jedno nebo více balení jako Vydaná  |   |              |   |
| Balení         | Označeno jako Vzorek  | Umožňuje označit jedno nebo více balení jako Vzorek  |   |              |   |
| Balení         | Označeno jako Zničené | Umožňuje označit jedno nebo více balení jako Zničená |   | ×            |   |
|                |                       |                                                      |   |              |   |

#### <u>Aktualizace</u>

tlačítko kliknutí Po na "Aktualizovat" zobrazí se dialogové okno "Aktualizovat *Roli".* Kliknutím tlačítko na "Aktualizovat" potvrdíte uložení provedených změn. Při volbě "Zavřít" se okno zavře bez toho, aby byly změny uloženy.

|                        | Aktualizovat Roli uživatele                                                                                                    | $\times$ |
|------------------------|----------------------------------------------------------------------------------------------------|----------|
| Oprávněn<br>Chcete akt | í přidružená k roli budou změněna a budou použita pro všechny uživatele přidružené k ro<br>ualizovat Roli uživatele <b>TEST1</b> ? | li.      |
|                        | Aktualizovat Zavřít                                                                                                    |          |

Mohou se objevit různá dialogová okna Aktualizovat Roli v závislosti na tom, zda byla provedena změna v oprávněních, či nikoli.

#### <u>Vrácení</u>

Pokud se změní oprávnění (je uděleno / odvoláno) nebo se upraví popis, tlačítka *"Vrácení"* a *"Aktualizovat"* se stanou aktivními a lze je využít. Po kliknutí na tlačítko *"Vrácení"* je zobrazeno dialogové okno, ve kterém lze pomocí tlačítka *"Vrácení"* provést obnovu provedených změn.

|                       | Vrá       | cení   | × |
|-----------------------|-----------|--------|---|
| Chcete vrátit provede | né změny? |        |   |
|                       | Vrácení   | Zavřít |   |

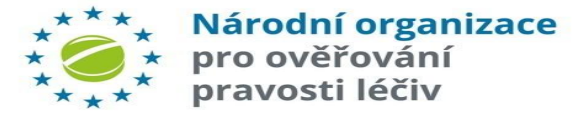

Po uložení změn za pomoci tlačítka *"Aktualizovat"* se krátce zobrazí potvrzovací zpráva.

Tlačítka *"Aktualizovat"* a *"Vrácení"* jsou aktivní pouze v případě, že daná role byla upravována.

Nová Role nemá ve výchozím nastavení žádná oprávnění. Ve sloupci "Přiřazeno" lze kliknutím na přepínač přidělit/odebrat jednotlivá oprávnění.

### **ROLE UŽIVATELE – ZRUŠIT**

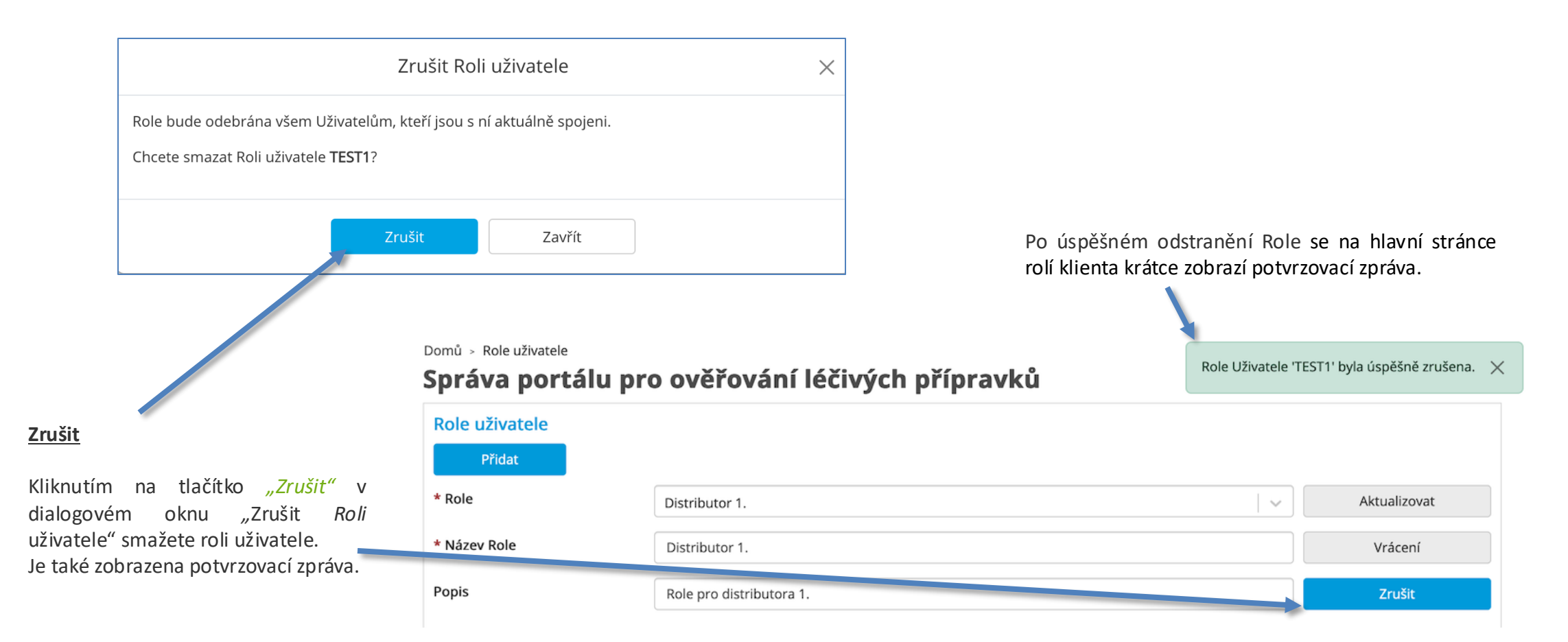

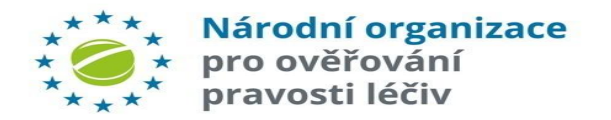

### **ROLE KLIENTA – HLAVNÍ**

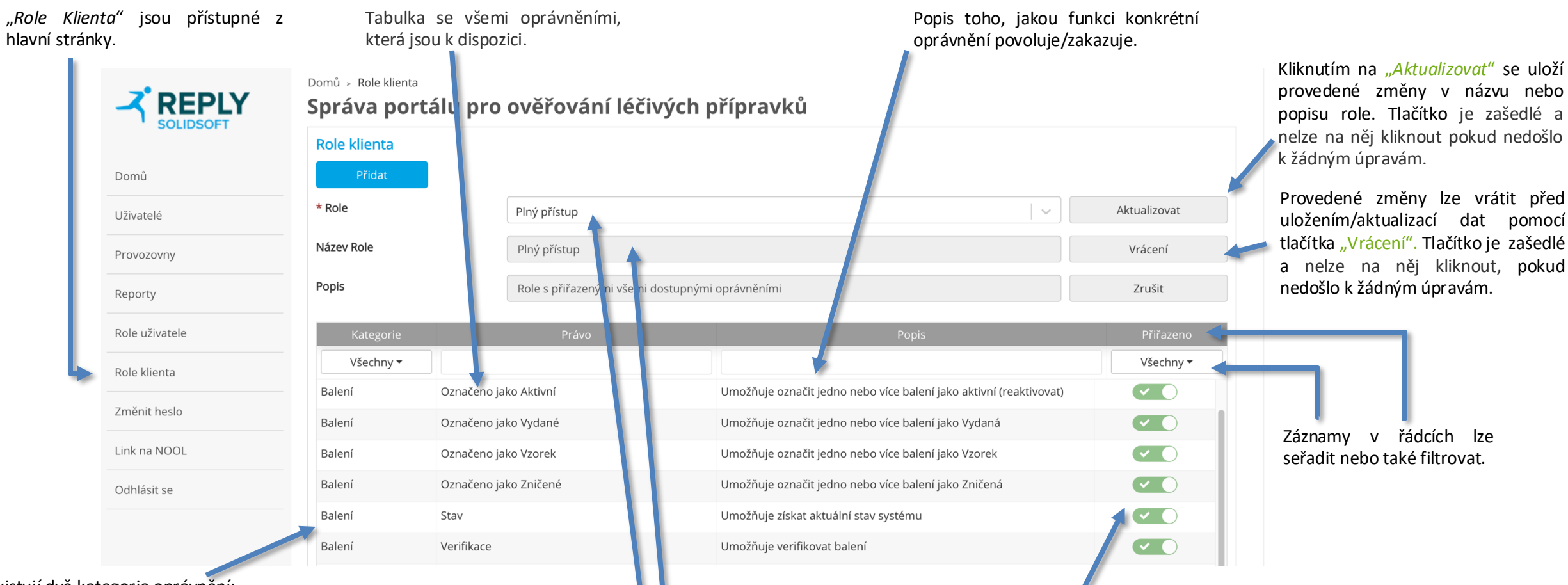

Existují dvě kategorie oprávnění:

- *"Report"* umožňuje definovaným rolím uživatelů generovat a spravovat sestavy. Vztahuje se na každou sestavu jednotlivě.
- "Balení" umožňuje ověřovat balení a provádět nad nimi transakce.

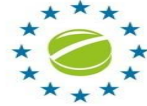

Národní organizace

pro ověřování pravosti léčiv Název role nebo její popis lze změnit úpravou textu v polích *"Název role"* nebo *"Popis"* a změnu potvrdit tlačítkem *"Aktualizovat"*. Klikem na posuvník dané oprávnění aktivujete (udělíte) nebo deaktivujete (odvoláte).

### **ROLE KLIENTA – PŘIDÁNÍ**

|              | Přidat Roli          | × Zadejte název a popis Role. Vytvoře<br>nové Role je potvrzeno po kliku            |
|--------------|----------------------|-------------------------------------------------------------------------------------|
| * Název Role | Testovací Role 1     | tlačítko <i>"Přidat",</i> kdy se dialog uzav<br>a uživatel je navrácen zpět na hlav |
| Popis        | Popis testovací role | stránku Role klienta. Nová role by přidána.                                         |
|              | Přidat               | Při pokusu o přidání Role s<br>stejným názvem, jako má jiná ji                      |

#### Přidání

existujici se zobrazi upozorneni.

| oomů 🔸 Role klienta |                                |       | Role 'Testovací Role ABC' byla ús | pěšně vytvořena. |
|---------------------|--------------------------------|-------|-----------------------------------|------------------|
| Správa portálu pr   | o ověřování léčivých přípravků |       |                                   |                  |
| Role klienta        |                                |       |                                   |                  |
| Přidat              |                                |       |                                   |                  |
| * Role              | Testovací Role ABC             |       | <b>v</b>                          | Aktualizovat     |
| * Název Role        | Testovací Role ABC             |       |                                   | Vrácení          |
| Popis               |                                |       |                                   | Zrušit           |
| Kategorie           | Právo                          | Popis |                                   | Přiřazeno        |
| Všechny 🗸           |                                |       |                                   | Všechny 🗸        |

|                             | Přidat Roli      | × |
|-----------------------------|------------------|---|
| * Název Role                | Testovací Role 1 |   |
| Popis                       | TR1              |   |
| Již existuje Role s tímto j | ménem.           |   |
|                             | Přidat Zavřít    |   |

Po úspěšném vytvoření nové Role se na hlavní stránce rolí klienta krátce zobrazí potvrzovací zpráva.

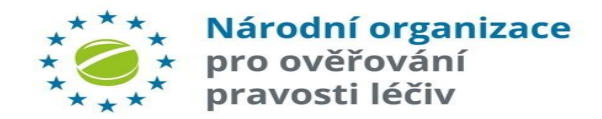

#### **ROLE KLIENTA – AKTUALIZACE A VRÁCENÍ**

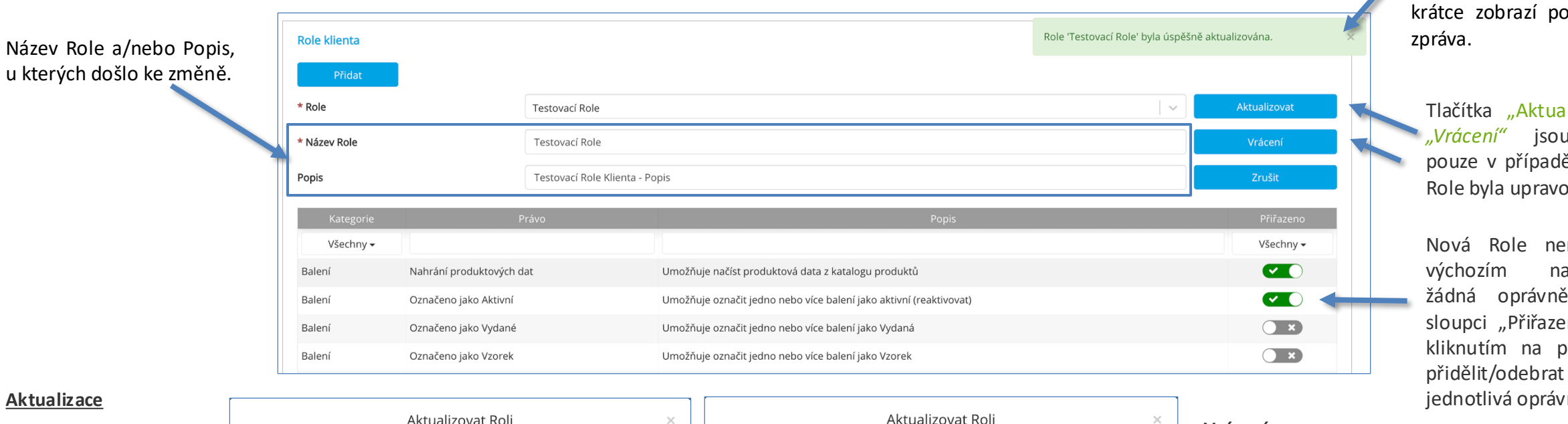

#### Aktualizace

Po kliknutí na tlačítko "Aktualizovat" se zobrazí dialogové okno Roli". "Aktualizovat tlačítko Kliknutím na "Aktualizovat" potvrdíte uložení provedených změn, při volbě "Zavřít" se okno zavře bez toho aby byly změny uloženy.

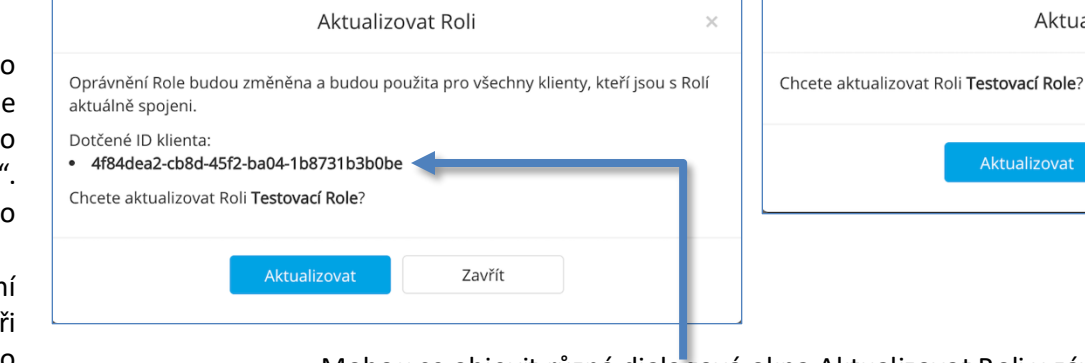

Mohou se objevit různá dialogová okna Aktualizovat Roli v závislosti na tom, zda byla provedena změna v oprávněních, či nikoli. Pokud byla v oprávněních provedena změna, v dialogovém okně se zobrazí ID klientů, kterých se změna dotkne.

#### Národní organizace pro ověřování

pravosti léčiv

Pokud se změna týkala pouze názvu a/nebo popisu role klienta, dialog nebude zmiňovat ID klienta.

#### Vrácení

Pokud se změní oprávnění (je uděleno/odvoláno) nebo se upraví popis, tlačítka "Vrácení" a "Aktualizovat" se stanou aktivními a lze je využít. Po kliknutí na tlačítko "Vrácení" je zobrazeno dialogové okno v kterém lze přes "Vrácení" provést obnovu provedených změn.

|                       | Vrác      | cení   | × |
|-----------------------|-----------|--------|---|
| Chcete vrátit provede | né změny? |        |   |
|                       | Vrácení   | Zavřít |   |

Tlačítka "Aktualizovat" a *..Vrácení"* jsou aktivní pouze v případě, že daná Role byla upravována.

Nová Role nemá ve nastavení žádná oprávnění. Ve sloupci "Přiřazeno" lze kliknutím na přepínač iednotlivá oprávnění.

Zavřít

### **ROLE KLIENTA – ZRUŠIT**

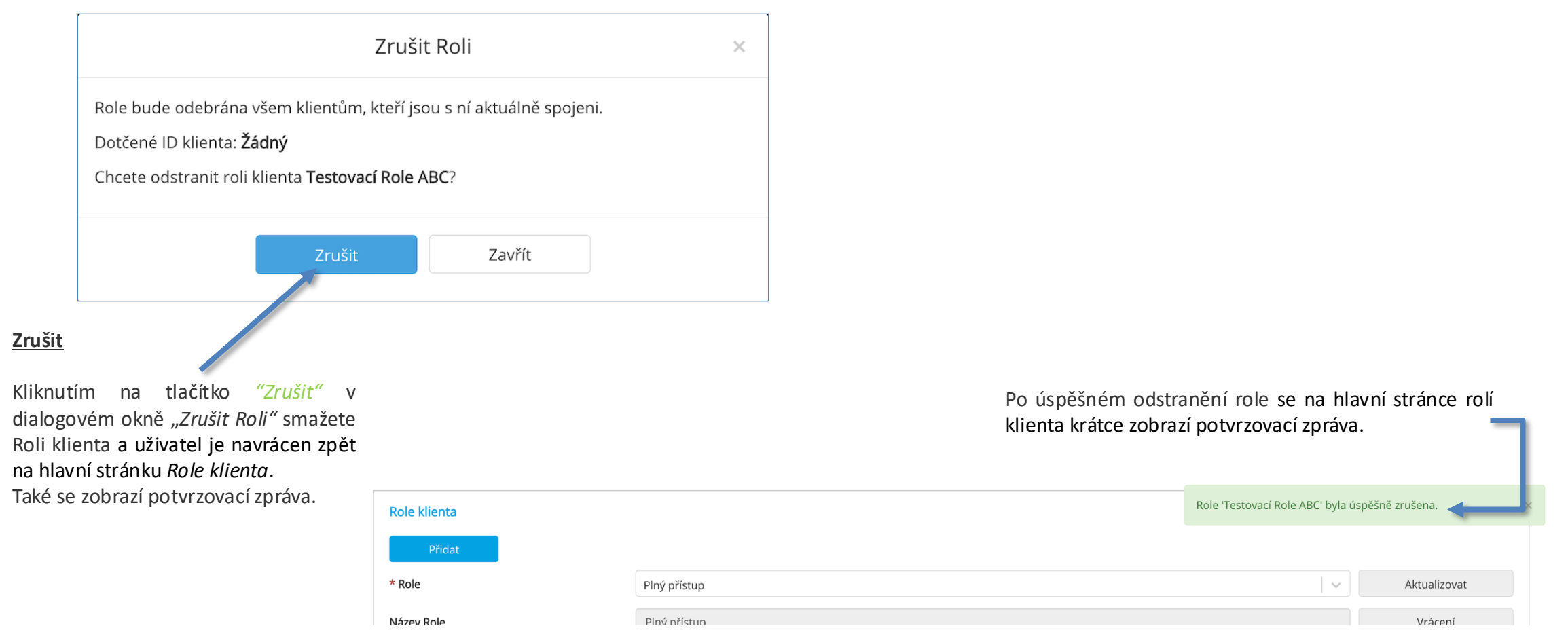

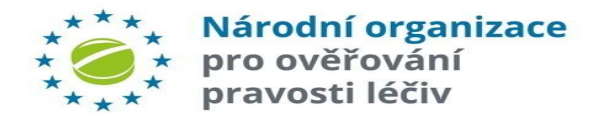

# **OPRÁVNĚNÍ KLIENTA – HLAVNÍ**

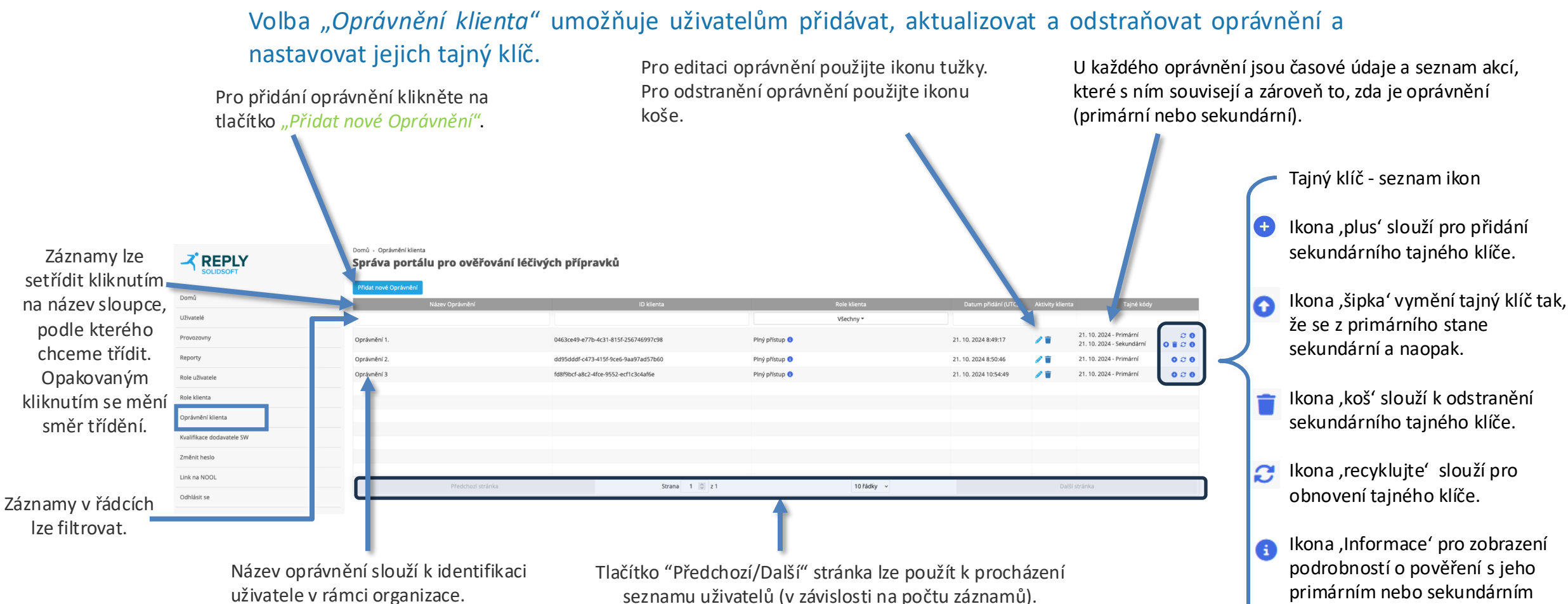

\*\*\*\*\* Národní organizace \*\*\*\*\* pro ověřování \*\*\*\*\* pravosti léčiv tajným klíčem.

# **OPRÁVNĚNÍ KLIENTA – PŘIDÁNÍ OPRÁVNĚNÍ**

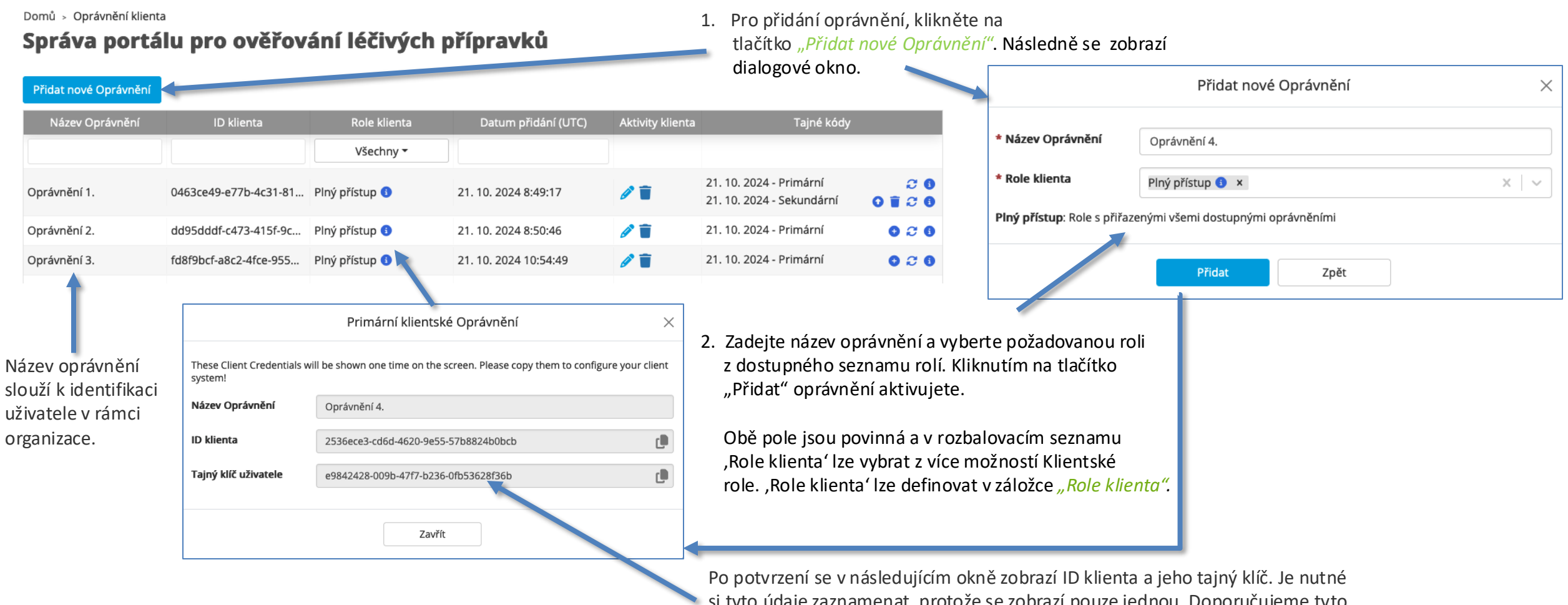

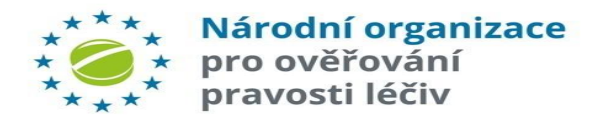

Po potvrzeni se v následujícím okně zobrazí ID klienta a jeho tajný klič. Je nutně si tyto údaje zaznamenat, protože se zobrazí pouze jednou. Doporučujeme tyto údaje zkopírovat do textového souboru pro budoucí použití.

# **OPRÁVNĚNÍ KLIENTA – EDITACE OPRÁVNĚNÍ**

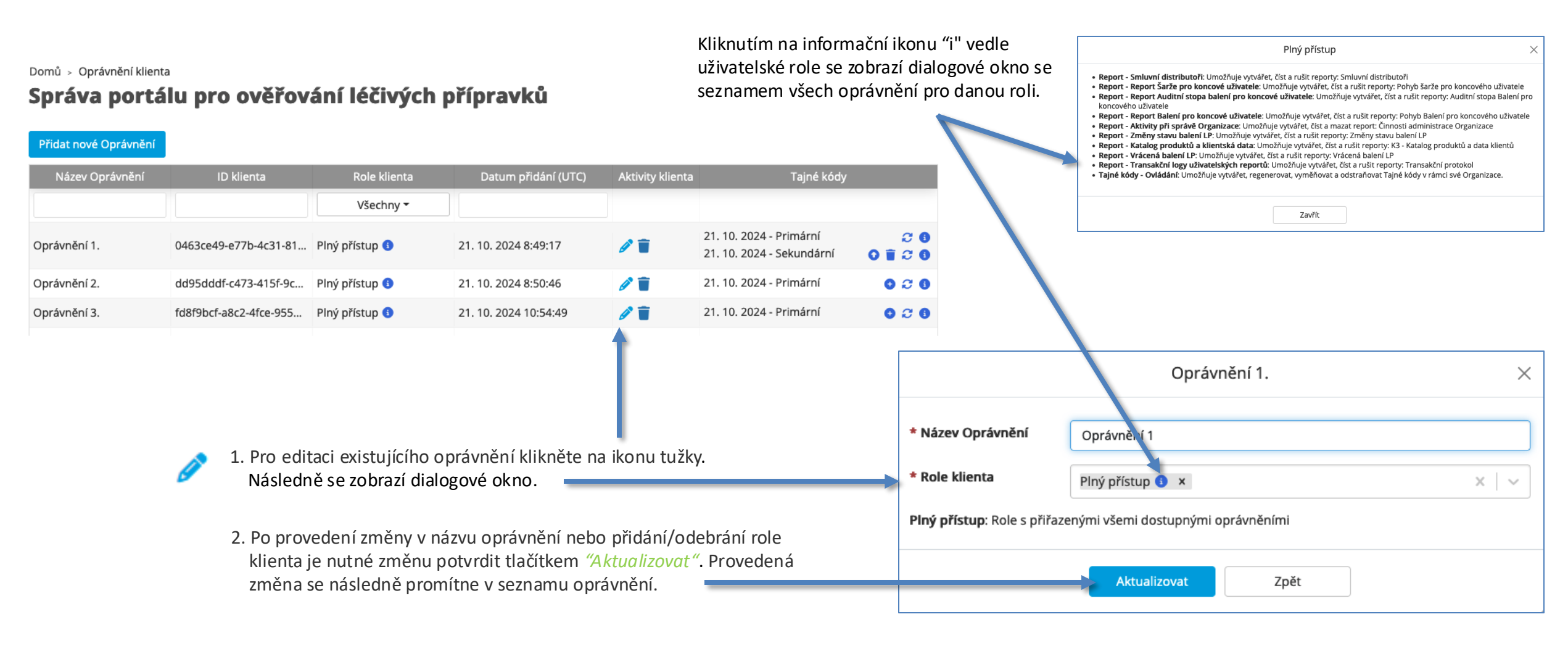

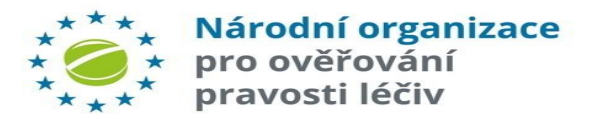

# **OPRÁVNĚNÍ KLIENTA – ZRUŠENÍ OPRÁVNĚNÍ**

Domů 🔸 Oprávnění klienta

#### Správa portálu pro ověřování léčivých přípravků

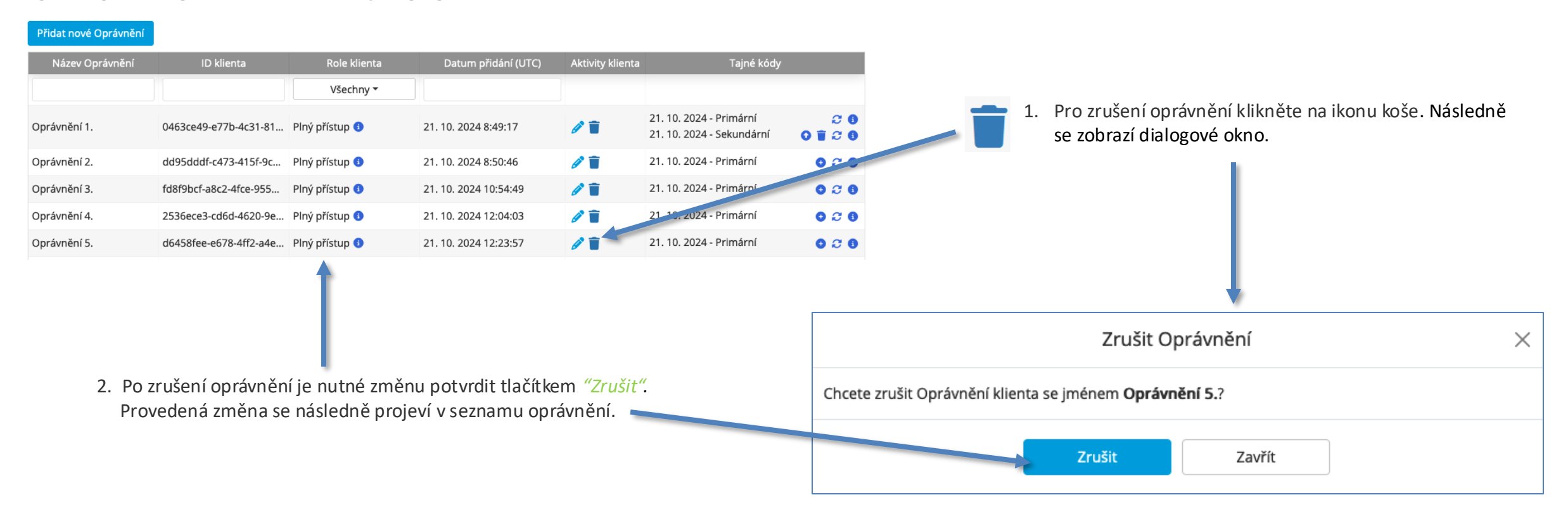

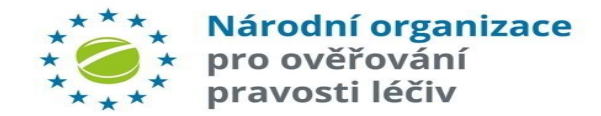

### OPRÁVNĚNÍ KLIENTA – VYTVOŘENÍ SEKUNDÁRNÍHO TAJNÉHO KLÍČE

#### Domů > Oprávnění klienta Správa portálu pro ověřování léčivých přípravků 1. Kliknutím na ikonu plus se zobrazí dialogové okno "Vytvořit sekundární Tajný kód". Sekundární tajný klíč je možné přidat pouze pro oprávnění s primárním tajným Přidat nové Oprávnění klíčem. Název Oprávnění Role klienta Aktivity klienta Všechny -21. 10. 2024 - Primární 26 1 Oprávnění 1. 0463ce49-e77b-4c31-8... Plný přístup 🚯 21. 10. 2024 8:49:17 21. 10. 2024 - Sekundární 0120 Vytvořit sekundární Tajný kód - Oprávnění 2. $\times$ 21. 10. 2024 - Primární C. 1 Oprávnění 2. dd95dddf-c473-415f-9c... Plný přístup 🕄 21. 10. 2024 8:50:46 0 1 2 6 21. 10. 2024 - Sekundární Pro ověření klienta bude vytvořen sekundární tajný klíč. Chcete pokračovat? 21. 10. 2024 - Primární 020 1 Oprávnění 3. fd8f9bcf-a8c2-4fce-955... Plný přístup 🕄 21, 10, 2024 10:54:49 1 21. 1(. 2024 - Primární 026 Oprávnění 4. 2536ece3-cd6d-4620-9... Plný přístup (3) 21. 10. 2024 12:04:03 Zavřít Přidat 21. 0. 2024 - Primární 020 1 Oprávnění 5. d6458fee-e678-4ff2-a4... Plný přístup 🕄 21. 10. 2024 12:23:57 2. Vytvoření sekundárního tajného klíče je nutné potvrdit Sekundární Oprávnění Klienta pomocí tlačítka "Přidat". V následném okně se zobrazí Tyto přihlašovací údaje se objeví na obrazovce jen jednou! Pozorně je ZKOPÍRUJTE, abyste mohli 3. Po zavření okna s detaily o tajném klíči je do seznamu podrobnosti o oprávnění. nakonfigurovat váš klientský systém! oprávnění přidán časový údaj o vytvoření tohoto Název Oprávnění Oprávnění 2. ID klienta je stejné jako u primárního tajného klíče. nového primárního tajného klíče. ID klienta c, dd95dddf-c473-415f-9ce6-9aa97ad57b60 Tajný klíč se zobrazí pouze jednou proto je nutné si ho Fajný klíč uživatele 12618f90-ba4d-4c49-8ea4-92b7234ca7c1 zaznamenat. Zavřít Národní organizace pro ověřování

pravosti léčiv

### OPRÁVNĚNÍ KLIENTA – OBNOVENÍ PRIMÁRNÍHO TAJNÉHO KLÍČE

#### Domů > Oprávnění klienta

Přidat pová Oprávnění

#### Správa portálu pro ověřování léčivých přípravků

pro ověřování pravosti léčiv

| Název Oprávnění                  | ID klienta             | Role klienta       | Datum nři       | dání (LITC)                                         | Aktivity klie                            | nta Tainé kódy                                       |                        |
|----------------------------------|------------------------|--------------------|-----------------|-----------------------------------------------------|------------------------------------------|------------------------------------------------------|------------------------|
|                                  |                        | Všechny -          |                 | uum (orc)                                           |                                          |                                                      | _                      |
| Dprávnění 1.                     | 0463ce49-e77b-4c31-8   | Plný přístup 🚯     | 21. 10. 2024 8: | 49:17                                               | /                                        | 21. 10. 2024 - Primární<br>21. 10. 2024 - Sekundární |                        |
| )právnění 2.                     | dd95dddf-c473-415f-9c  | Plný přístup 🚯     | 21. 10. 2024 8: | 50:46                                               | 1                                        | 21. 10. 2024 - Primární<br>21. 10. 2024 - Sekundární | 20<br>0 1 20           |
| Oprávnění 3.                     | fd8f9bcf-a8c2-4fce-955 | Plný přístup 🚯     | 21. 10. 2024 10 | ):54:49                                             | D                                        | 21. 10. 20 .4 - Primární                             | 020                    |
| Oprávnění 4.                     | 2536ece3-cd6d-4620-9   | Plný přístup 🚯     | 21. 10. 2024 12 | 2:04:03                                             | Ø                                        | 21. 10. / 024 - Primární                             | 020                    |
| Oprávnění 5.                     | d6458fee-e678-4ff2-a4  | Plný přístup       | 21. 10. 2024 12 | 2:23:57                                             | Ø                                        | 21. 10/2024 - Primární                               | 020                    |
|                                  |                        |                    |                 |                                                     | Obn                                      | ovení primárních Oprávnění Kliei                     | nta                    |
| 4. Po zavření o                  | kna s detaily o taj    | ném klíči je do se | eznamu          | Tyto přihlašova<br>nakonfigurovat                   | ací údaje se objev<br>t váš klientský sy | ví na obrazovce jen jednou! Pozorně je ZKC<br>stém!  | DPÍRUJTE, abyste mohli |
| opravneni pi                     | ridan casovy udaj      | o vytvorení toho   | to              | Název Oprávn                                        | ění Op                                   | rávnění 1.                                           |                        |
| noveno primarniho tajneho klice. |                        |                    |                 | ID klienta     0463ce49-e77b-4c31-815f-256746997c98 |                                          |                                                      |                        |
|                                  |                        |                    |                 | 1                                                   |                                          |                                                      |                        |

#### 1. Kliknutím na ikonu dvou šipek se zobrazí dialogové okno pro obnovení primárního tajného klíče.

|                           | Obnovení Primárního Tajného kódu - Oprávnění 1. $	imes$                                                                                                    |
|---------------------------|----------------------------------------------------------------------------------------------------|
| Bude vygen<br>tajného kód | erován nový tajný kód, který nahradí stávající. Ověřování prováděné pomocí stávajícího<br>u již nebude úspěšné. Chcete pokračovať?                                                                                                    |
|                           | Obnovení Zavřít                                                                                                    |
|                           |                                                                                                    |
| 2.                        | Kliknutím na tlačítko <i>"Obnovení"</i> potvrdíte vygenerování<br>nového primárního tajného klíče. Po vygenerovaní nového<br>tajného klíče již nebude možné starý tajný klíč nikdy<br>použít.                                           |
| 3.                        | Po potvrzení se v následujícím okně zobrazí ID klienta a<br>jeho tajný klíč. Je nutné si tyto údaje zaznamenat, protože<br>se zobrazí pouze jednou. Doporučujeme, tyto<br>údaje zkopírovat do textového souboru pro budoucí<br>použití. |

### OPRÁVNĚNÍ KLIENTA – OBNOVENÍ SEKUNDÁRNÍHO TAJNÉHO KLÍČE

#### Domů > Oprávnění klienta

Přidat nové Oprávnění

#### Správa portálu pro ověřování léčivých přípravků

| Název Oprávnění | ID klienta                | Role klienta       | Datum přidání (UTC)   | Aktivity klienta                                | Tajné kódy                                                                        |                                                                 |
|-----------------|---------------------------|--------------------|-----------------------|-------------------------------------------------|-----------------------------------------------------------------------------------|-----------------------------------------------------------------|
|                 |                           | Všechny 🗸          |                       |                                                 |                                                                                   |                                                                 |
| Oprávnění 1.    | 0463ce49-e77b-4c31-8      | Plný přístup 3     | 21. 10. 2024 8:49:17  | 1                                               | 21. 10. 2024 - Primární<br>21. 10. 2024 - Sekundární                              |                                                                 |
| Oprávnění 2.    | dd95dddf-c473-415f-9c     | Plný přístup 3     | 21. 10. 2024 8:50:46  | 1                                               | 21. 10. 2024 - Primární<br>21. 10. 2024 - Sekundární                              | 2 0<br>0 ∎ 2 0                                                  |
| Oprávnění 3.    | fd8f9bcf-a8c2-4fce-955    | Plný přístup 🚯     | 21. 10. 2024 10:54:49 | 1                                               | 21. 10. 2024 - rimární                                                            | 020                                                             |
| Oprávnění 4.    | 2536ece3-cd6d-4620-9      | Plný přístup 🚯     | 21. 10. 2024 12:04:03 | Ø                                               | 21. 10. 202 + - Primární                                                          | 020                                                             |
| Oprávnění 5.    | d6458fee-e678-4ff2-a4     | Plný přístup 🚯     | 21. 10. 2024 12:23:57 | Ø                                               | 21. 10. <sub>-</sub> 024 - Primární                                               | 020                                                             |
| 4. Po zavření c | okna s detailv o tai      | ném klíči ie do se | znamu                 | Tyto přihlašovací údaje :                       | Obnovení sekundárních Opr<br>se objeví na obrazovce jen jednou! P<br>tský systém! | r <mark>ávnění Klienta</mark><br>ozorně je ZKOPÍRUJTE, abyste m |
| oprávnění p     | řidán časový údaj         | o vytvoření toho   | to                    | Název Oprávnění                                 | Oprávnění 1.                                                                      |                                                                 |
| nového seki     | undárního tajného         | o klíče.           |                       | ID klienta 0463ce49-e77b-4c31-815f-256746997c98 |                                                                                   |                                                                 |
|                 |                           |                    |                       | Tajný klíč uživatele                            | 86b1a5f6-4a9b-4a0f-9f8a-1756f                                                     | 3c4b03b                                                         |
| **              | * <sub>*</sub> Národní    | organizace         |                       |                                                 | Zavřít                                                                            |                                                                 |
| *               | ★ pro ověi<br>★* pravosti | rování<br>i léčiv  |                       |                                                 | (2)                                                                               |                                                                 |

#### 1. Kliknutím na ikonu dvou šipek se zobrazí dialogové okno pro obnovení sekundárního tajného klíče.

|             |                        | Obnovení Sekundárního Tajného kódu - Oprávnění 1. $	imes$                                                                                                    |
|-------------|------------------------|----------------------------------------------------------------------------------------------------|
| Buo<br>tajr | de vygene<br>ného kódu | rován nový tajný kód, který nahradí stávající. Ověřování prováděné pomocí stávajícího<br>J již nebude úspěšné. Chcete pokračovat?                                                                                                    |
|             |                        | Obnovení Zavřít                                                                                                    |
|             |                        |                                                                                                    |
| ×           | 2.                     | Kliknutím na tlačítko <i>"Obnovení"</i> potvrdíte vygenerování<br>nového sekundárního tajného klíče. Po vygenerovaní<br>nového tajného klíče již nebude možné starý tajný klíč<br>nikdy použít.                                         |
|             | 3.                     | Po potvrzení se v následujícím okně zobrazí ID klienta a<br>jeho tajný klíč. Je nutné si tyto údaje zaznamenat, protože<br>se zobrazí pouze jednou. Doporučujeme, tyto<br>údaje zkopírovat do textového souboru pro budoucí<br>použití. |

# **OPRÁVNĚNÍ KLIENTA – VÝMĚNA TAJNÉHO KLÍČE**

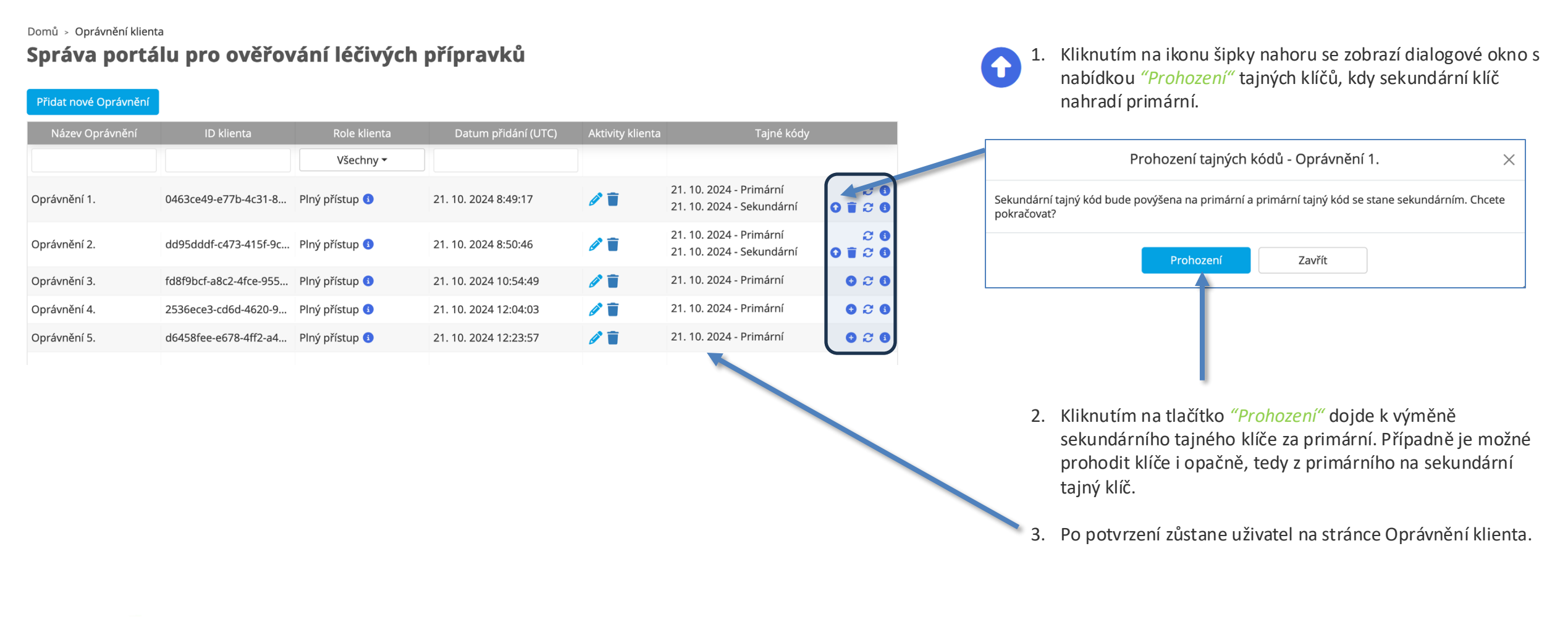

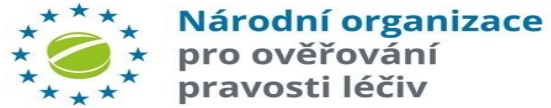

### OPRÁVNĚNÍ KLIENTA – ZRUŠENÍ SEKUNDÁRNÍHO TAJNÉHO KLÍČE

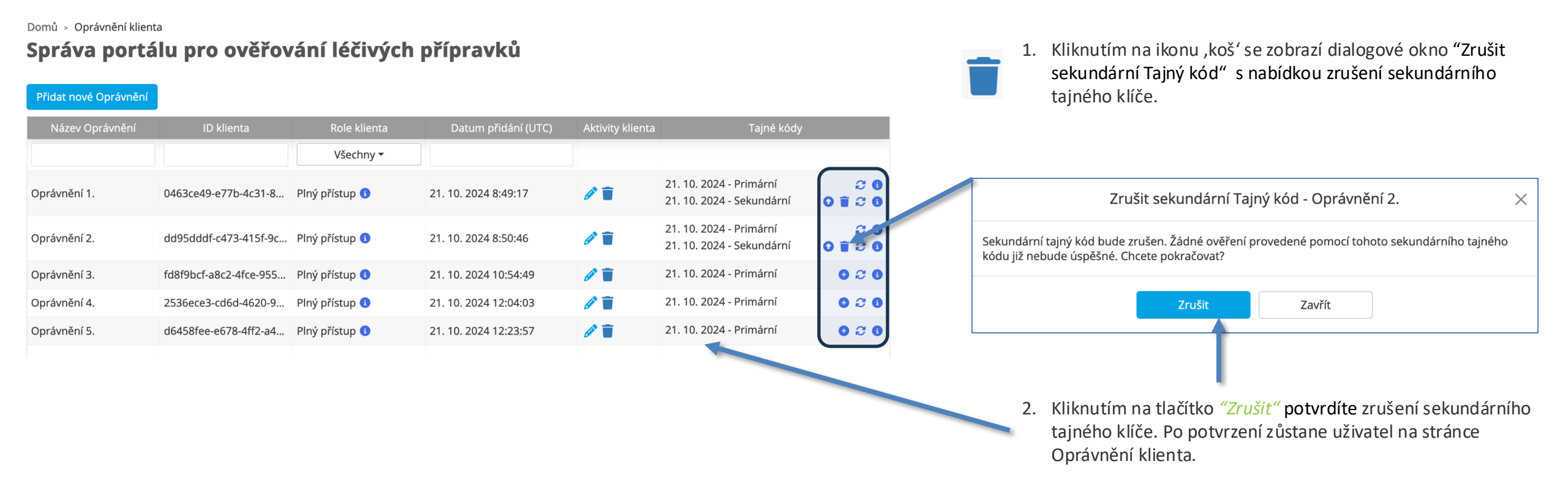

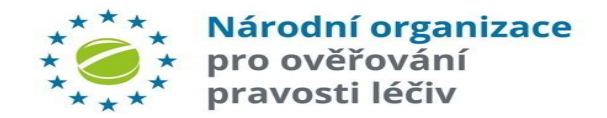

### **OPRÁVNĚNÍ KLIENTA – INFORMACE**

Domů > Oprávnění klienta

#### Správa portálu pro ověřování léčivých přípravků

| Přidat nové Oprávnění    |                        |                   |                       |                  |                                                      |
|--------------------------|------------------------|-------------------|-----------------------|------------------|------------------------------------------------------|
| Název Oprávnění          | ID klienta             | Role klienta      | Datum přidání (UTC)   | Aktivity klienta | a Tajné kódy                                         |
|                          |                        | Všechny 🕶         |                       |                  | 6                                                    |
| Oprávnění 1.             | 0463ce49-e77b-4c31-8   | Plný přístup 🜖    | 21. 10. 2024 8:49:17  | 1                | 21. 10. 2024 - Primární<br>21. 10. 2024 - Sekundární |
| Oprávnění 2.             | dd95dddf-c473-415f-9c  | Plný přístup 🜖    | 21. 10. 2024 8:50:46  | /                | 21. 10. 2024 - Primární<br>21. 10. 2024 - Sekundární |
| Oprávnění 3.             | fd8f9bcf-a8c2-4fce-955 | Plný přístup 🜖    | 21. 10. 2024 10:54:49 | 1                | 21. 10. 2024 - Primární                              |
| Oprávnění 4.             | 2536ece3-cd6d-4620-9   | Plný přístup 🜖    | 21. 10. 2024 12:04:03 | 1                | 21. 10. 2024 - Primární                              |
| Oprávnění 5.             | d6458fee-e678-4ff2-a4  | Plný přístup 🚯    | 21. 10. 2024 12:23:57 | e 🖉              | 21. 10. 2024 - Primární                              |
|                          |                        |                   |                       |                  |                                                      |
|                          | Prim                   | ární klientské    | Oprávnění             |                  | ×                                                    |
| Název Oprávnění          | Oprávněn               | í 5.              |                       |                  |                                                      |
| ID klienta               | d6458fee-              | •e678-4ff2-a4e8-b | 572df47b3bc           |                  |                                                      |
| Tajný klíč uživatelo     | e c05***               |                   |                       |                  |                                                      |
| Datum vytvoření<br>(UTC) | 21. 10. 20             | 24 12:23:57       |                       |                  |                                                      |
| Datum aktualizace        | 21. 10. 20             | 24 12:23:57       |                       |                  |                                                      |
| (UTC)                    |                        |                   |                       |                  |                                                      |
|                          |                        |                   |                       |                  |                                                      |
|                          |                        | Zavřít            |                       |                  |                                                      |

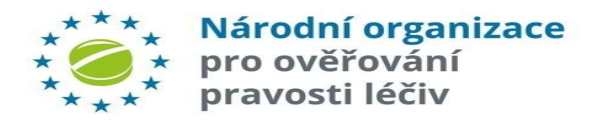

Portál správce má možnost generovat sestavy pro uživatele s dostatečnými právy k účtu. Uživatel s následujícím oprávněním uvidí po přihlášení nabídku 'Reporty'.

#### Požadavek na report:

1) Uživatel si kliknutím na tlačítko *"Požadavek na nový report"* zobrazí vyskakovací okno se seznamem typů sestav, které má uživatel k dispozici.

 Reporty je možné filtrovat podle kategorie, typu a popisu sestavy. Kliknutím kdekoli na zvýrazněný řádek zvolíte sestavu. Uživatel může stisknutím tlačítka *"Zavřít"* žádost ukončit.

|                   | Poža                                               | adavek na nový report                                                                         |
|-------------------|----------------------------------------------------|-----------------------------------------------------------------------------------------------|
| Kategorie         | Report                                             | Popis                                                                                         |
| Všechny 🕶         |                                                    |                                                                                               |
| Auditní stopa     | EU1 - Změny stavu balení                           | Počty všech úspěšných změn stavu balení, uskutečněných během daného období na dané Prov       |
| Auditní stopa     | EU2 -Transakce                                     | Seznam všech transakcí, týkajících se balení, uskutečněných v dané Organizaci nebo v dané Pro |
| Investigace       | EU3 - Vratky balení                                | Seznam balení, označených jako podezřelá, pro dané místo a období.                            |
| Investigace       | EU4 - Přehled o šarži pro koncové uživatele        | Přehled všechny kontrolních bodů, zaznamenaných lokální Organizací nebo Provozovnou konc      |
| nvestigace        | EUS - Auditní stopa balení pro koncového uživatele | Seznam všech konntrolních bodů, zaznamenaných lokální Organizací nebo Provozovnou konco       |
| Investigace       | EU6 - Přehled o balení pro koncového uživatele     | Při zadání jedinečného kódu vráceného balení obsahuje zpráva seznam všech auditních bodů, z   |
| Správa            | K2 - Katalog produktů                              | Seznam některých nebo všech produktů v katalogu produktů.                                     |
| Správa            | M6 - Aktivity při administraci Organizace          | Poskytuje auditní stopu změn provedených v rámci Organizace.                                  |
| Zúčastněná strana | Z6 - Smluvní distributoři                          | Seznam všech smluvních distributorů pro daný produkt                                          |
|                   |                                                    |                                                                                               |
|                   |                                                    |                                                                                               |
|                   |                                                    |                                                                                               |
|                   |                                                    |                                                                                               |

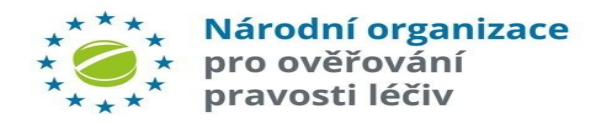

#### **REPORTY – SEZNAM REPORTŮ**

Řádek filtru lze použít k vyhledání sestav podle data, kategorie, názvu, typu sestavy, vyžádání a stavu.

|                   | <sup>Domů →</sup> Reporty<br><b>Správa portá</b> l | lu pro ově           | řování léčiv      | ých příprav       | /ků                                               |                              |         |
|-------------------|----------------------------------------------------|----------------------|-------------------|-------------------|---------------------------------------------------|------------------------------|---------|
| nů                | Reporty                                            |                      |                   |                   | sslední dostupné údaje: 31. 1                     | 10. 2024 7:31:08 UTC         |         |
| telé              | Pozadavek na novy report<br>Požadované datum (UTC) | Kategorie            | Název             | Repr              | Příští aktualizace dat: 31. 1<br>Požadr, váno kým | 10. 2024 8:06:00 UTC<br>Stav | Akce    |
| zovny             |                                                    | Všechny <del>-</del> |                   |                   |                                                   | Všechny 🕶                    |         |
| TY                | 31. 10. 2024 8:02:56                               | Auditní stopa        | EU1 - Změny stavu | EU1 - Změny stavu | te .user03@centrum.cz                             | Běží O                       |         |
| Livatele          | 31. 10. 2024 7:47:23                               | Auditní stopa        | EU2 -Transakce    | EU2 -Transakce    | testuser03@centrum.cz                             | Dokončeno                    | Q 🕞 🖬 👕 |
| ienta             |                                                    |                      |                   |                   |                                                   |                              |         |
| nění klienta      |                                                    |                      |                   |                   |                                                   |                              |         |
| ace dodavatele SW |                                                    |                      |                   |                   |                                                   |                              |         |
| t heslo           |                                                    |                      |                   |                   |                                                   |                              |         |
| a NOOL            |                                                    |                      |                   |                   |                                                   |                              |         |
| sit se            | Předchozí st                                       | ránka                | Strana 1 🗘        | z 1               | 10 řádky v                                        | Další stránk                 | a       |

"Poslední dostupné datum" zobrazuje časové razítko poslední aktualizace zdroje dat pro sestavu.

"Příští aktualizace dat" zobrazuje čas, kdy budou data příště přijata. 3) Po zadání všech požadovaných parametrů sestavy se v tabulce objeví sestava a její stav. Generování sestavy není okamžité a stav požadavku bude 'Běží' (Probíhá) s ikonou označující, že se sestava generuje. Tato stránka se bude automaticky obnovovat.

4) Po dokončení sestavy je pak možné sestavu stáhnout z filtrovatelné tabulky v jejích dostupných formátech nebo ji smazat.

#### **REPORTY – AKCE**

#### Domů - Reporty Správa portálu pro ověřování léčivých přípravků

Reporty

|                         |                      |                      | <b>D</b>             |                                | 202445-24-04-1150                            |             | 1 | Odebrat vše              |
|-------------------------|----------------------|----------------------|----------------------|--------------------------------|----------------------------------------------|-------------|---|--------------------------|
| Požadavek na nový repor | t                    |                      | Pos                  | Příští aktualizace dat: 31. 10 | ). 2024 15:31:04 UTC<br>). 2024 16:06:00 UTC | 🌣 Všechny 🔨 |   | 🗸 Požadované datum (UTC) |
| Požadované datum (UTC)  | Kategorie            | Název                | Report               | Požadováno kým                 | Stav                                         | Akce        |   | ✓ Kategorie              |
|                         | Všechny <del>-</del> |                      |                      |                                | Všechny 🕶                                    |             |   | ✓ Název                  |
|                         |                      |                      |                      |                                |                                              | -           |   | 🗸 Report                 |
| 31. 10. 2024 15:51:28   | Auditní stopa        | EU2 -Transakce       | EU2 -Transakce       | testuser03@centrum.cz          | Běží O                                       | <b>T</b>    |   | 🗸 Požadováno kým         |
| 31. 10. 2024 15:40:15   | Auditní stopa        | EU2 -Transakce       | EU2 -Transakce       | testuser03@centrum.cz          | Dokončeno                                    | Q 🛼 🛿 👕     |   | ✓ Stav                   |
| 31. 10. 2024 15:38:07   | Auditní stopa        | EU1 - Změny stavu    | EU1 - Změny stavu    | testuser03@centrum.cz          | Dokončeno                                    | Q 💦 💏 👕     |   | ✓ Akce                   |
| 31. 10. 2024 15:37:50   | Správa               | M6 - Aktivity při ad | M6 - Aktivity při ad | testuser03@centrum.cz          | Dokončeno                                    |             |   | <u>Seznam Akcí:</u>      |
| 31. 10. 2024 15:37:24   | Investigace          | EU3 - Vratky balení  | EU3 - Vratky balení  | testuser03@centrum.cz          | Dokončeno                                    | Q Res Por   |   |                          |
| 31. 10. 2024 7:47:23    | Auditní stopa        | EU2 -Transakce       | EU2 -Transakce       | testuser03@centrum.cz          | Dokončeno                                    | Q 📑 🗴 👕     |   | Q Zobrazit obsah         |

Když se stav reportu změní na "Dokončeno", lze ho stáhnout v úplném seznamu dostupných formátů.

V některých případech se může stát, že se formát nepodaří zpracovat. V takovém případě bude stav sestavy uveden jako "Neúspěšný", nicméně ne všechny formáty sestavy mohou selhat, a pokud se zobrazí ikona, byl formát úspěšný a lze jej stáhnout.

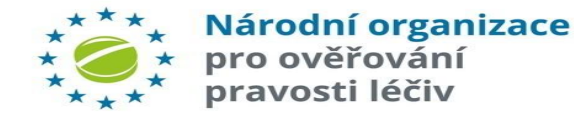

Reporty, které byly úspěšně vyžádány, se zobrazí ve filtrovatelné tabulce na domovské obrazovce ,Reporty'. Vyžádané sestavy budou vykazovat jeden ze čtyř stavů:

- a) Ve frontě: Report čeká na dávkové zpracování.
- **b) Běží:** Report se vytváří.

c) Dokončeno: Report je připraven ke stažení.

**d) Neúspěšný:** Odesílání dat se nezdařilo: Jeden nebo více formátů sestavy se nepodařilo vytvořit.

Uživatel může report smazat pomocí ikon zobrazených ve sloupci "Akce".

**Upozornění:** V průběhu generování reportu není nutné zůstat přihlášený na portálu. Uživatelé se mohou během zpracování sestavy odhlásit a znovu přihlásit.

Zobrazit obsah sestavy (k dispozici pouze pro dokončené sestavy, Spuštěné sestavy s vygenerovaným CSV).

Stáhnout sestavu jako soubor XLS.

Stáhnout sestavu jako soubor CSV.

- Stáhnout report jako soubor PDF.
- Smazat report (všechny reporty starší 60 dnů budou automaticky smazány)

**UPOZORNĚNÍ:** Reporty, které byly úspěšně vyžádány, si může prohlédnout každý uživatel, který má ke svému uživatelskému účtu přiřazena práva na daný report.

x

# **REPORTY – NÁHLED OBSAHU REPORTU (1)**

Odebrat vše

| Banart                                                                                                    | Záblaví                                                  |                  |                                 |                                           |                                                                                    |                          |                       |                     |                                  |                              |
|----------------------------------------------------------------------------------------------------|----------------------------------------------------------|------------------|---------------------------------|-------------------------------------------|------------------------------------------------------------------------------------|--------------------------|-----------------------|---------------------|----------------------------------|------------------------------|
| Typ reportu M6 - Aktivity při adn                                                                                                  | ninistraci Organizace                                    |                  |                                 |                                           |                                                                                    |                          |                       |                     |                                  | D transakce                  |
| Název reportu. M6 - Aktivity při adn<br>Požadované datum (UTC) 01 11 2024 11:50:0                                                  | ninistraci Organizace<br>5                               |                  |                                 |                                           |                                                                                    |                          |                       |                     |                                  | 🔽 Datum & Čas (UTC)          |
| Datum zahájení (UTC) 01.11.2024 0:00:00<br>Datum konce (UTC) -                                                                     | -                                                        |                  |                                 | M6 - Aktivity při administraci Organizace |                                                                                    |                          |                       |                     | ×                                |                              |
| ID organizace 107                                                                                                    |                                                          |                  |                                 |                                           |                                                                                    |                          |                       |                     |                                  | V Ozivatel                   |
| Hazer Organizate         HOOL_1201           ID Provozati V         09633656-3367-4d1           SUML Ind Drawszerie         100910 | 16-b72a-db3e80f15e4a                                     |                  |                                 |                                           |                                                                                    |                          |                       |                     | 🔦 🔹 Všechny 🗸 👘                  | 🗸 Vytvořil                   |
| ID klienta ea42365d-bce6-409                                                                                                    | 96-b3de-24d1ee2d52ee                                     |                  |                                 |                                           | M6 - Aktivity p                                                                    | ři administraci Organiza | ace                   |                     |                                  | Vázev události               |
|                                                                                                    |                                                          |                  |                                 |                                           |                                                                                    | 0                        |                       |                     |                                  |                              |
|                                                                                                    |                                                          | Název r          | reportu.                        |                                           | M6 - Aktivity p                                                                    | ři administraci Organiza | ace                   |                     |                                  | Detaily                      |
| V této části jsou uvedeny stejné ir                                                                                                | nformace jako v                                          | Požado           | vané datum (UTC)                |                                           | 2024 11 0171                                                                       | 2,21,57 9677             |                       |                     |                                  |                              |
| záhlaví sestavy - parametry požac                                                                                                  | lavku, pomocí                                            | . orado          | tone adtain (o re)              |                                           | 2024-11-0111                                                                       | 2.31.37.8072             |                       |                     |                                  | Sloupce lze odebírat         |
| kterých byla sestava vygenerován                                                                                                   |                                                          | Datum            | zahájení (UTC)                  |                                           | 2024-09-01T0                                                                       | 0:00:00.000Z             |                       |                     |                                  | nebo přidávat                |
| Kteryen byla sestava vygenerovan                                                                                                   | ia.                                                      |                  |                                 |                                           |                                                                                    |                          |                       |                     |                                  | pomocí nastavení             |
|                                                                                                    |                                                          | Datum            | konce (UTC)                     |                                           | 2024-11-01T0                                                                       | 0:00:00.000Z             |                       |                     |                                  | filtru Tato funkce se        |
|                                                                                                    |                                                          | ID orga          | nizace                          |                                           | 107                                                                                |                          |                       |                     |                                  |                              |
| Množství načtených dat                                                                                                    |                                                          |                  |                                 |                                           |                                                                                    |                          |                       |                     |                                  |                              |
| ,<br>(záznamů) je kontrolováno. Na                                                                                                 |                                                          | Název (          | Organizace                      |                                           | NOOL_TEST                                                                          |                          |                       |                     |                                  | sestavy, nikoli na           |
|                                                                                                    |                                                          | ID Prov          | 070VDV                          |                                           | 00633656-336                                                                       | 7-4d16-b72a-db3e80f1     | 50/3                  |                     |                                  | sestavu. Různé karty         |
|                                                                                                    |                                                          |                  | ,                               |                                           | 09033030-336                                                                       |                          | 5040                  |                     |                                  | (představující různé         |
| zaznamu. V pripade, ze je                                                                                                    |                                                          | SÚKL k           | ód Provozovny                   |                                           | 190019                                                                             | _                        |                       |                     |                                  | části sestavy) budou         |
| záznamů více zobrazí tlačítko                                                                                                    |                                                          | M6 - Aktivity př | fi administraci Organizace      |                                           | >                                                                                  | <                        |                       |                     |                                  | mít různou sodu              |
| "Načíst další záznamy". Po                                                                                                    | ID klienta .                                             |                  |                                 |                                           | 0                                                                                  |                          |                       |                     |                                  |                              |
| každém kliknutí se načte dalších                                                                                                   | ID transakce Datum & Cas (UTC)                           | Uživatel         | Vytvořil                        | Název události                            | Detaily                                                                            | Uživatel                 | Vvtvořil              | Název události      | Detaily                          | sloupcu.                     |
| 10 000 záznamů, maximálně                                                                                                    | 5f969e29-fe91-4d6e-bcca-402566i 2024-10-24T13:52:17.511Z | Organisation     | testuser03@centrum.cz Location  | Added Loc                                 | ation ID: 09633656-33e7-4d16-<br>ation Name: 190019                                |                          |                       |                     |                                  |                              |
|                                                                                                    |                                                          |                  |                                 | Cur                                       | rrent Locations in organisation:                                                   |                          |                       |                     |                                  |                              |
|                                                                                                    | 59948b2a-dd5d-4b03-9913-39709 2024-10-24114:01:04.317Z   | Organisation     | testuser03@centrum.cz Location  | Updated Loc<br>Loc<br>Old                 | ation ID: 09633656-33e7-4d16-<br>ation Name: 190019<br>I Location Address: 19000   | rganisation              | testuser03@centrum.cz | Location Added      | Location ID: 09633656-33e7-4d16- |                              |
| zpomalení prohlížeče a                                                                                                    | d2172691-ac01-484d-bad4-96cd5 2024-10-24T14:04:43.669Z   | NMVO             | Location                        | Approved Loc                              | ation ID: 09633656-33e7-4d16-                                                      |                          | Zavřít                |                     |                                  |                              |
| problémům s výkonem.                                                                                                    |                                                          |                  |                                 | Loc                                       | itimacy Information: Test Nool                                                     |                          | Zuvin                 |                     |                                  |                              |
|                                                                                                    | b399b9a6-4da0-4839-b8d7-fa5821_2024-10-24T14:16:11.159Z  | Organisation     | testuser03@centrum.cz Client Ad | dded Loc<br>Loc<br>Clie                   | ation ID: 09633656 20 4d16-<br>ation Name: 190019<br>ent ID: ea42365d-bce6-4096-b3 |                          |                       |                     |                                  |                              |
|                                                                                                    |                                                          |                  |                                 | Clie<br>Cur                               | ent Roles: Full Access<br>rrent Active/Suspended clients                           | Re                       | port se sbalenou čás  | stí záhlaví reportu | . Tato konkrétní sestava         | a (Činnost                   |
|                                                                                                    |                                                          |                  |                                 |                                           |                                                                                    | spr                      | rávy organizace) ner  | ná datové sekce.    | proto nemá záložky.              |                              |
|                                                                                                    | Předchozí stránka                                        | Strana 1 🗘 z 1   | 100 řádky v                     | Dalš                                      | lí stránka                                                                         |                          | ,                     |                     |                                  |                              |
|                                                                                                    |                                                          |                  | Zavřír                          |                                           |                                                                                    | 1143                     | vatal můža pracház    | ot víco strápok -á  | znamů v závielosti na to         | m kolik záznamů              |
|                                                                                                    |                                                          |                  | ALMENT N                        |                                           |                                                                                    |                          |                       |                     |                                  | ////, KUIIK ZdZIIdIIIU<br>// |
| *** Národní o                                                                                                    | rganizace                                                |                  |                                 |                                           |                                                                                    | byl                      | o nacteno, pomoci v   | volby "Dalsi strånl | ka", "Predchozi stránka'         | •                            |

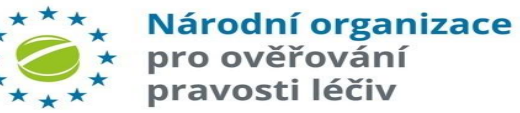

### **REPORTY – ZMĚNY STAVU BALENÍ**

Tato sestava poskytuje počet všech úspěšných změn stavu balení, uskutečněných během daného období na dané provozovně.

První tabulka v této zprávě obsahuje podrobnosti o parametrech zadaných nebo vybraných zadavatelem reportu před jejím vygenerováním. – Výstup sestavy je založen na těchto informacích.

| Report - Záhlaví      |                          |  |  |  |  |  |
|-----------------------|--------------------------|--|--|--|--|--|
| Typ reportu           | EU1 - Změny stavu balení |  |  |  |  |  |
| Název reportu.        | EU1 - Změny stavu balení |  |  |  |  |  |
| Datum zahájení (UTC)  | 05.10.2024 10:41:58      |  |  |  |  |  |
| Datum konce (UTC)     | 05.11.2024 10:41:58      |  |  |  |  |  |
| ID Provozovny klienta | -                        |  |  |  |  |  |

Pole 'ID provozovny' je nepovinné, ale pokud je uživatel spojen pouze s jedním umístěním, pole se v dialogovém okně žádosti nezobrazí a umístění uživatele se použije implicitně. Pokud je User (Uživatel) spojen s více než jedním umístěním nebo je uživatelem organizace (bez přiřazené provozovny), bude rozevírací seznam pro výběr vyplněn pouze umístěními, ke kterým má mít uživatel přístup.

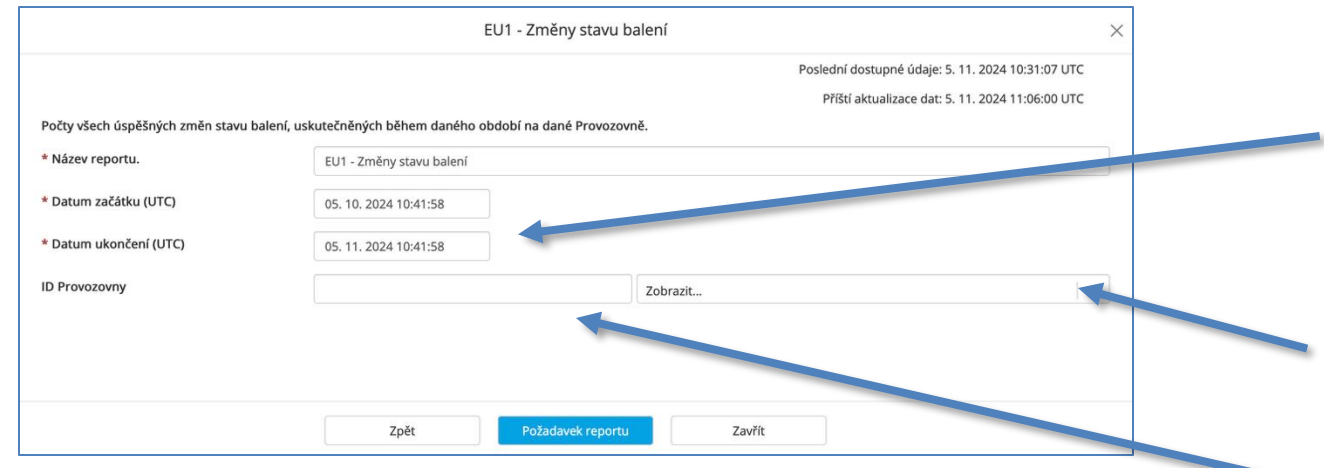

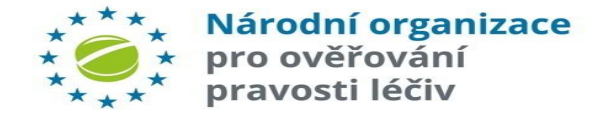

| Podrobnosti reportu |       |  |  |  |  |  |
|---------------------|-------|--|--|--|--|--|
| Stav balení         | Počet |  |  |  |  |  |
| Active              | 9     |  |  |  |  |  |
| Destroyed           | 1     |  |  |  |  |  |
| Exported            | 2     |  |  |  |  |  |
| FreeSample          | 2     |  |  |  |  |  |
| Locked              | 1     |  |  |  |  |  |
| Sample              | 2     |  |  |  |  |  |
| Supplied            | 2     |  |  |  |  |  |

Datum ukončení musí být do 31 dnů od data zahájení.

Pro tuto lokalitu je požadována zpráva. Vygenerovanou zprávu může vidět každý uživatel, který má přiřazenou stejnou lokalitu, nebo uživatel na úrovni organizace (bez nastavených lokalit). Rozbalovací seznam vedle pole "Location Id" (Id umístění) obsahuje všechna umístění pro místní organizaci a může pomoci při výběru / nastavení správného Id umístění.

Pokud je aktér požadující sestavu uživatelem lokality, bude seznam ID lokalit omezen na jeho přidružené lokality (nebo se filtr nezadává, pokud je aktér přidružen pouze k 1 lokalitě).

#### **REPORTY – TRANSAKCE (1)**

Tato sestava poskytuje seznam všech transakcí, týkajících se balení, uskutečněných v dané Organizaci nebo v dané Provozovně Organizace.

ID Provozovny je nepovinné, pokud zůstane nevyplněné, vrátí seznam transakcí pro všechna místa přidružená k organizaci žádajícího klienta. Pokud je ID Provozovny zadáno, může vygenerovanou zprávu vidět každý uživatel, který má přiřazeno stejné umístění, nebo uživatel na úrovni organizace (bez nastavených umístění).

|                                      |                                                           | Poslední dos        | tupné údaje: 5. 11. 2024 11:01:05 UTC  |
|--------------------------------------|-----------------------------------------------------------|---------------------|----------------------------------------|
|                                      |                                                           | Příští ak           | ualizace dat: 5. 11. 2024 11:36:00 UTC |
| Seznam všech transakcí, týkajících s | e balení, uskutečněných v dané Organizaci nebo v dané Pro | vozovně Organizace. |                                        |
| * Název reportu.                     | EU2 -Transakce                                            |                     |                                        |
| * Datum začátku (UTC)                | 05. 10. 2024 11:34:58                                     |                     |                                        |
| * Datum ukončení (UTC)               | 05. 11. 2024 11:34:58                                     |                     |                                        |
| ID Provozovny                        |                                                           | Zobrazit            | ~                                      |
| Zjednodušený pohled                  |                                                           |                     |                                        |
|                                      |                                                           |                     |                                        |
|                                      |                                                           |                     |                                        |
|                                      |                                                           |                     |                                        |

Zaškrtnutím políčka "Zjednodušený pohled" zahrnete do reportu pouze nejdůležitější vlastnosti. Formáty sestavy jsou CSV, Excel a PDF (pouze zjednodušené). Rozhraní API navíc umí výstup ve formátu JSON.

obsahující všechny provozovny dané organizace. To může e zjednodušené). pomoci při hledání správného ID Provozovny. ON. Pokud je aktér požadující blášení uživatelem Provozovny.

Pokud je aktér požadující hlášení uživatelem Provozovny, bude seznam ID Provozoven omezen na všechny jeho přidružené provozovny.

"ID Provozovny" má přidružené rozbalovací okno

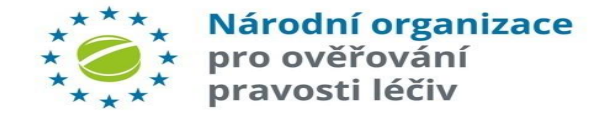

#### **REPORTY – TRANSAKCE (2)**

První tabulka v této zprávě obsahuje podrobnosti o parametrech zadaných nebo vybraných zadavatelem reportu před jejím vygenerováním. Výstup sestavy je založen na těchto informacích.

|                          | Report - Záhlaví                     |  |  |  |  |  |
|--------------------------|--------------------------------------|--|--|--|--|--|
| Typ reportu              | EU2 -Transakce                       |  |  |  |  |  |
| Název reportu.           | EU2 -Transakce                       |  |  |  |  |  |
| Datum zahájení (UTC)     | 06.10.2024 14:06:50                  |  |  |  |  |  |
| Datum konce (UTC)        | 06.11.2024 14:06:50                  |  |  |  |  |  |
| ID Organizace klienta    | 107                                  |  |  |  |  |  |
| Název Organizace klienta | NOOL_TEST                            |  |  |  |  |  |
| ID Provozovny klienta    | b766e530-87f8-40ba-bc50-4b9bfd0373ec |  |  |  |  |  |
| Název Provozovny         | 789456                               |  |  |  |  |  |

Pokud je vzdálený národní systém odpojen od evropského rozbočovače (např. 1. 1. 2025 - Nixit) a je zadán požadavek IMT, který může být splněn pouze tímto systémem, zobrazí se chybový kód A22 a zpráva "Produktový kód nebo číslo šarže je neznámé v národním nebo jiném úložišti, ale byla dříve uložena v úložišti, které je trvale odpojeno. Neopakujte! ". Klientský report transakčního logu ve formátu CSV. Kompletní seznam všech polí najdete na další stránce.

| change    | Jog 🖾 🔚 new 1 🖂                                                                                                   | Transaction Log Client                                                                                                    | Report-1.csv 🗵 🔚 Tr                                                                                    | ansaction Log Client R                                                                             | eport-2.csv 🔀                                                                                                    |                                                                  |                                                                               |                                |   |
|-----------|----------------------------------------------------------------------------------------------------|----------------------------------------------------------------------------------------------------|----------------------------------------------------------------------------------------------------|----------------------------------------------------------------------------------------------------|----------------------------------------------------------------------------------------------------|------------------------------------------------------------------|-------------------------------------------------------------------------------|--------------------------------|---|
| 1         | "Report Type'<br>Organisation                                                                                     | ","Report Name","<br>Name","Client Lo                                                                                     | Start Date (UT<br>cation ID","Cl                                                                       | C)","End Date<br>ient Location                                                                     | (UTC)","Client<br>Name"                                                                                             | Organis                                                          | sation ID","                                                                  | Client                         | â |
| 2         | "Transaction<br>Report", "2024<br>1", "8c950dc4-                                                                  | Log Client Repor<br>4-06-14T09:46:11.<br>-4cbb-482c-8877-e                                                                | t","Transactic<br>0002","2024-07<br>8fbb26bdb66","                                                     | n Log Client<br>-15T09:46:11.<br>Test Location                                                     | 000Z","4","Test<br>1"                                                                                               | Pharmac                                                          | су                                                                            |                                | l |
| 3         |                                                                                                    |                                                                                                    |                                                                                                    |                                                                                                    |                                                                                                    |                                                                  |                                                                               |                                | ı |
| 4         | "Date and Tir<br>ID", "Transact<br>Scheme", "Prod<br>Code", "Event<br>Name", "Produc<br>Intermarket",<br>Address" | ne (UTC)","Client<br>tion Type","Targe<br>duct Code","Batch<br>Message","Return<br>tt State","Produc<br>,"Number Of Attem | Location Name<br>t Pack State",<br>Number","Batc<br>ed Pack State"<br>t Withdrawal R<br>pts","Is Bulk" | ","Client Loc<br>"Event Name",<br>h Expiry Date<br>,"Alert ID","<br>eason","Batch<br>,"Is Manual", | ation ID","Clier<br>"Transaction Suc<br>","Serial Number<br>Error Code","Tra<br>State","Recallf<br>"Requested API V | t Equip<br>cessful<br>","Open<br>insactio<br>leason",<br>Version | pment ID","C<br>l","Product<br>ration<br>on ID","Prod<br>,"Is<br>","User-Agen | lient<br>Code<br>uct<br>t","IP |   |
| 5         | "2024-07-12T<br>Equipment 1 "<br>Verification"<br>available to<br>dispensed.",<br>e","","","Pos                   | <pre>L5:16:26.4782","T fest","df7fb9e2-4 ","True","GTIN"," be "Active","","","6 stmanRuntime/7.39</pre>                   | est Location 1<br>4f5-4313-a616-<br>25621276724576<br>f2f15e8-700e-4<br>.0","80.192.50                 | ","8c950dc4-4<br>f6e610c0af06"<br>","batch3","2<br>3a4-88b7-e3fd<br>.47"                           | cbb-482c-8877-e8<br>,"Verify","","su<br>41018","sn1","11<br>dc0e8399","","",                                        | fbb26b0<br>1ccessf1<br>110100'                                   | db66","Micha<br>ul Pack<br>","The pack<br>"","false","                        | el<br>is<br>","Fals            |   |
| б         |                                                                                                    |                                                                                                    |                                                                                                    |                                                                                                    |                                                                                                    |                                                                  |                                                                               |                                |   |
|           |                                                                                                    |                                                                                                    |                                                                                                    |                                                                                                    |                                                                                                    |                                                                  |                                                                               |                                | v |
| lormal te | xt file length : 1,                                                                                               | 355 lines : 6                                                                                                    | Ln:1 Col:1                                                                                             | Pos:1                                                                                              | Windows                                                                                                    | (CR LF)                                                          | UTF-8                                                                         | INS                            |   |
|           |                                                                                                    |                                                                                                    |                                                                                                    |                                                                                                    |                                                                                                    |                                                                  |                                                                               |                                |   |

|                     | Podrobnosti reportu |                                      |                      |                      |                |             |                          |               |             |                        |
|---------------------|---------------------|--------------------------------------|----------------------|----------------------|----------------|-------------|--------------------------|---------------|-------------|------------------------|
| Datum a čas (UTC)   | Typ transakce       | Cílový stav<br>balení                | Úspěšná<br>transakce | Produktové<br>schéma | Kód produktu   | Číslo šarže | Datum<br>exspirace šarže | Sériové číslo | Kód operace | Vrácený stav<br>balení |
| 12/07/2024 15:16:26 | Verify              |                                      | True                 | GTIN                 | 25621276724576 | batch3      | 241018                   | sn1           | 11110100    | Active                 |
| Client Location ID  | 8c950dc4-4cbb-48    | 32c-8877-e8fbb26b                    | db66                 |                      |                |             |                          |               |             |                        |
| Client Equipment ID | Michael Equipmen    | nt 1 Test                            |                      |                      |                |             |                          |               |             |                        |
| Event Name          | Successful Pack V   | uccessful Pack Verification          |                      |                      |                |             |                          |               |             |                        |
| Event Message       | The pack is availa  | e pack is available to be dispensed. |                      |                      |                |             |                          |               |             |                        |
| Alert ID            |                     |                                      |                      |                      |                |             |                          |               |             |                        |

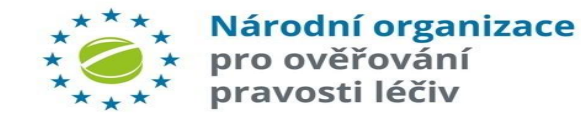

#### **REPORTY – VRATKY BALENÍ**

Tento report poskytuje seznam balení označených jako podezřelé transakce na zvolené provozovně a časové období. Je k dispozici prostřednictvím síťového volání API do NSOL. Sestava obsahuje jedinečný kód vratky balení vygenerovaný pro každou podezřelou transakci a také veškeré údaje o serializaci. Upozorňujeme, že dodané údaje o serializaci jsou potenciálně zfalšované a nemusí být v databázích EMVS.

Sestavu lze použít k získání jedinečných kódů pro vratky balení v případech, kdy uživatel nemohl vytisknout/zapsat tento jedinečný kód vratky balení v době, kdy byl kód vygenerová.

| Report - Záhlaví      |                     |  |  |  |  |
|-----------------------|---------------------|--|--|--|--|
| Typ reportu           | EU3 - Vratky balení |  |  |  |  |
| Název reportu.        | EU3 - Vratky balení |  |  |  |  |
| Datum zahájení (UTC)  | 01.07.2024 13:41:00 |  |  |  |  |
| Datum konce (UTC)     | 31.07.2024 13:41:00 |  |  |  |  |
| ID Provozovny klienta | -                   |  |  |  |  |

**Poznámka:** Id lokality je nepovinné, ale pokud je uživatel spojen pouze s jednou lokalitou, v dialogovém okně reportu se nezobrazí lokalita a pro uživatele se použije implicitně. Pokud je ,Uživatel' spojen s více než jednou lokalitou nebo je uživatel přiřazen k organizace (bez přiřazené lokality), bude nabízený seznam pro výběr vyplněn pouze o provozovny, ke kterým má uživatel přístup.

ID Provozovny má přidružené rozbalovací okno obsahující všechny Provozovny zvolené organizaci. To může pomoci při hledání správného Id umístění.

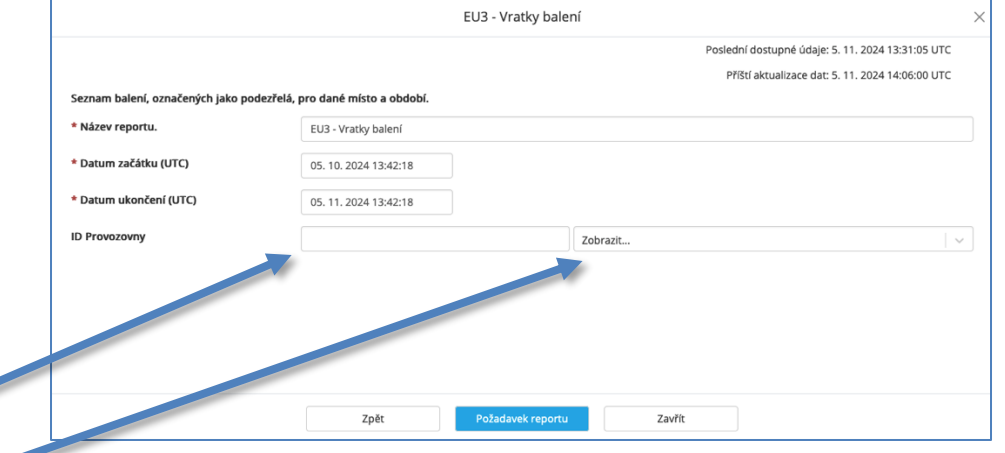

Pokud je aktér požadující report uživatelem lokality, bude seznam ID lokalit omezen na jeho přidružené lokality.

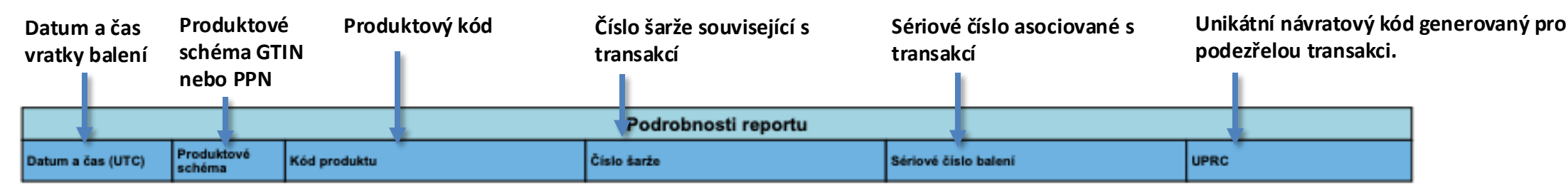

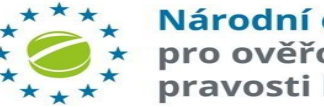

Národní organizace pro ověřování pravosti léčiv
# **REPORTY – KATALOG PRODUKTŮ**

Tento report obsahuje seznam všech produktů, které jsou v současné době uloženy v katalogu produktů, spolu s údaji o držiteli povolení k uvedení na trh a určených. Je k dispozici prostřednictvím API dotazu do NSOL.

První tabulka v této zprávě obsahuje podrobnosti o parametrech zadaných nebo vybraných zadavatelem reportu před jejím vygenerováním. Výstup sestavy je založen na těchto informacích.

| Report - Záhlaví           |                       |  |  |  |  |  |  |  |  |
|----------------------------|-----------------------|--|--|--|--|--|--|--|--|
| Typ reportu                | K2 - Katalog produktů |  |  |  |  |  |  |  |  |
| Název reportu.             | K2 - Katalog produktů |  |  |  |  |  |  |  |  |
| Datum zahájeni & čas (UTC) | 01.07.2024 0:00:00    |  |  |  |  |  |  |  |  |
| Kód produktu               | -                     |  |  |  |  |  |  |  |  |
| Produktové schéma          | -                     |  |  |  |  |  |  |  |  |

|                                 | K2 - Katalog produktů       |                                                   |
|---------------------------------|-----------------------------|---------------------------------------------------|
|                                 |                             | Poslední dostupné údaje: 5. 11. 2024 14:10:00 UTC |
| Seznam některých nebo všech pro | oduktů v katalogu produktů. |                                                   |
| * Název reportu.                | K2 - Katalog produktů       |                                                   |
| Datum začátku (UTC)             | DD, MM, YYYY H:mm:ss        |                                                   |
| Kód produktu                    | · · ·                       |                                                   |
|                                 |                             |                                                   |
|                                 |                             |                                                   |
|                                 |                             |                                                   |
|                                 |                             |                                                   |
|                                 |                             |                                                   |
|                                 |                             |                                                   |
|                                 |                             |                                                   |
|                                 |                             |                                                   |
|                                 |                             |                                                   |
|                                 |                             |                                                   |

| Produkto                                                                                                    | vé schém                                                                         | na GTIN nebo PP                                                          | N Datum a<br>aktualiza | í<br>tavy.                           | Zpłt Poladiwsk reportu Zavłt                                                                                                    |                       |                                                          |                      |            |                                                            |
|----------------------------------------------------------------------------------------------------|----------------------------------------------------------------------------------|--------------------------------------------------------------------------|------------------------|--------------------------------------|----------------------------------------------------------------------------------------------------|-----------------------|----------------------------------------------------------|----------------------|------------|------------------------------------------------------------|
| Produkt<br>hlášení<br>kódová<br>nebyl p                                                                                            | tový kód<br>nebo vše<br>čísla pro<br>rodukt ká                                   | během žádosti o<br>chna platná<br>duktu,pokud<br>ód zadán.               | Aktu:<br>N             | ální stav<br>lázev – v               | v(aktivní/Stažer<br>volné textové po                                                                                                    | no<br>ole pro vlas    | stníka produkt                                           | tu.                  |            |                                                            |
| Produktové                                                                                                    | Kód produktu                                                                     | Datum aktualizace Stav                                                   | Název                  |                                      | Podrobnosti reportu                                                                                                    | Intenzi               | ta produktu                                              | Národní úhradové čís | slo<br>Řád | lek s názvem výrobku, který je popsán v dalších 8 řádcích. |
| schéma<br>Forma<br>ID držitele<br>registrace (MAH<br>ID)<br>Název držitele<br>registrace<br>(MAH)                                  | SUSPENSION FOI                                                                   | R INJECTION                                                              |                        |                                      |                                                                                                    | balení onu            |                                                          |                      |            | Farmaceutická forma výrobku                                |
| Adresa držitele<br>egistrace<br>MAH Obec<br>PSČ držitele<br>registrace<br>Země držitele<br>registrace<br>Údaje o<br>distributorovi | An der Goldgrube<br>Mainz<br>55131<br>DE<br>Wholesaler Name:<br>Wholesaler Name: | 12<br>Pfizer Ireland Pharmaceuticals (PII<br>PFIZER SERVICE CO BVBA. Who | P-NonMFG (DE)), Whole  | reler Address 1:<br>r Tau, side 5. W | An der Tagweide 5, Wholesaler<br>/holesaler Town: Karlsruhe. Who                                                                                                    | Town: Karlsruhe, Whol | esaler Postcode: 76139, Who<br>9. Wholesaler Country: DE | olesaler Country: DE |            | VAH poštovní adresa, směrovací číslo, země                 |
|                                                                                                    | ***                                                                              | Národní org                                                              | ganizace               | in ray, will 5, W                    | Marine Marine Marin | H ID                  |                                                          |                      |            |                                                            |

# **REPORTY – SMLUVNÍ DISTRIBUTOŘI**

Tento report obsahuje seznam všech smluvních distributorů pro daný produkt. Je k dispozici prostřednictvím síťového volání API (dostupné také prostřednictvím portálu správce).

Legislativa vyžaduje, aby tento report poskytovali klientským systémům (lékárníkům a distributorům). Po zahrnutí dalších požadavků na možnost stahování údajů o léčivých přípravcích je však tento požadavek nyní nadbytečný. Klientské systémy mohou podávat programové požadavky na získání seznamu smluvních distributorů pro jeden kód výrobku nebo seznam kódů výrobků. Kromě toho mohou programově požadovat sestavu, která tyto informace poskytne pro každý produkt v katalogu NSOL.

První tabulka v této zprávě obsahuje podrobnosti o parametrech zadaných nebo vybraných zadavatelem reportu před jejím vygenerováním. Výstup sestavy je založen na těchto informacích.

Dialogové okno pro zadání doplňujících informací sestavy.

|                          | Z                             | 6 - Smluvní distributoř | ï                                 |                   |
|--------------------------|-------------------------------|-------------------------|-----------------------------------|-------------------|
|                          |                               |                         | Poslední dostupné údaje: 5. 11. 2 | 2024 15:20:00 UTC |
| Seznam všech smluvních d | listributorů pro daný produkt |                         |                                   |                   |
| * Název reportu.         | Z6 - Smluvní distributo       | ři                      |                                   |                   |
| * Kód produktu           | GTIN                          |                         |                                   |                   |
|                          |                               |                         |                                   |                   |
|                          |                               |                         |                                   |                   |
|                          |                               |                         |                                   |                   |
|                          |                               |                         |                                   |                   |
|                          |                               |                         |                                   |                   |
|                          |                               |                         |                                   |                   |
|                          |                               |                         |                                   |                   |
|                          |                               |                         |                                   |                   |
|                          |                               |                         |                                   |                   |
|                          |                               |                         |                                   |                   |

| Report - Záhlaví  |                           |  |  |  |  |  |  |  |  |
|-------------------|---------------------------|--|--|--|--|--|--|--|--|
| Typ reportu       | Z6 - Smluvní distributoři |  |  |  |  |  |  |  |  |
| Název reportu.    | Z6 - Smluvní distributoři |  |  |  |  |  |  |  |  |
| Datum & Čas (UTC) | 05.11.2024 15:29:05       |  |  |  |  |  |  |  |  |
| Produktové schéma | GTIN                      |  |  |  |  |  |  |  |  |
| Kód produktu      | 00012345678905            |  |  |  |  |  |  |  |  |

### Unikátní ID

#### distributora. Přiděluje

| e při zařazení do<br>systému EMVS. |   | Jméno o     | listributora | Adresa o    | distributora | Adresa di       | stributora | Obec         | Poštovní sr<br>číslo | měrovací z | emě distributora |
|------------------------------------|---|-------------|--------------|-------------|--------------|-----------------|------------|--------------|----------------------|------------|------------------|
| 1                                  | 1 |             |              |             |              |                 |            |              |                      |            |                  |
|                                    |   |             |              |             | Podrobi      | nosti reportu   |            |              |                      |            |                  |
| ID                                 |   | Název       |              | 1. řádek ad | resy         | 2. řádek adresy |            | Obec         | P                    | sč         | Kód země         |
|                                    |   | Loxxess Pha | rma GmbH-DE  | Oberheising | er Str. 11   |                 |            | Neutraubling | g 93                 | 3073       | XY               |
|                                    |   |             |              |             |              |                 |            |              |                      |            |                  |

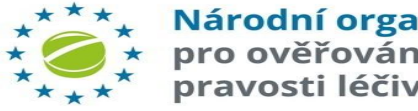

# **REPORTY – PŘEHLED O ŠARŽI (ÚPLNÝ)**

Tento report podrobně popisuje každý bod auditu provedený transakcemi souvisejícími s konkrétní jedinečným ID produktu a šarže, které provedla žádající organizace. Lze ji filtrovat tak, aby poskytovala pouze transakce podle konkrétní Provozovny v rámci organizace. Obsah sestavy vychází ze stávající sestavy Klientský transakcí bez časového omezení, ale je zaměřen na konkrétní produkt a šarži zadanou koncovým uživatelem.

Formáty sestav, které jsou k dispozici ke stažení, jsou CSV a Excel.

## Dialogové okno pro zadání doplňujících informací sestavy.

|                                                            | EU4 - Přehled o šarži pro koncové uživatele                                                                | $\times$  | <               |
|------------------------------------------------------------|----------------------------------------------------------------------------------------------------|-----------|-----------------|
|                                                            | Poslední dostupné údaje: 5. 11. 2024 15:31                                                                 | 1:39 UTC  |                 |
|                                                            | Příští aktualizace dat: 5. 11. 2024 16:00                                                                  | 6:00 UTC  |                 |
| řehled všechny kontrolních t<br>elou dobu jeho životnosti. | odů, zaznamenaných lokální Organizací nebo Provozovnou koncového uživatele, které se týkají dané šarže pro | oduktu po |                 |
| Název reportu.                                             | EU4 - Přehled o šarži pro koncové uživatele                                                                |           |                 |
| Kód produktu                                               | GTIN V Kód produktu nemůže být prázdný.                                                                    |           |                 |
| Číslo šarže                                                |                                                                                                    |           |                 |
| Provozovny                                                 | Zobrazit                                                                                                   |           |                 |
| ednodušený pohled                                          |                                                                                                    |           |                 |
|                                                            |                                                                                                    |           |                 |
|                                                            |                                                                                                    |           |                 |
|                                                            | Zpět Požadavek reportu Zavřít                                                                              |           |                 |
|                                                            |                                                                                                    |           |                 |
|                                                            |                                                                                                    | Ú         | plný report se  |
|                                                            |                                                                                                    | ne        | ení zvolen "Zie |

### Ukázka záhlaví reportu – formát Excel

|   | A                      | В                                           |   |
|---|------------------------|---------------------------------------------|---|
| 1 | Typ reportu            | EU4 - Přehled o šarži pro koncové uživatele | Ī |
| 2 | Název reportu.         | EU4 - Přehled o šarži pro koncové uživatele | Γ |
| 3 | Požadované datum (UTC) | 2024-11-06T09:34:46.967Z                    | Γ |
| 4 | Produktové schéma      | GTIN                                        | Ī |
| 5 | Kód produktu           | 00361958110457                              | Ī |
| 6 | Název produktu         | 110455 - Common Name 1                      | Γ |
| 7 | ID šarže               | ARGSQA004                                   | Γ |
| 8 | ID Provozovny          | b766e530-87f8-40ba-bc50-4b9bfd0373ec        | Γ |
| 9 |                        |                                             | Γ |

### Ukázka reportu – formát Excel

| Typ transakce | Název události 🛛 🔻    | ID transakce               | Cílový stav baler 🔻 | ID Provozovny klient 🔻 | Název Provozovr 🔻 | ID Zařízení 🛛 🔻 | ID klienta                           | Požadováná verze API | User-Agent    | Sériové číslo | Datum exspirace šarže | <ul> <li>Úspěšná transakce</li> </ul> | Kód operace Zpráva o události 1  | Alert ID - jedinečné číslo Výstrahy | Kód chyby | Vrácený stav balení | 🔻 Hromadná operace 🔻 | Manuální vložení 🛛 🔻 | Inter-market | 🔻 Počet pokus 🔻 |
|---------------|-----------------------|----------------------------|---------------------|------------------------|-------------------|-----------------|--------------------------------------|----------------------|---------------|---------------|-----------------------|---------------------------------------|----------------------------------|-------------------------------------|-----------|---------------------|----------------------|----------------------|--------------|-----------------|
| Ověřeno       | Balení Ověření Failed | b1af0d2e-4a17-4dd5-b7a1-e2 | 5 -                 | 7bede95-2121-4b34-90   | Location 3        |                 | 87e0ae05-10ab-4f2a-a3fd-e00438c5ace0 |                      | Test agent3.0 | Balení 3      | 25120                 | DO FALSE                              | 41020009 Identifikátor balení se | XX-MG8-OLN-R4Y-1A2-LEK              | A68       | FALSE               | FALSE                | FALSE                | FALSE        | 1               |

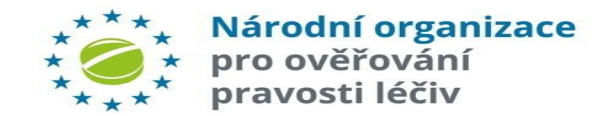

# **REPORTY – PŘEHLED O ŠARŽI (ZJEDNODUŠENÝ)**

Tato sestava podrobně popisuje auditní stopu transakcí spojených s poskytnutým jedinečným kódem (UPRC) pro vrácení balení produktu. Tato (zjednodušená) verze obsahuje pouze nejdůležitější parametry.

## Formáty ke stažení PDF, CSV, Excel.

## Dialogové okno pro zadání doplňujících informací sestavy.

|                                                           | Poslední dostupné údaje: 6. 11. 2024 10:01:07 UTC                                                                      |   |
|-----------------------------------------------------------|----------------------------------------------------------------------------------------------------|---|
|                                                           | Příští aktualizace dat: 6. 11. 2024 10:36:00 UTC                                                                       |   |
| Přehled všechny kontrolních<br>produktu po celou dobu jeh | oodů, zaznamenaných lokální Organizací nebo Provozovnou koncového uživatele, které se týkají dané šarže<br>životnosti. |   |
| Název reportu.                                            | EU4 - Přehled o šarži pro koncové uživatele                                                                            |   |
| Kód produktu                                              | GTIN   >                                                                                                    |   |
| Číslo šarže                                               |                                                                                                    |   |
| D Provozovny                                              | Zobrazit V                                                                                                    |   |
| Zjednodušený pohled                                       |                                                                                                    |   |
|                                                           |                                                                                                    |   |
|                                                           |                                                                                                    | - |

### Ukázka záhlaví reportu – formát PDF

|                        | Report - Záhlaví                            |  |  |  |  |  |  |  |  |  |
|------------------------|---------------------------------------------|--|--|--|--|--|--|--|--|--|
| Typ reportu            | EU4 - Přehled o šarži pro koncové uživatele |  |  |  |  |  |  |  |  |  |
| Název reportu.         | EU4 - Přehled o šarži pro koncové uživatele |  |  |  |  |  |  |  |  |  |
| Požadované datum (UTC) | 06.11.2024 9:32:40                          |  |  |  |  |  |  |  |  |  |
| Produktové schéma      | GTIN                                        |  |  |  |  |  |  |  |  |  |
| Kód produktu           | 00304690420996                              |  |  |  |  |  |  |  |  |  |
| Název produktu         | CRESEMBA 372mg Vial                         |  |  |  |  |  |  |  |  |  |
| ID šarže               | LOT2152608                                  |  |  |  |  |  |  |  |  |  |
| ID Provozovny          | -                                           |  |  |  |  |  |  |  |  |  |

Reporty ve formátu PDF se vytvářejí pouze v případě, že je
 zaškrtnuto políčko "Zjednodušený pohled". Zjednodušená verze sestavy obsahuje pouze nejdůležitější vlastnosti.

## Ukázka reportu – formát PDF

| Podrobnosti reportu |                  |                    |                  |               |                |                                        |              |                     |        |                    |                  |
|---------------------|------------------|--------------------|------------------|---------------|----------------|----------------------------------------|--------------|---------------------|--------|--------------------|------------------|
| Datum a čas (UTC)   | Typ<br>transakce | Cílový stav balení | Název Provozovny | Sériové číslo | Kód<br>operace | Alert ID - jedinečné číslo<br>Výstrahy | Kód<br>chyby | Vrácený stav balení | Hromad | Manuáli<br>vložení | Inter-<br>market |

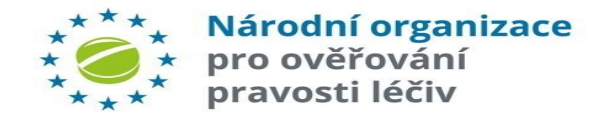

# **REPORTY – AUDITNÍ STOPA BALENÍ (ÚPLNÁ)**

Tento report podrobně popisuje auditní stopu transakcí spojenými s konkrétním jedinečným identifikátorem balení, které proveda žádající organizace. Obsah sestavy vychází z auditní stopy bez časového omezení, je zaměřen na konkrétní balení produktu. Ke stažení jsou k dispozici tyto formáty sestavy CSV a Excel.

## Dialogové okno pro zadání doplňujících informací sestavy.

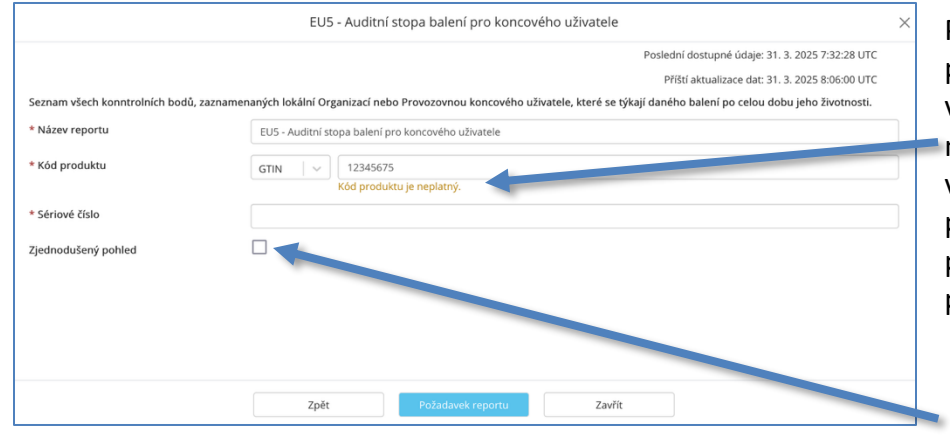

Pokud je zadán neplatný produktový kód, zobrazí se varovná zpráva "Kód produktu je neplatný", ale report lze stále vyžádat se všemi ostatními požadovanými parametry. Toto pravidlo platí pro zjednodušenou i plnou verzi reportu.

### Ukázka záhlaví reportu – formát Excel

| A                      | В                                                  |
|------------------------|----------------------------------------------------|
| Typ reportu            | EU5 - Auditní stopa balení pro koncového uživatele |
| Název reportu.         | EU5 - Auditní stopa balení pro koncového uživatele |
| Požadované datum (UTC) | 2024-11-06T10:27:31.244Z                           |
| Produktové schéma      | GTIN                                               |
| Kód produktu           | 00840164500141                                     |
| Název produktu         | Aerinaze 2.5 mg/120 mg modified-release tablets    |
| Sériové číslo          | DHLDECOMP6                                         |
|                        |                                                    |

Úplný report se vygeneruje v případě, že není zvolen "Zjednodušený pohled".

## Ukázka reportu – formát Excel

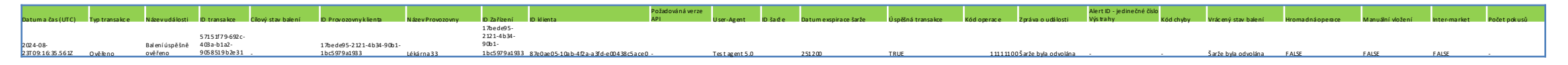

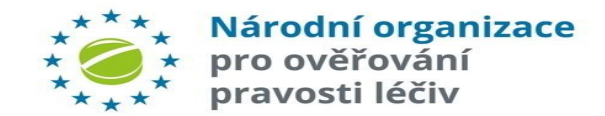

# REPORTY – AUDITNÍ STOPA BALENÍ (ZJEDNODUŠENÁ)

Tento report podrobně popisuje auditní stopu transakcí spojených s konkrétním jedinečným identifikátorem balení, který provedla žádající organizace. Tato (zjednodušená) verze obsahuje pouze nejdůležitější vlastnosti. Formáty ke stažení: PDF, CSV, Excel.

### Dialogové okno pro zadání doplňujících informací sestavy.

| EU5 - Auditní stopa balení pro koncového uživatele |                                                                                                    |  |  |
|----------------------------------------------------|----------------------------------------------------------------------------------------------------|--|--|
|                                                    | Poslední dostupné údaje: 6. 11. 2024 11:02:10 UTC<br>Příšti aktualizace dat: 6. 11. 2024 11:36:00 UTC                        |  |  |
| Seznam všech konntrolních bodů, zaznamer           | naných lokální Organizací nebo Provozovnou koncového uživatele, které se týkají daného balení po celou dobu jeho životnosti. |  |  |
| * Název reportu.                                   | EU5 - Auditní stopa balení pro koncového uživatele                                                                           |  |  |
| * Kód produktu                                     | GTIN   v                                                                                                    |  |  |
| * Sériové číslo                                    |                                                                                                    |  |  |
| Zjednodušený pohled                                |                                                                                                    |  |  |
|                                                    |                                                                                                    |  |  |

### Ukázka záhlaví reportu – formát PDF

| Report - Záhlaví     |                            |  |  |
|----------------------|----------------------------|--|--|
| Typ reportu          | A5 - Auditní záznam balení |  |  |
| Název reportu.       | A5 - Auditní záznam balení |  |  |
| Produktové schéma    | GTIN                       |  |  |
| Kód produktu         | 04260703260927             |  |  |
| Sériové číslo balení | KS94S0T366TCNP             |  |  |

Report ve formátu PDF se vytvářejí pouze v případě, že je zaškrtnuto políčko "Zjednodušený pohled". Zjednodušená verze sestavy obsahuje pouze nejdůležitější hodnoty.

### Ukázka reportu – formát PDF

| Podrobnosti reportu                                                                               |                                                      |                 |             |           |            |  |  |  |
|---------------------------------------------------------------------------------------------------|------------------------------------------------------|-----------------|-------------|-----------|------------|--|--|--|
| Datum a čas (UTC)                                                                                 | Zpracování                                           | Kód události    | Číslo šarže | Kategorie | Důležitost |  |  |  |
| 10.07.2024 6:41:19                                                                                | PPD                                                  |                 | LK8837      | PROCESS   | INFO       |  |  |  |
| ID transakce PPDCRQM02478000032024192898ea8a5b55d4a038505a716e3960ee0.YlwdCgNqnZgBH2niJh8lKAvQps= |                                                      |                 |             |           |            |  |  |  |
| Název události PpdNewPackCreated                                                                  |                                                      |                 |             |           |            |  |  |  |
| Popis události New Pack Created                                                                   |                                                      |                 |             |           |            |  |  |  |
| Zpráva o události                                                                                 |                                                      |                 |             |           |            |  |  |  |
|                                                                                                   | AttemptedOperation: CREATED;                         |                 |             |           |            |  |  |  |
| Podrobnosti o události                                                                            | InitiatingMessageType: ProductPackDataCreateRequest; |                 |             |           |            |  |  |  |
| Fourobnosti o utalosti                                                                            | Location: 2478;                                      | Location: 2478; |             |           |            |  |  |  |
|                                                                                                   | Market: EU:                                          |                 |             |           |            |  |  |  |

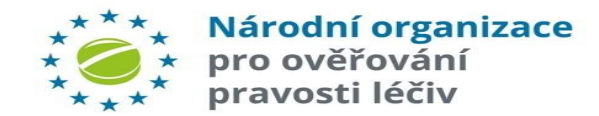

# **REPORTY – PŘEHLED O BALENÍ (ÚPLNÝ)**

Tato sestava podrobně popisuje auditní stopu související s konkrétní kombinací ID produktu a šarže, které provedla žádající organizace. Lze ji filtrovat tak, aby poskytovala pouze transakce konkrétní provozovny v rámci organizace. Obsah sestavy "Auditní stopa balení pro koncového uživatele" je bez časového omezení a je zaměřena na konkrétní produkt a šarži poskytnutou koncovým uživatelem.

Ke stažení jsou k dispozici tyto formáty sestav: CSV a Excel

## Dialogové okno pro zadání doplňujících informací sestavy.

EU5 - Auditní stopa balení pro koncového uživate

1212112121212

Zpět

\* Název reporti

\* Kód produktu

\* Sériové číslo Ziednodušený pohlec EU5 - Auditní stopa balení pro koncového uživatele

Pokud je zadán neplatný kód produktu, zobrazí se varovná zpráva "Kód produktu je neplatný",

ale report lze stále vyžádat se všemi ostatními požadovanými parametry. Toto pravidlo platí pro zjednodušenou i plnou verzi reportu.

Úplný report se vygeneruje v případě, že není zvolen "Zjednodušený pohled".

| ×  | >> End • Saved       | to thi ~ 🔎 David Joyce D             | —        |            |
|----|----------------------|--------------------------------------|----------|------------|
| I  | File Hom Inser Page  | Form Data Revie View Autor Deve H    | elp Team | <b>P</b> & |
| E  | ) v : × v            | fx                                   |          | ~          |
|    | А                    | В                                    | С        | D          |
| 1  | Report Type          | End User Pack Audit Trail Report     |          |            |
| 2  | Report Name          | End User Pack Audit Trail Report     |          |            |
| 3  | Date Requested (UTC) | 2024-08-15T04:16:42.392Z             |          |            |
| 4  | Product Code Scheme  | GTIN                                 |          |            |
| 5  | Product Code         | 12062486700107                       |          |            |
| 6  | Product Name         | Pack Audit Trail Generated Product 2 |          |            |
| 7  | Serial Number        | sn2                                  |          |            |
| 8  |                      |                                      |          |            |
| 9  |                      |                                      |          |            |
|    | < > Report           | Header Tran : •                      | _        | •          |
| Re | ady 🗊 🎲 🖓 🛛          | isplay Settings 🔠 🗉 — —              | - I      |            |

# Ukázka reportu – formát Excel

oslední dostupné údaje: 28. 3. 2025 15:01:09 UT

Příští aktualizace dat: 28 3 2025

Zavřít

|                     |             | -           | -               | _         |                                                                                              |                     |                        |            |         |           |                |
|---------------------|-------------|-------------|-----------------|-----------|----------------------------------------------------------------------------------------------|---------------------|------------------------|------------|---------|-----------|----------------|
| Date and Time       | Transaction | Target Pack | Client Location | Operation |                                                                                              |                     |                        |            |         |           |                |
| (UTC)               | Type        | St ate      | Name            | Code      | Event Message                                                                                | Returned Pack State | Alert ID               | Error Code | Is Bulk | Is Manual | is intermarket |
| 2024-08-            |             |             |                 |           |                                                                                              |                     |                        |            |         |           |                |
| 1 47 1 4 40 40 2607 |             |             |                 |           |                                                                                              |                     |                        |            |         |           |                |
| 14114:40:48.2602    | Verify      | -           | Test Location 1 | 11110100  | The pack is available to be dispensed.                                                       | Active              | -                      | -          | FALSE   | FALSE     | FALSE          |
| 2024-08-            |             |             |                 |           |                                                                                              |                     |                        |            |         |           |                |
| 14T14:42:14.385Z    | Verify      | -           | Test Location 1 | 11110100  | The pack is available to be dispensed.                                                       | Active              | -                      | -          | FALSE   | FALSE     | FALSE          |
| 2024-08-            |             |             |                 |           |                                                                                              |                     |                        |            |         |           |                |
| 1 411 4.47.22 0017  |             |             |                 |           |                                                                                              |                     |                        |            |         |           |                |
| 14114.42.33.0012    | verity      | -           | Test Location 1 | 11110100  | The pack is available to be dispensed.                                                       | Active              | -                      | -          | FALSE   | FALSE     | FALSE          |
| 2024-08-            |             |             |                 |           |                                                                                              |                     |                        |            |         |           |                |
| 14T14:43:00.279Z    | Verify      | -           | Test Location 1 | 11110100  | The pack is available to be dispensed.                                                       | Active              | -                      | -          | FALSE   | FALSE     | FALSE          |
| 2024-08-            |             |             |                 |           |                                                                                              |                     |                        |            |         |           |                |
| 14T14-50-53 5107    | Verify      |             | Text location 1 | 11110100  | The pack is available to be dimensed                                                         | Active              |                        |            | FAISE   | FAISE     | FAISE          |
| 2024.00             | . verny     | -           | rest cocation 1 | 11110100  | The pack is available to be dispensed.                                                       | Active              |                        | -          | TALSE   | TALSE     | 18 DE          |
| 2024-08-            |             |             |                 |           |                                                                                              |                     |                        |            |         |           |                |
| 14T14:51:05.2672    | Verify      | -           | Test Location 1 | 11110100  | The pack is available to be dispensed.                                                       | Active              | -                      | -          | FALSE   | FALSE     | FALSE          |
| 2024-08-            |             |             |                 |           |                                                                                              |                     |                        |            |         |           |                |
| 14T14:51:07.9372    | Verify      | -           | Test location 1 | 11110100  | The nack is available to be dispensed                                                        | Active              |                        | -          | FAISE   | FAISE     | FAISE          |
| 2024-08-            |             |             |                 |           |                                                                                              |                     |                        |            |         |           |                |
| 2024-00-            |             |             |                 |           |                                                                                              |                     |                        |            |         |           |                |
| 14T14:51:09.7432    | Verify      | -           | Test Location 1 | 11110100  | The pack is available to be dispensed.                                                       | Active              | -                      | -          | FALSE   | FALSE     | FALSE          |
|                     |             |             |                 |           | The batch identifier mismatches the recorded batch identifier. The length or format does not |                     |                        |            |         |           |                |
| 2024-08-            |             |             |                 |           | match what has been uploaded. Possible scanner or software malfunction. An alert has been    |                     |                        |            |         |           |                |
| 14T14-51-19 9037    | Verify      | -           | Test Location 1 | 41020007  | raised                                                                                       |                     | XX-MEX-307-ZUC-ROH-W81 | A68        | FALSE   | FALSE     | FALSE          |
| 2024.00             |             |             |                 |           |                                                                                              |                     |                        |            |         |           |                |
| 2024-08-            |             |             |                 |           |                                                                                              |                     |                        |            |         |           |                |
| 14114:51:30.1132    | Verify      | -           | Test Location 1 | 11110100  | The pack is available to be dispensed.                                                       | Active              | •                      | -          | FALSE   | FALSE     | FALSE          |

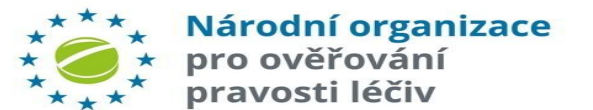

# **REPORTY – PŘEHLED O BALENÍ (ZJEDNODUŠENÝ)**

Tento report podrobně popisuje auditní stopu transakcí souvisejícími s konkrétní kombinací ID produktu a šarže. Obsah sestavy vychází z existující sestavy "Přehled o balení pro koncové uživatele" bez časových údajů (omezení), ale zaměřuje se na konkrétní produkt a šarži zadanou koncovým uživatelem. Tato zjednodušená verze obsahuje pouze nejdůležitější informace.

Formáty ke stažení: PDF, CSV, Excel.

Dialogové okno pro zadání doplňujících informací sestavy.

|                                                                | EU6 - Přehled o balení pro koncového uživatele                                                                                                    | $\times$ |
|----------------------------------------------------------------|----------------------------------------------------------------------------------------------------|----------|
|                                                                | Poslední dostupné údaje: 6. 11. 2024 15:01:39 UTC                                                                                                    |          |
|                                                                | Příští aktualizace dat: 6. 11. 2024 15:36:00 UTC                                                                                                    |          |
| i zadání jedinečného kódu vrác<br>ovozovnou koncového uživatel | eného balení obsahuje zpráva seznam všech auditních bodů, zaznamenaných lokální Organizací nebo<br>e, které se týkají daného balení produktu po celou dobu jeho životnosti. |          |
| Název reportu.                                                 | EU6 - Přehled o balení pro koncového uživatele                                                                                                    |          |
| Jedinečný návratový kód<br>alení (UPRC)                        |                                                                                                    |          |
| dnodušený pohled                                               |                                                                                                    |          |
|                                                                |                                                                                                    |          |
|                                                                |                                                                                                    |          |
|                                                                |                                                                                                    |          |
|                                                                |                                                                                                    |          |
|                                                                |                                                                                                    |          |
|                                                                |                                                                                                    |          |

### Ukázka záhlaví reportu – formát PDF

|                      | Report - Záhlaví           |  |  |  |
|----------------------|----------------------------|--|--|--|
| Typ reportu          | A9 - Auditní záznam balení |  |  |  |
| Název reportu.       | A9 - Auditní záznam balení |  |  |  |
| Datum & Čas (UTC)    | 06.11.2024 15:08:23        |  |  |  |
| Produktové schéma    | GTIN                       |  |  |  |
| Kód produktu         | 07613421047467             |  |  |  |
| Číslo šarže          | NA0949                     |  |  |  |
| Sériové číslo balení | 10254477769563             |  |  |  |
| UPRC                 | CZ-MJQ-MN5-66H-7UE-LJY     |  |  |  |

Úplný report se vygeneruje v případě, že není zvolen "Zjednodušený pohled".

### Ukázka reportu – formát PDF

|                                 | Podrobnosti reportu                                                                                        |                                        |                           |           |            |  |  |
|---------------------------------|----------------------------------------------------------------------------------------------------|----------------------------------------|---------------------------|-----------|------------|--|--|
| Datum a čas (UTC)               | Zpracování                                                                                                 | Kód události                           | Pokus o operaci           | Kategorie | Důležitost |  |  |
| 04.05.2023 9:39:52              | PPD                                                                                                    |                                        | CREATED                   | PROCESS   | INFO       |  |  |
| ID transakce                    | PPDCRQM0135300004202                                                                                       | 231248dc0499af59e4793a3df15b3afcd70ed. | /I+N6Bj4Nzt9gEvmGgEyawDo0 | =         |            |  |  |
| Název události                  | PpdNewPackCreated                                                                                          |                                        |                           |           |            |  |  |
| Popis události New Pack Created |                                                                                                    |                                        |                           |           |            |  |  |
| Zpráva o události               |                                                                                                    |                                        |                           |           |            |  |  |
| Podrobnosti o události          | Batchld: NA0949;<br>InitiatingMessageType: ProductPackDataCreateRequest;<br>Location: 1353;<br>Market: EU: |                                        |                           |           |            |  |  |
| 27.10.2024 16:17:53             | LocalOrganisationApi                                                                                       | 11110100                               | VERIFIED                  | PROCESS   | INFO       |  |  |
| ID transakce                    | 934c5e2d-2be4-4c46-a821-                                                                                   | -c34331ddb904                          |                           |           |            |  |  |
| Název události                  | PackVerificationSuccessful                                                                                 |                                        |                           |           |            |  |  |

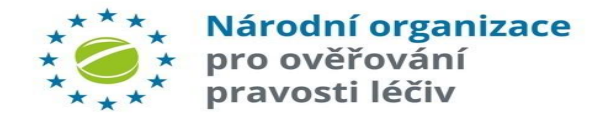

# **REPORTY – AKTIVITY PŘI ADMINISTRACI ORGANIZACE**

Tato sestava obsahuje auditní stopu událostí všech operací správy provedených vůči organizaci žadatele o sestavu.

### Dialogové okno pro zadání doplňujících informací sestavy.

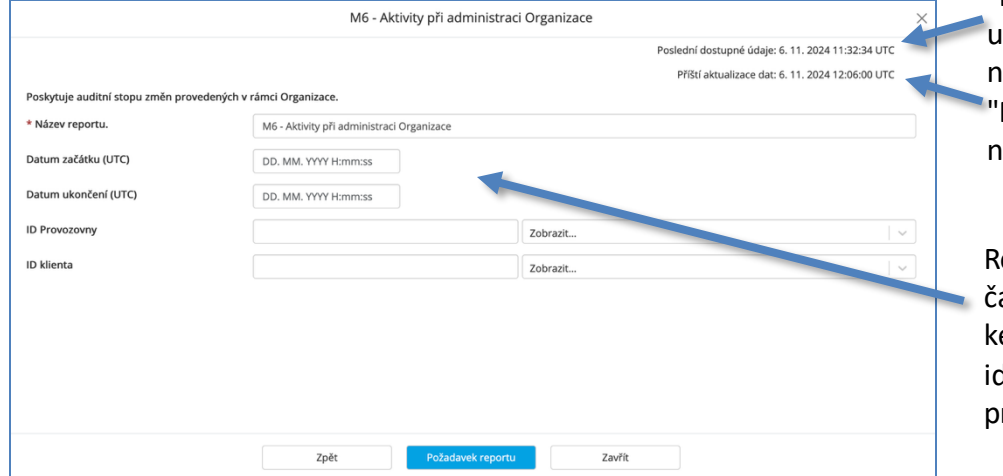

"Poslední dostupné datum" Uká ukazuje, kdy byly události naposledy přijaty. "Příští aktualizace dat" zobrazuje nejbližší aktualizaci dat.

Report lze filtrovat podle časového rozsahu, provozoven, ke kterým má uživatel přístup, a identifikátorů klientů těchto provozoven.

#### atum" Ukázka záhlaví reportu – formát PDF

| Report - Záhlaví       |                                           |  |  |  |
|------------------------|-------------------------------------------|--|--|--|
| Typ reportu            | M6 - Aktivity při administraci Organizace |  |  |  |
| Název reportu.         | M6 - Aktivity při administraci Organizace |  |  |  |
| Požadované datum (UTC) | 06.11.2024 12:17:14                       |  |  |  |
| Datum zahájení (UTC)   | 01.10.2024 0:00:00                        |  |  |  |
| Datum konce (UTC)      | 30.11.2024 0:00:00                        |  |  |  |
| ID organizace          | 107                                       |  |  |  |
| Název Organizace       | NOOL_TEST                                 |  |  |  |
| ID Provozovny          | d2733d49-47e4-45df-b604-4743a90c4d03      |  |  |  |
| SÚKL kód Provozovny    | 22334455                                  |  |  |  |
| ID klienta             | •                                         |  |  |  |

**Poznámka**: Pokud je uživatel, který žádá o report přiřazen k jedné provozovně, rozbalovací výběr provozovny se v dialogu nezobrazí.

| Položka                                               | Popis                                                                                                    | Ukázka reportu – formát PDF                                                                                          |
|-------------------------------------------------------|----------------------------------------------------------------------------------------------------|----------------------------------------------------------------------------------------------------|
| Datum & Čas (UTC)                                     | Časové razítko události                                                                                                    | · · · · · · · · · · · · · · · · · · ·                                                                                |
| D Transakce                                           | Unikátní identifikátor Transakce                                                                                                    |                                                                                                    |
| Uživatel Uživatel, který zmá                          | Uživatel, který změnu provedl,                                                                                                    | Datum & Čas (UTC) Uživatel                                                                                           |
| M                                                     | E-mailová adresa uživatele v rámci organizace, který akci<br>provedl, nebo ID klienta, pokud byla akce provedena<br>prostřednictvím rozhraní API. Pokud akci provedl NOOL | 24.10.2024 13:29:36 Organisation<br>88adf2e9-9c8c-4f<br>Location ID: d2733<br>Location Name: 22<br>Location Name: 22 |
| <b>Vytvoril</b> nebo NSOL, zustane toto pole prazdne. | nebo NSOL, zustane toto pole prazone.                                                                                                    | Current Locations                                                                                                    |
| Název události                                        | Uživatelsky srozumitelný název události                                                                                                    |                                                                                                    |
| Detaily                                               | Toto pole zobrazuje relevantní detaily o provedené akci.                                                                                                    | Detaily Location ID: d273<br>Location Name: 22                                                                       |

|   | Podrobnosti reportu |                                                                                                    |                       |                         |
|---|---------------------|----------------------------------------------------------------------------------------------------|-----------------------|-------------------------|
|   | Datum & Čas (UTC)   | Uživatel                                                                                                    | Vytvořil              | Název události          |
| 5 | 24.10.2024 13:29:36 | Organisation                                                                                                    | testuser03@centrum.cz | Location Added          |
|   | ID termodes         | 88adf2e9-9c8c-4f13-949c-477 850a86e2                                                                                 |                       |                         |
|   | Detaily             | Location ID: d2733d49-47e4-4 df-b604-4743a90c4d03<br>Location Name: 22334455<br>Location Address: 19000              |                       |                         |
|   | 24 10 2024 12:24:04 | Organisation                                                                                                    | alerts@czmvo.cz       | Location Decommissioned |
|   | Detaily             | Location ID: d2733d49-47e4-45df-b604-4743a90c4d03<br>Location Name: 22334455<br>Current Locations in organisation: 0 |                       |                         |

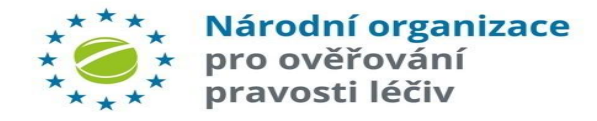

# PŘÍSTUPOVÉ ÚDAJE

# Poznámky k přístupovým údajům

- Organizace může mít více provozoven a každá z nich může mít více zařízení, viz schéma.
- Koncová zařízení v jedné provozovně mají různé názvy, ale stejný název provozovny.
- Při reaktivaci přípravku je podstatná pouze provozovna, nikoliv konkrétní zařízení (tj. přípravek může být reaktivován na kterémkoliv zařízení v dané provozovně).
- Uživatelé musí vzít na vědomí, že každé použití přístupových údajů rovněž znamená potvrzení provozovny, ve které daná operace probíhá.
- Potvrzení provozovny je vyžadováno požadavky na systém pro ověřování pravosti léčiv.
- Jakékoli zkreslení údajů může být ze strany NOOL a příslušných úřadů považováno za zneužití systému.
- Systém NSOL neověřuje uživatele. To je odpovědnost IT systému uživatele. Není implementován žádný mechanizmus, který by umožňoval NSOL informovat o identitě uživatele, nebo jeho rolích a oprávněních. Systém NSOL neukládá žádné údaje, týkající se uživatele.

## Zneplatnění přístupových údajů

- Přístupové údaje jsou ověřeny při žádosti o token k přístupu k NSOL.
- Přístupové tokeny představují oprávnění k provedení operace v systému NSOL. Přístupové tokeny jsou obnovovány každých 8 hodin.
- V případě zneplatnění přístupových údajů může dané zařízení přistupovat k systému NSOL až do doby vypršení platnosti přístupového tokenu.
- Po vypršení doby platnosti tokenu nebudou zařízení, využívající zrušená pověření, nadále přijímat odpovědi od CZMVO.
- Pokud dané zařízení potřebuje znovu získat přístup k NSOL, musí být vygenerovány a aplikovány nové přístupové údaje.

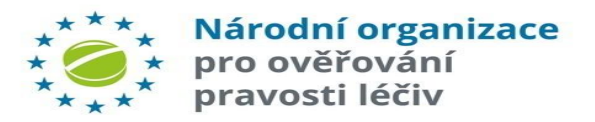

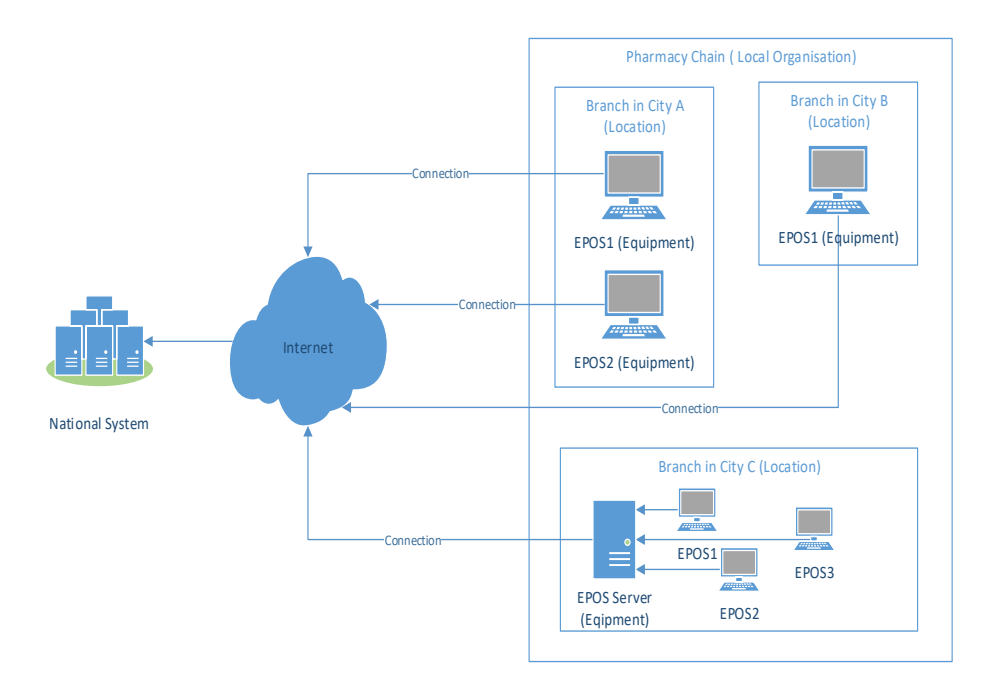

**Aplikace pro nouzovou verifikaci (EVA)** poskytuje podporu kontinuity činnosti v případě, že **klientská aplikace pro FMD nefunguje**. Přístup do aplikace lze provést z kteréhokoliv počítače s klávesnicí, kde je nainstalovaný podporovaný prohlížeč a je dostupné připojení k internetu.

Do EVA se přistupuje přes webové stránky, které jsou pro každou zemi odlišné.

EVA slouží pro ověření a vyřazení balení léčivých přípravků. Není zde podpora čtecího zařízení a aplikace by neměla být používána jako stálá náhrada plnohodnotného systému.

Tento způsob ověřování balení léčivých přípravků je zřízen pro případy, kdy jsou problémy na straně lékárny či distributora se zařízením, na kterém se provádí ověřování léčiv ve smyslu FMD.

Pro používání EVA je nutné mít schválený uživatelský účet v NSOL, u kterého byl již dokončený registrační proces.

Nabídka funkcí EVA závisí na typu uživatele. Lékárny i distributoři mají k dispozici odlišné sady funkcí.

Lékárny mohou vyřadit balení jako: Zničené, Vzorek a Vydané

Distributoři mohou vyřadit balení jako: Zničené, Vzorek, Vydané, Uzamčené, Vyvezené z EU a Odcizené.

Poznámka: Reaktivace balení či vyřazení jako Vzorek zdarma není v rámci EVA možné.

# https://eva-cz.nmvo.eu

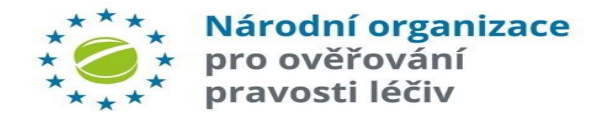

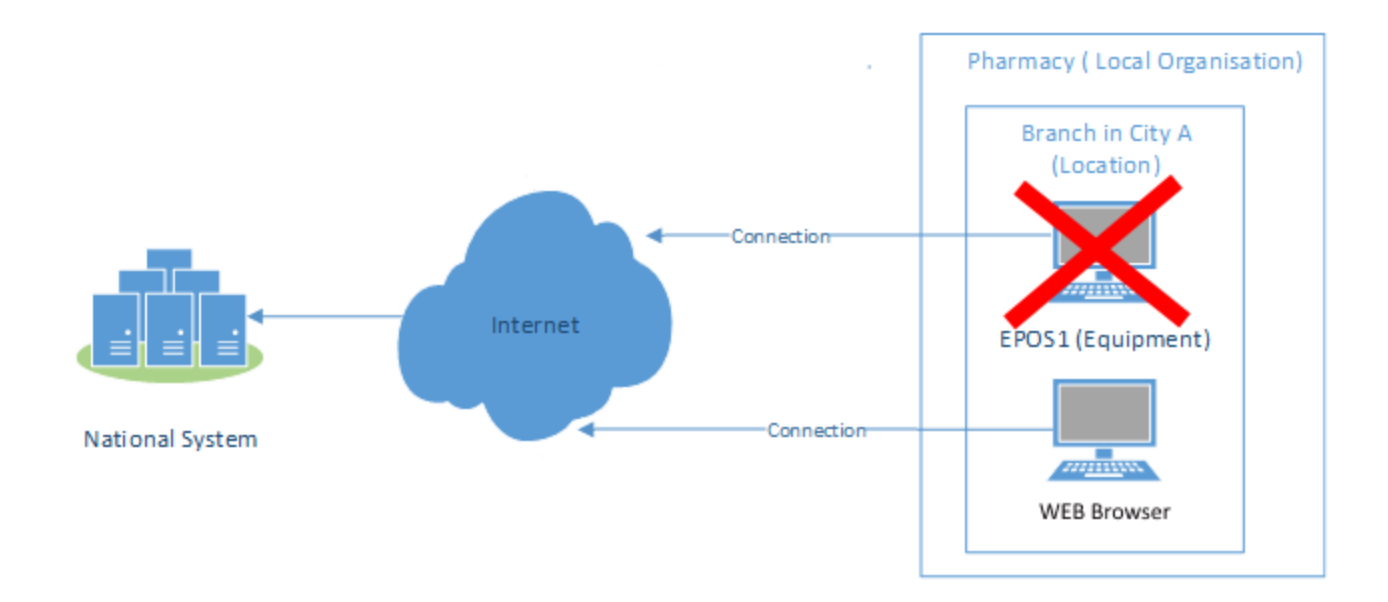

EVA - minimální požadavky:

- Hardware: Klávesnice, myš, barevný displej s min. rozlišením 1280x600.
- Operační systém: Libovolný OS s aktuální podporou Microsoft.
- Prohlížeč: Libovolný prohlížeč s aktuální podporou Microsoft, Google nebo Mozilla. JavaScript je vyžadován.
- Net: Otevřený TCP příslušný port.
- Internetová konektivita: Nutná.

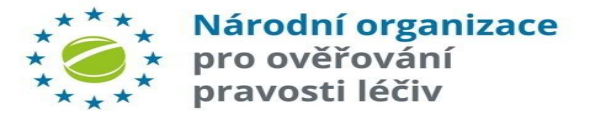

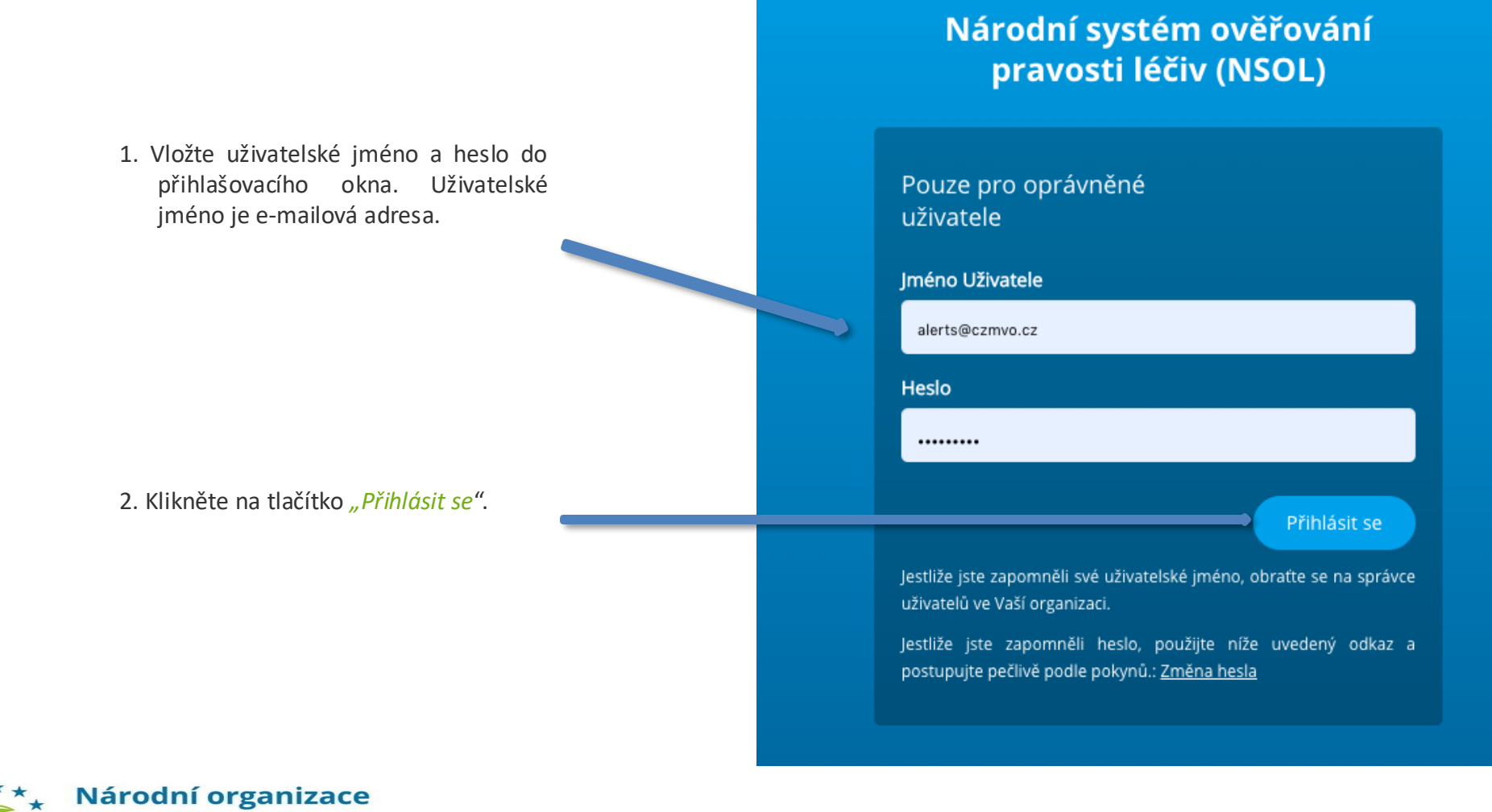

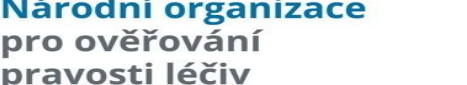

# DVOUFAKTOROVÉ OVĚŘOVÁNÍ

Na e-mail uživatele je zaslán **šestimístný číselný autorizační kód**. Ten vložte do přihlašovacího řádku v autorizačním okně.

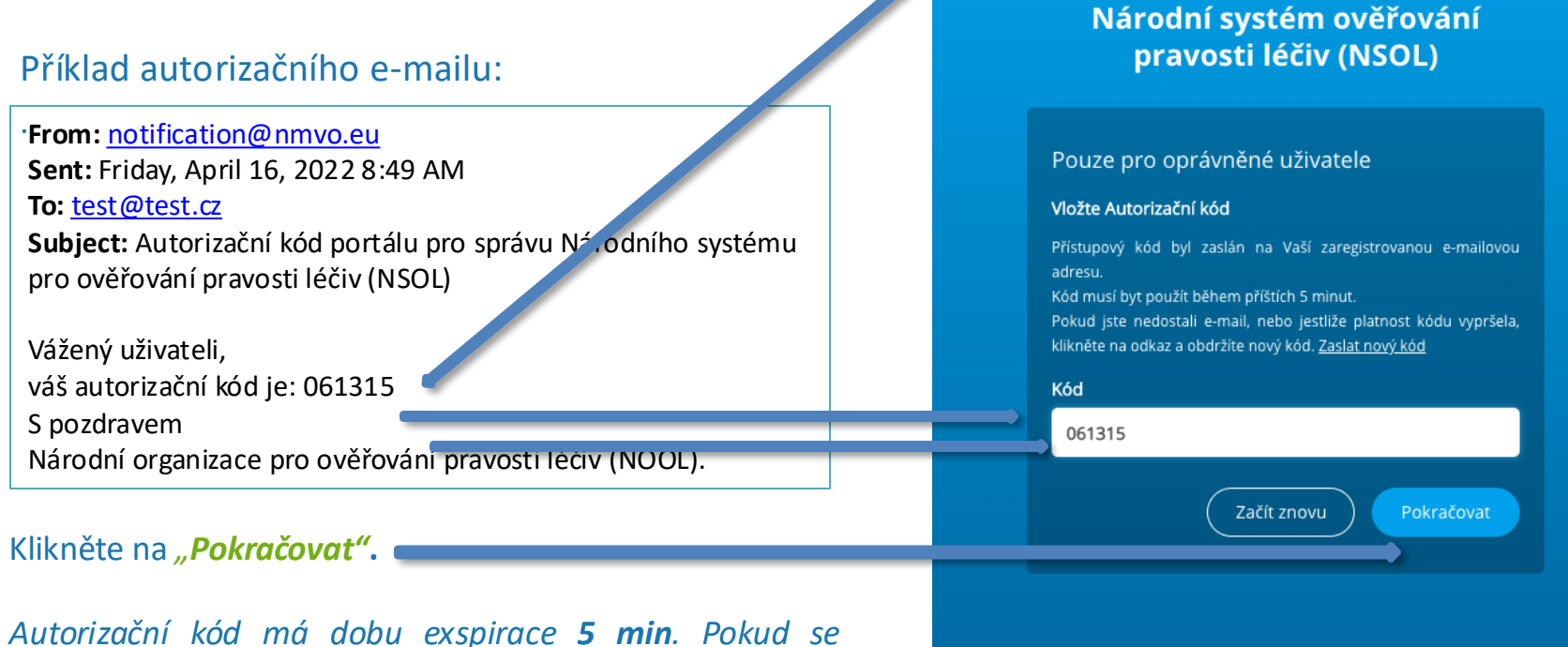

přihlášení nepovede do této doby - klikněte na **"Začít** znovu".

Po ověření autorizačního kódu se dostanete na úvodní obrazovku – "Hlavní stránku portálu".

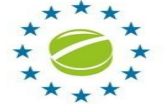

Národní organizace

pro ověřování pravosti léčiv

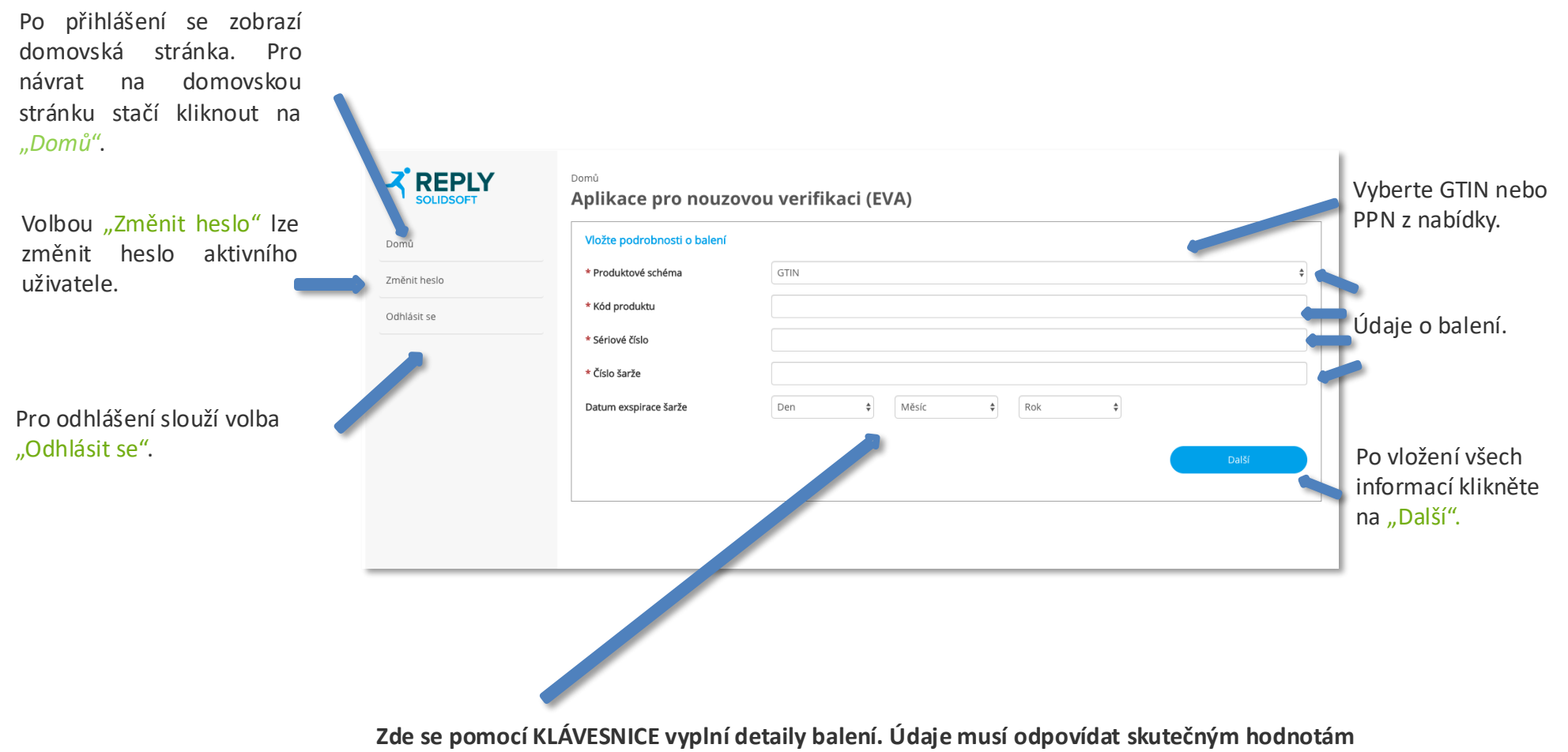

vytištěným na balení.

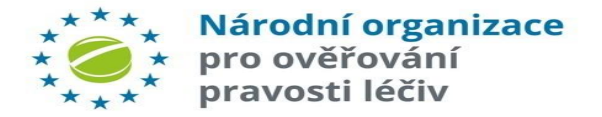

The verify operation has been executed successfully. Údaje o balení vložené na domovské stránce jsou nyní Insert pack details znovu zobrazeny pro kontrolu před verifikací. PPN Product Code Scheme 012119245453 Produces Serial Number 112233445566102703 Batch Number DBOPS21194454 Result Proveďte **verifikaci** k ověření balení. Vložené údaje se nyní OperationCode 11110200 ověří v systému NSOL. The pack has been supplied. Information State Supplied Pack Operations Verify Supplied Destroyed Sample

\*\*\*\* Národní organizace
\* \* \* \* pro ověřování
\* \* \* \* pravosti léčiv

88

Potvrďte kliknutím na příslušnou volbu.

Po úspěšném ověření může být balení označeno jako "Zničeno", "Vydáno" nebo "Vzorek".

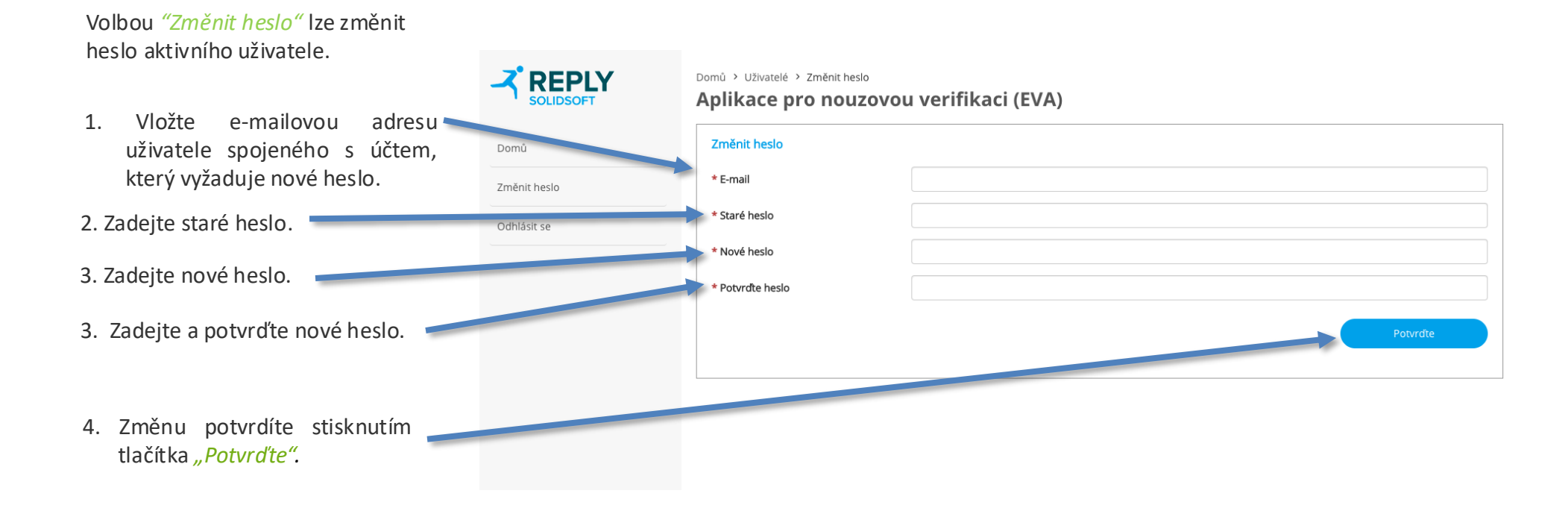

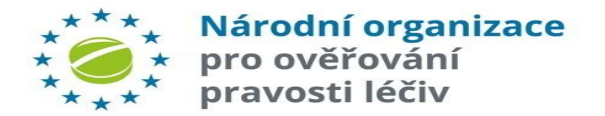